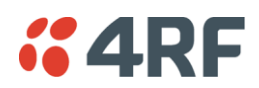

# Packet Size (Bytes)

This parameter sets the maximum over-the-air packet size in bytes. A smaller maximum Packet Size is beneficial when many remote stations or repeater stations are trying to access the channel. The default setting is 1550 bytes.

As radios dispatched from the factory have a Packet Size set to the maximum value of 1550 bytes, if a new radio is installed in an existing Field Access Network (network), the Packet Size <u>must</u> be changed to ensure it is the same value for all radios in the network. The new radio will not register an existing network if the Packet Size is not the same as the other radios in the network.

This packet size includes the wireless protocol header and security payload (0 to 16 bytes). The length of the security header depends on the level of security selected.

When the security setting is 0, the maximum user data transfer over-the-air is 1516 bytes.

When encryption is enabled, the entire packet of user data (payload) is encrypted. If authentication is being used, the security frame will be added (up to 16 bytes). The wireless protocol header is then added which is proprietary to the Aprisa SR. This is not encrypted.

## Packet Time to Live (ms)

This Time To Live (TTL) parameter sets the time a packet is allowed to live in the system before being dropped if it cannot be transmitted over the air. It is used to prevent old, redundant packets being transmitted through the Aprisa SR network. The default setting is 1500 ms.

In the case of serial poll SCADA networks such as MODBUS and IEC 60870.50.101, it is important to ensure the replies from the RTU are in the correct sequence and are not timed out replies from Master requests. If the TTL value is too long, the SCADA master will detect sequence errors.

It is recommended to use a TTL which is half the serial SCADA timeout. This is commonly called the 'scan timeout' or 'link layer time out' or 'retry timeout'.

When using TCP protocols, a TTL of 1500 ms is recommended because a TCP re-transmission usually occurs after approximately 3 second.

In SCADA networks which use both serial and Ethernet, it is recommended that the TTL is set to half the serial SCADA timeout for serial remotes, and 1500 ms for Ethernet (TCP) remotes. For example, if the serial SCADA timeout is 1000 ms, a remote radio which is connected to the serial RTU should be set to 500 ms, a remote radio which is connected to a Ethernet (TCP) RTU should have a 1500 ms timeout.

In this case, the base station TTL should be set to 1500 ms as well; or which ever is the longer TTL of serial or Ethernet.

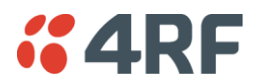

## Packet Filtering

Each Aprisa SR radio can filter packets not destined for itself. The Packet Filtering parameter controls this functionality.

In an Aprisa SR network, all communication from remote stations is destined for the base station in the Aprisa SR network communication protocol. In a repeater network, a remote station will send a message to the base station. The repeater station will receive this and then repeat the message. The repeated message will then be received by the base station. Other remote stations connected to the repeater station will receive this message and depending on the Packet Filtering parameter, either forward this packet or discard it.

This filtering capability can provide the ability for remote stations to communicate with each other when connected to a repeater, particularly useful in the event of losing communication with a SCADA Master, assuming the Aprisa SR network is still operational.

**Note:** IP Header Compression must be disabled for this feature to operate correctly (see 'IP Header Compression Ratio' on page 101).

| Option    | Function                                                                                                    |
|-----------|----------------------------------------------------------------------------------------------------|
| Disabled  | Every packet received by the radio will be forwarded to the relevant interface.                              |
| Automatic | The radio will filter (discard) packets not destined for itself according to the Aprisa SR traffic protocols |

The default setting is Automatic.

**Note:** The Aprisa SR network is transparent to the protocol being transmitted; therefore the Packet Filtering parameter is based on the Aprisa SR addressing and network protocols, not the user (SCADA, etc.) traffic protocols.

## Serial Data Stream Mode

This parameter controls the traffic flow in the radio serial ports.

| Option    | Function                                                                                                    |
|-----------|----------------------------------------------------------------------------------------------------|
| Broadcast | Serial port traffic from the network is broadcast on all serial ports<br>on this radio. This will include the RS-232 port derived from the<br>USB port. |
| Segregate | Serial port traffic from the network from a specific port number is directed to the respective serial port only.                                        |

The default setting is Broadcast.

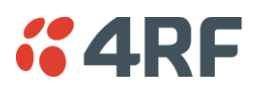

# TRAFFIC SETTINGS

# Serial Data Priority

The Serial Data Priority controls the priority of the serial customer traffic relative to the Ethernet customer traffic. If equal priority is required to Ethernet traffic, this setting must be the same as the Ethernet Data Priority setting (see 'Ethernet Data Priority' on page 100).

The serial data priority can be set to Very High, High, Medium and Low. The default setting is Very High.

A queuing system is used to prioritize traffic from the serial and Ethernet interfaces for over the air transmission. A weighting may be given to each data type and this is used to schedule the next transmission over the air e.g. if there are pending data packets in multiple buffers but serial data has a higher weighting it will be transmitted first. The serial buffer is 20 serial packets (1 packet can be up to 512 bytes).

There are four priority queues in the Aprisa SR: Very High, High, Medium and Low. Data is added to one of these queues depending on the priority setting. Data leaves the queues from highest priority to lowest: the Very High queue is emptied first, followed by High then Medium and finally Low.

## Ethernet Data Priority

The Ethernet Data Priority controls the priority of the Ethernet customer traffic relative to the serial customer traffic. If equal priority is required to serial traffic, this setting must be the same as the Serial Data Priority setting (see 'Serial Data Priority' on page 100)

The Ethernet Data Priority can be set to Very High, High, Medium and Low. The default setting is Very High.

A queuing system is used to prioritize customer traffic from the serial and Ethernet interfaces for over the air transmission. A weighting may be given to each data type and this is used to schedule the next transmission over the air e.g. if there are pending data packets in multiple buffers but serial data has a higher weighting it will be transmitted first. The Ethernet buffer is 10 Ethernet packets (1 packet can be up to Ethernet MTU, 1500 bytes).

There are four priority queues in the Aprisa SR: Very High, High, Medium and Low. Data is added to one of these queues depending on the priority setting. Data leaves the queues from highest priority to lowest: the Very High queue is emptied first, followed by High then Medium and finally Low.

## Ethernet Management Priority

The Ethernet Management Priority controls the priority of the Ethernet management traffic relative to Ethernet customer traffic.

The Ethernet Management Priority can be set to Very High, High, Medium and Low. The default setting is Medium.

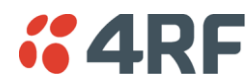

## Background Bulk Data Transfer Rate

This parameter sets the data transfer rate for large amounts of management data.

| Option | Function                                                                                                    |
|--------|----------------------------------------------------------------------------------------------------|
| High   | Utilizes more of the available capacity for large amounts of management data. Highest impact on user traffic.      |
| Medium | Utilizes a moderate of the available capacity for large amounts of management data. Medium impact on user traffic. |
| Low    | Utilizes a minimal of the available capacity for large amounts of management data. Lowest impact on user traffic.  |

The default setting is high.

#### DATA COMPRESSION

#### IP Header Compression Ratio

The IP Header Compression implements TCP/IP ROHC v2 (Robust Header Compression v2. RFC4995, RFC5225, RFC4996) to compress the IP header. IP Header Compression allows for faster point to point transactions, but only in a star network.

IP Header Compression module comprises of two main components, Compressor and Decompressor. Both these components maintain some state information for an IP flow to achieve header compression. However, for reasons like packet drops or station reboots this state information can go out of sync between compressor and decompressor resulting in compression and/or decompression failure resulting in loss of packets.

The Compression Ratio controls the rate at which compressor and decompressor synchronize state information with each other. Frequent synchronization results in reduced ratio.

| Option                  | Function                                                                                                    |
|-------------------------|----------------------------------------------------------------------------------------------------|
| Compression<br>Disabled | Disables IP Header Compression.                                                                                  |
| High                    | State information is synchronized less frequently thus achieving the best compression ratio.                     |
| Medium                  | State information is synchronization less frequently than 'High' setting but more frequently than 'Low' setting. |
| Low                     | State information is synchronized frequently thus reducing the compression ratio.                                |

The default setting is High.

When IP Header Compression is enabled, it is important that the Network Radius is set correctly. If it was incorrectly set to 1, header compression could not be interpreted by radius 2 radios.

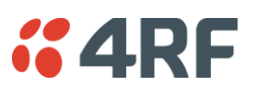

# Serial

# Serial > Summary

This page displays the current settings for the serial port parameters.

| <b>4</b> | RF SUPERVIS       | OR                            |                      |        |                         |            |              |             |              |                                 | Aprisa 🛽          |
|----------|-------------------|-------------------------------|----------------------|--------|-------------------------|------------|--------------|-------------|--------------|---------------------------------|-------------------|
| Bas      | se Station        | K DATA CPU<br>O O O<br>Status | RF AUX<br>O O        |        |                         |            | Netwo        | ork         |              |                                 |                   |
| ſermi    | inal Radio        | Serial Eth                    | ernet Netwo          | orking | Security M              | aintenance | Eve          | ents Sc     | oftware      |                                 |                   |
| Sumn     | nary Port Setu    | p                             |                      |        |                         |            |              |             |              |                                 |                   |
|          |                   |                               |                      |        |                         |            |              |             |              |                                 |                   |
| SER      | IAL PORTS SUMM    | ARY                           |                      |        |                         |            |              |             |              |                                 |                   |
| ID       | Name              | Mode                          | Baud Rate<br>(bit/s) | Cha    | racter Length<br>(bits) | Parity     | Stop<br>(bit | Bits<br>ts) | Flow Control | Interframe Gap<br>(chars)       | Status            |
| 1        | SerialPort1       | Standard                      | 115200               |        | 8                       | None       | 1            |             | None         | 3.5                             | Available         |
| 2        | USB Serial Port   | Standard                      | 115200               |        | 8                       | None       | 1            |             | None         | 3.5                             | Not Detected      |
| ID       | Name              | Loc                           | al Address           | Port   | Remote Add              | ress       | Port         | Protoco     | Mode         | Inactivity Timeout<br>(seconds) | TCP<br>Keep Alive |
| 1        | Terminal Server 1 | 17                            | 3.10.10.1            | 25000  | 0.0.0                   |            | 20000        | TCP         | server       | 5000                            | Off               |
| 2        | Terminal Server 2 | 17                            | 3.10.10.1            | 20000  | 0.0.0.0                 |            | 0            | TCP         | server       | 300                             | Off               |
| eady     | _                 |                               |                      |        | Radio: Base Statio      | n          |              |             |              | Lo                              | gout ADMIN        |

See 'Serial > Port Setup' on page 103 for configuration options.

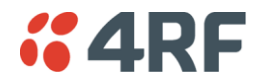

# Serial > Port Setup

This page provides the setup for the serial port settings.

| <b>6</b> 4 | RF SUPERVISO       | IR        |         |          |       |                      |                   |                 |          |                     |                              | Aprisa 🔤                  |
|------------|--------------------|-----------|---------|----------|-------|----------------------|-------------------|-----------------|----------|---------------------|------------------------------|---------------------------|
| Ba         | se Station         | C DATA CP | PURFA   | .ux<br>⊖ |       |                      |                   | Network         |          |                     |                              |                           |
| Term       | ninal Radio        | Serial E  | thernet | Netwo    | rking | Security             | Maintenance       | Events          | Software | )                   |                              |                           |
| Sumr       | mary Port Setup    |           |         |          |       |                      |                   |                 |          |                     |                              |                           |
| SER        | RIAL PORTS SETTING | 35        |         |          |       |                      |                   |                 |          |                     | _                            | _                         |
| ID         | Name               |           | Mode    | •        |       | Baud Rate<br>(bit/s) | e Characte<br>(bi | r Length<br>ts) | Parity   | Stop Bits<br>(bits) | Flow Control                 | Interframe Gap<br>(chars) |
| 1          | SerialPort1        |           | Stan    | dard     | ~     | 115200 🗸             | 8                 | ~               | none 💌   | 1 💌                 | none 💌                       | 3.5                       |
| 2          | USB Serial Port    |           | Stan    | dard     | ~     | 115200 💌             | 8                 | ~               | none 💌   | 1 💌                 | none 💌                       | 3.5                       |
| ID         | Name               | Local Add | iress   | Port     | Re    | mote Address         | s Port            | Protocol        | N        | lode                | Inactivity Time<br>(seconds) | eout TCP<br>Keep Alive    |
| 1          | Terminal Server 1  | 173.10.1  | 0.1     | 25000    | 0.0.  | 0.0                  | 20000             | TCP 💌           | Server   | Y                   | 5000                         |                           |
| 2          | Terminal Server 2  |           |         | 20000    | 0.0.  | 0.0                  | 0                 | тср 💌           | Server   | ~                   | 300                          |                           |
| Sav        | ve Cancel          |           |         |          |       |                      |                   |                 |          |                     |                              |                           |
| Ready      | ,                  |           |         |          |       | Radio: Base St       | tation            |                 |          |                     | L                            | ogout ADMIN               |

## SERIAL PORTS SETTINGS

Note: The current Aprisa SR has one serial port so there will be only one record.

#### Name

This parameter sets the port name which can be up to 32 characters.

| Option          | Function                                                                                                    |
|-----------------|----------------------------------------------------------------------------------------------------|
| SerialPort1     | This is the normal RS-232 serial port provided with the RJ45 connector.                                                                                                    |
| USB Serial Port | This is the additional RS-232 serial port provided with the USB Host<br>Port for connector with a USB to RS-232 RJ45 converter cable<br>(see 'USB RS-232 Serial Port' on page 43). |

#### Mode

This parameter defines the mode of operation of the serial port. The default setting is Standard.

| Option          | Function                                                                                                    |
|-----------------|----------------------------------------------------------------------------------------------------|
| Disabled        | The serial port is not required.                                                                                  |
| Standard        | The serial port is communicating with serial ports on other stations.                                             |
| Terminal Server | A base station Ethernet port can communicate with both Ethernet ports and serial ports on remote stations.        |
|                 | RS-232 traffic is encapsulated in IP packets (see 'Serial > Port<br>Setup' TERMINAL SERVER SETTINGS on page 105). |

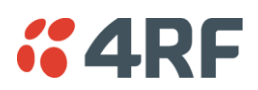

# Baud Rate (bit/s)

This parameter sets the baud rate to 300, 1200, 2400, 4800, 9600, 19200, 38400, 57600 or 115200 bit/s. The default setting is 115200 bit/s.

## Character Length (bits)

This parameter sets the character length to 7 or 8 bits. The default setting is 8 bits.

# Parity

This parameter sets the parity to Even, Odd or None. The default setting is None.

# Stop Bits (bits)

This parameter sets the number of stop bits to 1 or 2 bits. The default setting is 1 bit.

# Flow Control

This parameter sets the flow control of the serial port. The default setting is Disabled.

| Option  | Function                                                                                                    |
|---------|----------------------------------------------------------------------------------------------------|
| None    | The Aprisa SR radio port (DCE) CTS is in a permanent ON (+ve) state.<br>This does not go to OFF if the radio link fails.                                |
| CTS-RTS | CTS / RTS hardware flow control between the DTE and the Aprisa<br>SR radio port (DCE) is enabled.<br>If the Aprisa SR buffer is full, the CTS goes OFF. |
|         | In the case of radio link failure the signal goes to OFF (-ve) state.                                                                                   |

In terminal server mode, the serial packet is no different from an Ethernet packet and travels through various packet queues before being transmitted over the air. Thus, the serial flow control has no affect in terminal server mode.

## Inter-Frame Gap (chars)

This parameter defines the gap between successive serial data frames. It is used to delimit the serial data to define the end of a packet. The Inter-Frame Gap limits are 0.5 to 16 chars. The default setting is 3.5 chars.

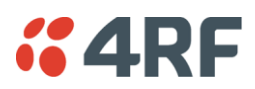

# TERMINAL SERVER SETTINGS

This menu item is only applicable if the serial port has an operating mode of Terminal Server.

The Terminal Server operating mode provides encapsulation of serial data into an IP packet (TCP or UDP).

A server connected to a base station Ethernet port can communicate with all remote station Ethernet ports and serial ports.

| -                   | <b>1RF</b> SUPERVISO                                                              | )R                                   |                             |                        |                                       |                      |                    |                            |                  |                     |                                        | Aprisa 🛽                     |
|---------------------|-----------------------------------------------------------------------------------|--------------------------------------|-----------------------------|------------------------|---------------------------------------|----------------------|--------------------|----------------------------|------------------|---------------------|----------------------------------------|------------------------------|
| Ba                  | se Station                                                                        | C DATA                               | CPU RF                      | AUX<br>O               |                                       |                      |                    | Network                    |                  |                     |                                        |                              |
| erm                 | ninal Radio                                                                       | Serial                               | Etherne                     | t Netv                 | vorking                               | Security I           | Maintenance        | Events                     | Software         | ;                   |                                        |                              |
| um                  | mary Port Setup                                                                   |                                      |                             |                        |                                       |                      |                    |                            |                  |                     |                                        |                              |
| SEF                 | RIAL PORTS SETTING                                                                | <b>G</b> S                           |                             | _                      |                                       |                      | _                  | _                          | _                | _                   | _                                      | _                            |
| ID                  | Name                                                                              |                                      | Mo                          | de                     |                                       | Baud Rate<br>(bit/s) | Character<br>(bit  | Length                     | Parity           | Stop Bits<br>(bits) | Flow Contro                            | I Interframe Gap<br>(chars)  |
| 1                   | SerialPort1                                                                       |                                      | Te                          | erminal Serv           | er 🗸                                  | 115200 💌             | 8                  | ~                          | none 🛩           | 1 💌                 | none 💌                                 | 3.5                          |
| 2                   | USB Serial Port                                                                   |                                      |                             |                        |                                       | 115200 44            | 8                  | •                          | none 💌           | 1 🗸                 | none 💌                                 | 3.5                          |
| TER                 | RMINAL SERVER SET                                                                 | TINGS                                | 3                           | andard                 | ~                                     | 113200               |                    |                            |                  |                     |                                        |                              |
| TER                 | RMINAL SERVER SET                                                                 | TINGS<br>Local A                     | ddress                      | Port                   | F                                     | Remote Address       | Port               | Protocol                   |                  | Node                | Inactivity Ti<br>(secon                | imeout TCP<br>ds) Keep Alive |
| ID<br>1             | RMINAL SERVER SET<br>Name<br>Terminal Server 1                                    | TINGS<br>Local A<br>173.1            | ddress<br>0.10.1            | Port<br>25000          | F                                     | Remote Address       | Port 20000         | Protocol                   | Server           | Node                | Inactivity Ti<br>(secon                | imeout TCP<br>ds) Keep Alive |
| ID<br>1<br>2<br>San | RMINAL SERVER SET<br>Name<br>Terminal Server 1<br>Terminal Server 2<br>ve] Cancel | TTINGS<br>Local A<br>173.1<br>173.1  | ddress<br>0.10.1<br>0.10.1  | Port<br>25000<br>20000 | • • • • • • • • • • • • • • • • • • • | Remote Address       | Port<br>20000      | Protocol<br>TCP V          | Server           | /lode               | Inactivity T<br>(secon<br>5000<br>300  | imeout TCP<br>ds) Keep Alive |
| ID<br>1<br>2<br>Sat | RMINAL SERVER SET<br>Name<br>Terminal Server 1<br>Terminal Server 2<br>ve) Cancel | TINGS<br>Local A<br>173.1<br>173.1   | 3<br>0.10.1<br>0.10.1       | Port<br>25000<br>20000 | ۲<br>۵<br>۵                           | Remote Address       | Port 20000 0       | Protocol<br>TCP 💌<br>TCP 💌 | Server<br>Server | Aode                | Inactivity Tr<br>(secon<br>5000<br>300 | imeout TCP<br>ds) Keep Alive |
| ID<br>1<br>2<br>Sar | RMINAL SERVER SET<br>Name<br>Terminal Server 1<br>Terminal Server 2<br>ve) Cance) | TTING S<br>Local A<br>173.1<br>173.1 | 4ddress<br>0.10.1<br>0.10.1 | Port<br>25000<br>20000 | F<br>0.                               | Remote Address       | Port<br>20000<br>0 | Protocol<br>TCP V<br>TCP V | Server           | Alode               | Inactivity Ti<br>(secon<br>300         | imeout TCP<br>ds) Keep Alive |

#### Note: The current Aprisa SR has one serial port so there will be only one record.

#### Local Address

This parameter displays the IP address of this radio.

#### Port

This parameter sets the port number of the local serial port.

The valid port number range is greater than or equal to 1024 and less than or equal to 49151 but with exclusions of 0, 5445, 6445, 9930 or 9931. The default setting is 20000.

#### Remote Address

This parameter sets the IP address of the server connected to the base station Ethernet port.

Port

This parameter sets the port number of the server connected to the base station Ethernet port. The default setting is 0.

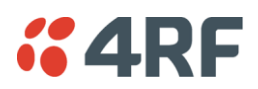

# Protocol

This parameter sets the IP protocol used for terminal server operation. The default setting is TCP.

## Mode

This parameter defines the mode of operation of the terminal server connection. The default setting is Client and Server.

| Option            | Function                                                                                                    |
|-------------------|----------------------------------------------------------------------------------------------------|
| Client            | The radio will attempt to establish a TCP connection with the specified remote unit.                                                                                                    |
| Server            | The radio will listen for a TCP connection on the specified local port.                                                                                                    |
|                   | Data received from any client shall be forwarded to the associated<br>serial port while data received from that serial port shall be<br>forwarded to every client with an open TCP connection. |
|                   | If no existing TCP connections exist, all data received from the associated serial port shall be discarded.                                                                                    |
| Client and Server | The radio will listen for a TCP connection on the specified local port and if necessary, establish a TCP connection with the specified remote unit.                                            |
|                   | Data received from any client shall be forwarded to the associated<br>serial port while data received from that serial port shall be<br>forwarded to every client with an open TCP connection. |

# Inactivity Timeout (seconds)

This specifies the duration (in seconds) to automatically terminate the connection with the remote TCP server if no data has been received from either the remote TCP server or its associated serial port for the duration of the configured inactivity time.

# TCP Keep Alive

A TCP keepalive is a message sent by one device to another to check that the link between the two is operating, or to prevent the link from being broken.

If the TCP Keep Alive is enabled, the radio will be notified if the TCP connection fails.

If the TCP Keep Alive is disabled, the radio relies on the Inactivity Timeout to detect a TCP connection failure. The default setting is disabled.

Note: An active TCP Keep Alive will generate a small amount of extra network traffic.

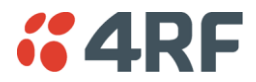

# Ethernet

# Ethernet > Summary

This page displays the current settings for the Ethernet port parameters and the status of the ports.

| <b>4</b> 4RF | SUPERV  | 'ISOR          |               |            |               |                   |             |                     | Aprisa 💴     |
|--------------|---------|----------------|---------------|------------|---------------|-------------------|-------------|---------------------|--------------|
| Base Stat    | tion    | OK DAT.<br>O O | A CPU RF 4    | AUX<br>⊖   |               |                   | Network     |                     |              |
| Terminal     | Radio   | Serial         | Ethernet      | Networking | Security      | Maintenance       | Events      | Software            |              |
| Summary      | Port Se | etup Lá        | 2 Filtering   |            |               |                   |             |                     |              |
|              |         |                |               |            |               |                   |             |                     |              |
|              |         | ETH            | ERNET PORTS   | S STATUS   |               |                   |             |                     |              |
|              |         | ID             | Name          |            | Status        | Speed<br>(Mbit/s) | Duplex      |                     |              |
|              |         | 1              | Ethernet Port |            | Up            | 100               | Full Duplex |                     |              |
|              |         | 2              | Ethernet Port |            | Down          | 10                | Half Duplex |                     |              |
|              |         | ETH            | ERNET PORTS   | SETTINGS   |               |                   |             |                     |              |
|              |         | ID             | Name          |            | Mode          | Speed<br>(Mbit/s) | Duplex      | Function            |              |
|              |         | 1              | Ethernet Port |            | Switch        | Auto              | Auto        | Management and User |              |
|              |         | 2              | Ethernet Port |            | Switch        | Auto              | Auto        | Management and User |              |
|              |         |                |               |            |               |                   |             |                     |              |
| Ready        |         |                |               |            | Radio: Base S | Station           |             |                     | Logout ADMIN |

See 'Ethernet > Port Setup' for configuration options.

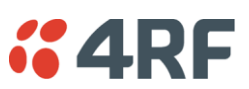

# Ethernet > Port Setup

This page provides the setup for the Ethernet ports settings.

| <b>4RF</b> SUPER | VISOR                                     |                                   | Aprisa 🚮            |
|------------------|-------------------------------------------|-----------------------------------|---------------------|
| Base Station     | OK DATA CPU RF AUX<br>O O O O O<br>Status | Network                           |                     |
| Terminal Radio   | Serial Ethernet Networking                | Security Maintenance Events Softv | vare                |
| Summary Port S   | etup L2 Filtering                         |                                   |                     |
|                  |                                           |                                   |                     |
|                  | ETHERNET PORTS SETTINGS                   |                                   |                     |
|                  | ID Name                                   | Mode Speed Duplex<br>(Mbit/s)     | Function            |
|                  | 1 Ethernet Port                           | Switch 🖌 Auto 🖌                   | Management and User |
|                  | 2 Ethernet Port                           | Switch 🖌 Auto 🖌                   | Management and User |
|                  | Save Cance                                |                                   |                     |
| Ready            |                                           | Radio: Base Station               | Logout ADMN         |

# ETHERNET PORT SETTINGS

## Mode

This parameter controls the Ethernet traffic flow. The default setting is Standard.

| Option   | Function                                                                                                    |
|----------|----------------------------------------------------------------------------------------------------|
| Standard | Enables Ethernet data communication over the radio link.                                                    |
| Switch   | Ethernet traffic is switched locally between the two<br>Ethernet ports and communicated over the radio link |
| Disabled | Disables Ethernet data communication over the radio link.                                                   |

# Speed (Mbit/s)

This parameter controls the traffic rate of the Ethernet port. The default setting is Auto.

| Option | Function                                             |  |  |
|--------|------------------------------------------------------|--|--|
| Auto   | Provides auto selection of Ethernet Port Speed       |  |  |
| 10     | The Ethernet Port Speed is manualy set to 10 Mbit/s  |  |  |
| 100    | The Ethernet Port Speed is manualy set to 100 Mbit/s |  |  |

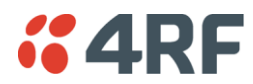

# Duplex

This parameter controls the transmission mode of the Ethernet port. The default setting is Auto.

| Option      | Function                                                 |
|-------------|----------------------------------------------------------|
| Auto        | Provides auto selection of Ethernet Port duplex setting. |
| Half Duplex | The Ethernet Port is manualy set to Half Duplex.         |
| Full Duplex | The Ethernet Port is manualy set to Full Duplex.         |

## Function

This parameter controls the use for the Ethernet port. The default setting is Management and User.

| Option              | Function                                                                                      |
|---------------------|-----------------------------------------------------------------------------------------------|
| Management Only     | The Ethernet port is only used for management of the network.                                 |
| Management and User | The Ethernet port is used for management of the network and User traffic over the radio link. |
| User Only           | The Ethernet port is only used for User traffic over the radio link.                          |

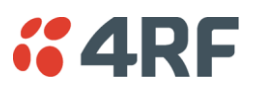

# Ethernet > L2 Filtering

This page is only available if the Ethernet traffic option has been licensed (see 'Maintenance > Licence' on page 140).

| <b>4RF</b> SUPERV | VISOR                                                                   | Aprisa 📶   |
|-------------------|-------------------------------------------------------------------------|------------|
| Base Station      | OK DATA CPU RF AUX<br>O O O O O O<br>Status                             |            |
| Terminal Radio    | Serial Ethernet Networking Security Maintenance Events Software         |            |
| Summary Port Se   | etup L2 Filtering                                                       |            |
| ĺ                 | FILTER DETAILS                                                          |            |
|                   | Select Rule Id Source MAC Address Destination MAC Address Protocol Type |            |
|                   | O 1 00:01:50:c2:01:00 00:01:50:c2:01:02 ARP                             |            |
|                   | O 2 00:01:50:c2:01:00 fe:ff.ff.ff.ff VLAN ▼                             |            |
|                   | 0 3 00:01:50:c2:01:00 fe:ff:ff:ff:ff ARP ₩                              |            |
|                   | Save Delete Cancel                                                      |            |
|                   | ADD NEW FILTER                                                          |            |
|                   | Rule Id Source MAC Address Destination MAC Address Protocol Type        |            |
|                   |                                                                         |            |
|                   | Add Cancel                                                              |            |
|                   |                                                                         |            |
|                   |                                                                         |            |
|                   |                                                                         |            |
|                   |                                                                         |            |
|                   |                                                                         |            |
| Ready             | Radio: Base Station Lo                                                  | gout ADMIN |

# FILTER DETAILS

L2 Filtering provides the ability to filter radio link traffic based on specified Layer 2 MAC addresses.

Traffic originating from specified Source MAC Addresses destined for specified Destination MAC Addresses that meets the protocol type criteria will be transmitted over the radio link.

Traffic that does not meet the filtering criteria will not be transmitted over the radio link.

## Source MAC Address

If the Source MAC Address is set to 'FF:FF:FF:FF:FF:FF', traffic will be accepted from any source MAC address.

## Destination MAC Address

This parameter sets the filter to the Destination MAC address of the packet in the format 'hh:hh:hh:hh:hh:hh:hh:hh?.

If the Destination MAC Address is set to 'FF:FF:FF:FF:FF:FF', traffic will be delivered to any destination MAC address.

## Protocol Type

This parameter sets the Ethernet Type accepted ARP, VLAN, IPv4, IPv6 or Any type.

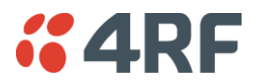

## Example:

In the screen shot, the rules are configured in the base station which controls the radio link traffic from base station to remote / repeater stations.

Traffic from a device with the MAC address 00:01:50:c2:01:00 is forwarded over the radio link if it meets the criteria:

- Rule 1 If the Ethernet Type is ARP going to any destination MAC address or
- Rule 2 If the Ethernet Type is Any and the destination MAC address is 01:00:50:c2:01:02 or
- Rule 3 If the Ethernet Type is VLAN tagged packets going to any destination MAC address

# Special L2 Filtering Rules:

## Unicast Only Traffic

This L2 filtering allows for Unicast only traffic and drop broadcast and multicast traffic. This filtering is achieved by adding the two rules:

| Rule                           | Source<br>MAC Address | Destination<br>MAC Address | Protocol Type |
|--------------------------------|-----------------------|----------------------------|---------------|
| Allow ARPS                     | FF:FF:FF:FF:FF        | FF:FF:FF:FF:FF             | ARP           |
| Allow Unicasts from Any source | FF:FF:FF:FF:FF        | FE:FF:FF:FF:FF             | Any           |

## To delete a L2 Filter:

- 1. Click on an existing rule 'Select'.
- 2. Click on Delete.

| CONFIRMATION                          |
|---------------------------------------|
| Do you really want to delete rule 3 ? |
| OK Cancel                             |

3. Click on OK.

ADD NEW FILTER

## To add a L2 Filter:

- 1. Enter the Rule ID number. This is a unique rule number between 1 and 25.
- Enter the Source MAC address of the packet or 'FF:FF:FF:FF:FF:FF' to accept traffic from any MAC address.
- 3. Enter the Destination MAC address of the packet or 'FF:FF:FF:FF:FF:FF' to deliver traffic to any MAC address.
- 4. Select the Protocol Type to ARP, VLAN, IPv4, IPv6 or Any type.
- 5. Click on Add.

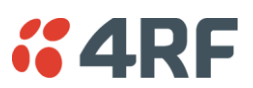

# Networking

# Networking > IP Summary

This page displays the current settings for the Networking IP Settings.

| <b>4RF</b> SUPERVISOR  |                                     |                     |                    | Aprisa 📶     |
|------------------------|-------------------------------------|---------------------|--------------------|--------------|
| Base Station OK D      | ATA CPU RF AUX<br>O O O O<br>Status |                     | Network            |              |
| Terminal Radio Seri    | ial Ethernet Networking             | Security Maintenand | ce Events Software |              |
| IP Summary IP Setup    | L3 Filtering                        |                     |                    |              |
|                        |                                     |                     |                    |              |
| NETWORKING IP SETTINGS | \$                                  |                     |                    |              |
| IP Address             | 173.10.10.1                         |                     |                    |              |
| Subnet Mask            | 255.255.0.0                         |                     |                    |              |
| Gateway                | 0.0.0.0                             |                     |                    |              |
|                        |                                     |                     |                    |              |
| Ready                  |                                     | Radio: Base Station |                    | Logout ADMIN |

See 'Networking > IP Setup' for configuration options.

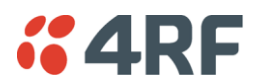

# Networking > IP Setup

This page provides the setup for the Networking IP Settings.

| <b>4RF</b> SUPERVISOR                               |                                 |                     |             | Aprisa 📶     |
|-----------------------------------------------------|---------------------------------|---------------------|-------------|--------------|
| Base Station OK DATA                                | A CPU RF AUX<br>⊖ ⊖ ⊖<br>Status |                     | Network     |              |
| Terminal Radio Serial                               | Ethernet Networking             | Security Mainten    | ance Events | Software     |
| IP Summary IP Setup L:                              | 3 Filtering                     |                     |             |              |
| NETWORKING IP SETTINGS<br>IP Address<br>Subnet Mask | 173.10.10.1                     |                     |             |              |
| Gateway                                             | 0.0.0                           |                     |             |              |
|                                                     |                                 |                     |             |              |
| Ready                                               |                                 | Radio: Base Station |             | Logout ADMIN |

## NETWORKING IP SETTINGS

#### **IP** Address

Set the static IP Address of the radio assigned by your site network administrator using the standard format xxx.xxx.xxx. The default IP address is in the range 169.254.50.10.

#### Subnet Mask

Set the Subnet Mask of the radio using the standard format xxx.xxx.xxx. The default subnet mask is 255.255.0.0.

#### Gateway

Set the Gateway address of the radio, if required, using the standard format xxx.xxx. The default Gateway is 0.0.0.0.

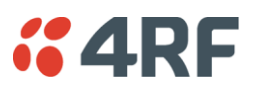

# Networking > L3 Filtering

This page is only available if the Ethernet traffic option has been licensed (see 'Maintenance > Licence' on page 140).

| <b>4RF</b> SUPI | ERVISOR              |                |                      |                         |                      |                           |                              |                           | Aprisa 📶     |
|-----------------|----------------------|----------------|----------------------|-------------------------|----------------------|---------------------------|------------------------------|---------------------------|--------------|
| Base Station    | OK DATA<br>O O<br>St | CPU RF AU      | )<br>)               |                         | Ne                   | twork                     |                              |                           |              |
| Terminal Rad    | io Serial            | Ethernet       | Networking           | Security Mai            | ntenance             | Events Softwa             | are                          |                           |              |
| IP Summary II   | P Setup L3 H         | litering       |                      |                         |                      |                           |                              |                           |              |
| NETWORKING L    | 3 FILTER SETTING     | GS             | _                    | _                       | _                    | _                         | _                            | _                         |              |
| Select          | Priority             | Action         | Source<br>IP Address | Source<br>Wildcard Mask | Source<br>Port Range | Destination<br>IP Address | Destination<br>Wildcard Mask | Destination<br>Port Range | Protocol     |
| 0               | 1                    | Process 💌      | 10.0.0.1             | 0.0.0.0                 | 1-65535              | 0.0.0                     | 0.0.0.0                      | 1-65535                   | Any 💌        |
| 0               | 2                    | Discard 💌      | 10.0.0.2             | 0.0.0.0                 | 1-65535              | 0.0.0.0                   | 0.0.0.0                      | 1-65535                   | TCP 💌        |
| 0               | 3                    | Discard 💌      | 10.0.0.3             | 0.0.0.255               | 1000-2000            | 0.0.0.0                   | 0.0.0.0                      | 161                       | Any 💌        |
| Save Cance      | a) Add D             | elete) (Move U | ) Move Down          |                         |                      |                           |                              |                           | Prev Next    |
|                 | -                    | -              | -                    |                         | -                    | _                         | -                            |                           |              |
| Ready           |                      |                |                      | Radio: Base Station     |                      |                           |                              | 1                         | Logout ADMIN |

# NETWORKING L3 FILTER SETTINGS

L3 Filtering provides the ability to evaluate traffic and take specific action based on the filter criteria.

This filtering can also be used for L4 TCP/UDP port filtering which in most cases relates to specific applications as per IANA official and unofficial well-known ports.

Entering a \* into any to field will automatically enter the wildcard values when the data is saved.

## Priority

This parameter shows the priority order in which the filters are processed.

#### Action

This parameter defines the action taken on the packet when it meets the filter criteria.

| Option  | Function                                             |
|---------|------------------------------------------------------|
| Process | Processes the packet if it meets the filter criteria |
| Discard | Discards the packet if it meets the filter criteria  |

# Source IP Address

If the source IP address is set to 0.0.0.0, any source IP address will meet the filter criteria.

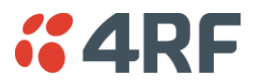

#### Source Wildcard Mask

This parameter defines the mask applied to the Source IP Address. 0 means that it must be a match.

If the Source Wildcard Mask is set to 0.0.0.0, the complete Source IP Address will be evaluated for the filter criteria.

If the Source Wildcard Mask is set to 0.0.255.255, the first 2 octets of the Source IP Address will be evaluated for the filter criteria.

If the Source Wildcard Mask is set to 255.255.255, none of the Source IP Address will be evaluated for the filter criteria.

#### Note: The Source Wildcard Mask operation is the inverse of subnet mask operation

#### Source Port Range

This parameter defines the port or port range for the source. To specify a range, insert a dash between the ports e.g 1000-2000. If the Source Port Range is set to 1-65535, traffic from any source port will meet the filter criteria.

#### Destination IP Address

This parameter defines the destination IP address of the filter. If the destination IP address is set to 0.0.0.0, any destination IP address will meet the filter criteria.

#### Destination Wildcard Mask

This parameter defines the mask applied to the Destination IP Address. 0 means that it must be a match.

If the Destination Wildcard Mask is set to 0.0.0.0, the complete Destination IP Address will be evaluated for the filter criteria.

If the Destination Wildcard Mask is set to 0.0.255.255, the first 2 octets of the Destination IP Address will be evaluated for the filter criteria.

If the Destination Wildcard Mask is set to 255.255.255.255, none of the Destination IP Address will be evaluated for the filter criteria.

Note: The Destination Wildcard Mask operation is the inverse of subnet mask operation

#### Destination Port Range

This parameter defines the port or port range for the destination. To specify a range, insert a dash between the ports e.g 1000-2000. If the destination port range is set to 1-65535, traffic to any destination port will meet the filter criteria.

#### Protocol

This parameter defines the Ethernet packet type that will meet the filter criteria.

# Controls

The Delete button deletes the selected entry.

The Move Up button moves the selected entry above the entry above it increasing it's process priority.

The Move Down button moves the selected entry below the entry above it reducing it's process priority.

Aprisa SR User Manual

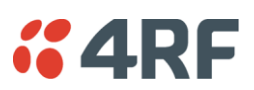

# Security

# Security > Summary

This page displays the current settings for the Security parameters.

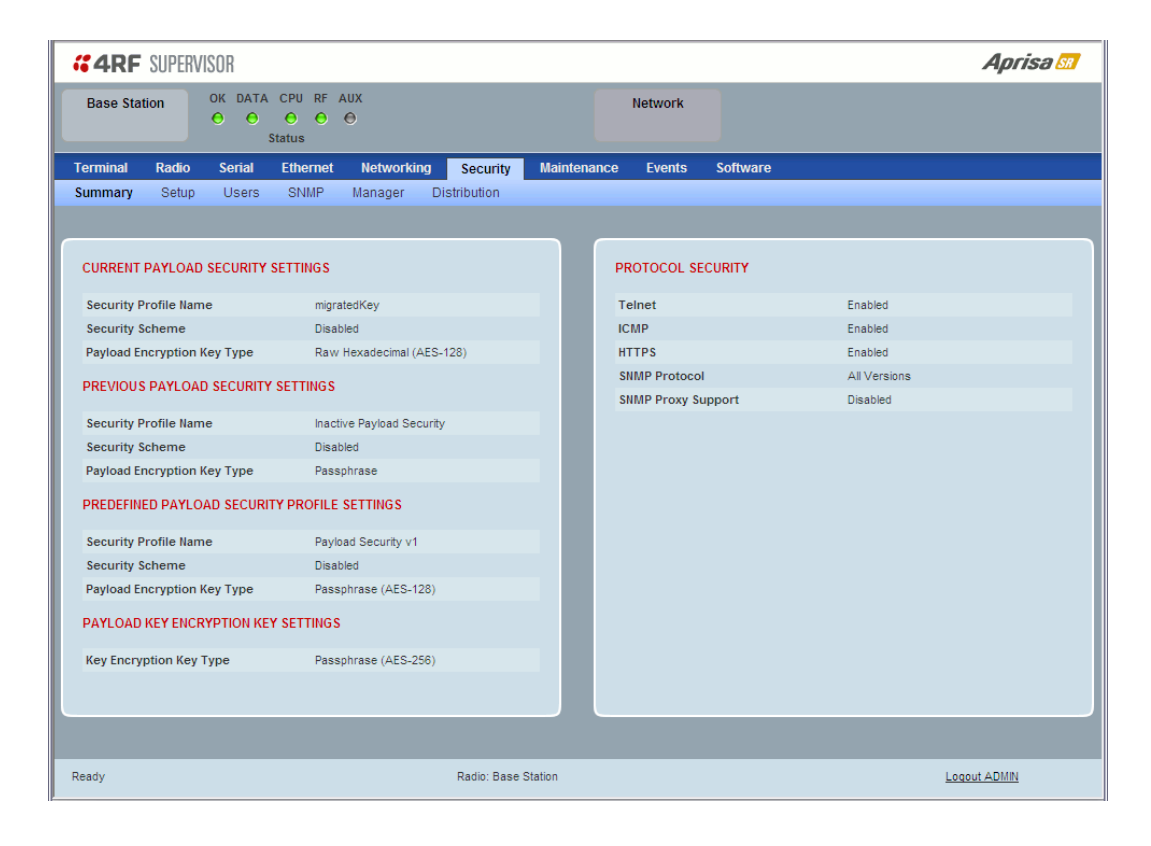

See 'Security > Setup' and 'Security > Manager' for configuration options.

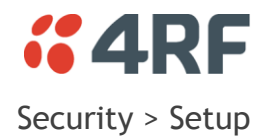

| <b>4RF</b> SUPERVISOR       |                                            |          |               |          | -                     | Aprisa 📶 |
|-----------------------------|--------------------------------------------|----------|---------------|----------|-----------------------|----------|
| Base Station OK DA          | TA CPU RF AUX<br>● ● ● ●<br>Status         |          | Network       |          |                       |          |
| Terminal Radio Serial       | Ethernet Networking Security               | Maintena | nce Events    | Software |                       |          |
| Summary Setup Users         | s SIMP Manager Distribution                |          |               |          |                       |          |
| PAYLOAD SECURITY PROFILI    | E SETUP                                    |          | PROTOCOL SE   | TUP      |                       |          |
| Security Profile Name       | Payload Security v1                        |          | Telnet        |          | Enabled O Disabled    |          |
| Security Scheme             | AES Encryption + CCM Authentication 32-bit |          | ICMP          |          | Enabled O Disabled    |          |
| Payload Encryption Key Type | Passphrase 💌                               |          | HTTPS         |          | Enabled O Disabled    |          |
| Payload Encryption Key Size | AES-128                                    |          | SNMP Proxy Su | pport    | O Enabled  O Disabled |          |
| Payload Encryption Key      | •••••                                      |          | SNMP Protocol |          | All Versions          | ×        |
| Save Cancel                 |                                            |          | Save Cancel   |          |                       |          |
| KEY ENCRYPTION KEY SETUR    | <b>,</b>                                   |          |               |          |                       |          |
| Key Encryption Key Type     | Passphrase M                               |          |               |          |                       |          |
| Key Encryption Key Size     | AES-256 M                                  |          |               |          |                       |          |
| Key Encryption Key          | •••••                                      |          |               |          |                       |          |
| Save Cancel                 |                                            |          |               |          |                       |          |
|                             |                                            |          |               |          |                       |          |
| Ready                       | Radio: Base S                              | tation   |               |          | Logout A              | DMIN     |

# PAYLOAD SECURITY PROFILE SETUP

# Security Profile Name

This parameter enables the user to predefine a security profile with a specified name.

#### Security Scheme

This parameter sets the security scheme to one of the values in the following table:

| Security Level                                              |
|-------------------------------------------------------------|
| Disabled (No encryption and no Message Authentication Code) |
| AES Encryption + CCM Authentication 128 bit                 |
| AES Encryption + CCM Authentication 64 bit                  |
| AES Encryption + CCM Authentication 32 bit                  |
| AES Encryption only                                         |
| CCM Authentication 128 bit                                  |
| CCM Authentication 64 bit                                   |
| CCM Authentication 32 bit                                   |

The default setting is Disabled.

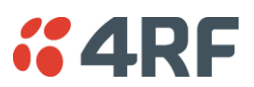

# Payload Encryption Key Type

This parameter sets the Payload Encryption Key Type:

| Option          | Function                                                                                                    |
|-----------------|----------------------------------------------------------------------------------------------------|
| Pass Phrase     | Use the Pass Phrase password format for standard security.                                                                                                    |
| Raw Hexidecimal | Use the Raw Hexidecimal password format for better<br>security. It must comply with the specified encryption key<br>size e.g. if Encryption Type to AES128, the encryption key<br>must be 16 bytes (32 chars) |

The default setting is Pass Phrase.

## Payload Encryption Key Size

This parameter sets the Encryption Type to AES128, AES192 or AES256. The default setting is AES128. The higher the encryption size the better the security.

## Payload Encryption Key

This parameter sets the Payload Encryption password. This key is used to encrypt the payload.

## Pass Phrase

Good password policy:

- contains at least eight characters, and
- contains at least one upper case letter, and
- contains at least one lower case letter, and
- contains at least one digit or another character such as !@#\$%^&(){}[]<>..., and
- is not a term in a familiar language or jargon, and
- is not identical to or derived from the accompanying account name, from personal characteristics or from information from one's family/social circle, and
- is easy to remember, for instance by means of a key sentence

## Raw Hexidecimal

The Raw Hexidecimal password must comply with the specified encryption key size e.g. if Encryption Type to AES128, the encryption key must be 16 bytes (32 chars).

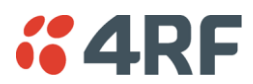

#### KEY ENCRYPTION KEY SETUP

The Key Encryption Key provides the ability to encrypt the Payload Encryption Key so it can be safely transmitted over the radio link to remote radios.

The Key Encryption Key Type, Key Encryption Key Size and Key Encryption Key must be the same on all radios in the network.

# Key Encryption Key Type

This parameter sets the Payload Encryption Key Type:

| Option          | Function                                                                                                    |
|-----------------|----------------------------------------------------------------------------------------------------|
| Pass Phrase     | Use the Pass Phrase password format for standard security.                                                                                                    |
| Raw Hexidecimal | Use the Raw Hexidecimal password format for better<br>security. It must comply with the specified encryption key<br>size<br>e.g. if Encryption Type to AES128, the encryption key must<br>be 16 bytes (32 chars) |

The default setting is Pass Phrase.

## Key Encryption Key Size

This parameter sets the Encryption Type to AES128, AES192 or AES256. The default setting is AES128. The higher the encryption type the better the security.

## Key Encryption Key

This parameter sets the Key Encryption password. This is used to encrypt the payload encryption key.

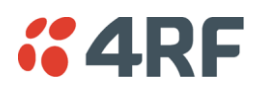

## PROTOCOL SETUP

## Telnet option

This parameter option determines if you can manage the radio via a Telnet session. The default setting is disabled.

# ICMP option (Internet Control Message Protocol)

This parameter option determines whether the radio will respond to a ping. The default setting is disabled.

## HTTPS option

This parameter option determines if you can manage the radio via a HTTPS session (via a Browser). The default setting is enabled.

## SNMP Proxy Support

This parameter option enables an SNMP proxy server in the base station. This proxy server reduces the radio link traffic during SNMP communication to remote / repeater stations. This option applies to the base station only. The default setting is disabled.

This option can also be used if the radio has Serial Only interfaces.

## SNMP Protocol

This parameter sets the SNMP Protocol:

| Option                             | Function                                                                            |
|------------------------------------|-------------------------------------------------------------------------------------|
| Disabled                           | All SNMP functions are disabled.                                                    |
| All Versions                       | Allows all SNMP protocol versions.                                                  |
| SNMPv3 Only                        | Only SNMPv3 transactions will be accepted.                                          |
| SNMPv3 With<br>Authentication Only | Only SNMPv3 transactions authenticated using HMAC-MD5 or HMAC-SHA will be accepted. |

The default setting is All Versions.

The default SNMPv3 with Authentication User Details provided are:

| User Name   | Authentication<br>Type | Context Name | Authentication<br>Passphrase |
|-------------|------------------------|--------------|------------------------------|
| noAuthUser  | -                      | noAuth       | noAuthUser                   |
| authUserMD5 | MD5                    | auth         | authUserMD5                  |
| authUserSHA | SHA                    | auth         | authUserSHA                  |

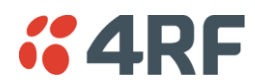

# SNMPv3 Authentication Passphrase

The Authentication Passphrases can be changed via SNMP (not SuperVisor).

When viewing / managing the details of the users via SNMP, the standard SNMP-USER-BASED-SM-MIB interface is used. This interface can be used to change the Authentication Passphrase of the users.

The Authentication Passphrase of the user required to be changed cannot be changed by the same user i.e a different user must be used for the transactions.

#### To change a user authentication passphrase:

- 1. SET the usmUserStatus object for that user to 'Not In Service'
- 2. GET the usmUserSpinLockobject
- 3. SET the usmUserSpinLockobject with the value that was just GOT in the previous step
- 4. SET the usmUserAuthKeyChange to the new Authentication key string
- 5. SET the usmUserPrivKeyChangeto the new Privacy key string
- 6. SET the usmUserStatus object for that user to 'Active'

Note that the key string for steps 4 and 5 are 32 octet hexadecimal values. This string is generated based on the 'old passphrase' and 'new passphrase' as specified in RFC2274.

The utility 'encode\_keychange.exe', available from NET-SNMP open source applications, can be used to generate this string.

An example command to generate a new Authentication key string for the default desUserMD5 is:

encode\_keychange -t md5 -O "desUserMD5" -N "desUserMD5Auth" -E 0x0100DC

An example command to generate a new Privacy key string for the default desUserMD5 is:

encode\_keychange -t md5 -O "desUserMD5" -N "desUserMD5Priv" -E 0x0100DC

These command executions will return a 32 Octet Hexadecimal string that can be used in steps 4 and 5 above.

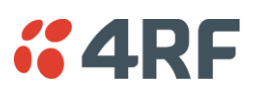

# Security > Users

| <b>4RF</b> SUPERN | /ISOR                                                                                            | Aprisa 📶     |
|-------------------|--------------------------------------------------------------------------------------------------|--------------|
| Base Station      | OK DATA CPU RF AUX<br>OK DATA CPU RF AUX<br>Status                                               |              |
| Terminal Radio    | Serial Ethernet Networking Security Maintenance Events Software                                  |              |
|                   | USER DETAILS   Select Username Password Privilege   admin ADMN V   techcian VEW V   ADD NEW USER |              |
| Ready             | Radio: Base Station                                                                              | Logout ADMIN |

Note: You must login with 'admin' privileges to add, disable, delete a user or change a password.

#### USER DETAILS

Shows a list of the current users setup in the radio.

#### ADD NEW USER

#### To add a new user:

1. Enter the Username.

A username can be up to 32 characters but cannot contain back slashes, forward slashes, spaces, tabs, single or double quotes. Usernames are case sensitive.

#### 2. Enter the Password.

A password can be 8 to 32 characters but cannot contain back slashes, forward slashes, spaces, tabs, single or double quotes. Passwords are case sensitive.

Good password policy:

- contains at least eight characters, and
- contains at least one upper case letter, and
- contains at least one lower case letter, and
- contains at least one digit or another character such as !@#\$%^&(){}[]<>..., and
- is not a term in a familiar language or jargon, and
- is not identical to or derived from the accompanying account name, from personal characteristics or from information from one's family/social circle, and
- is easy to remember, for instance by means of a key sentence

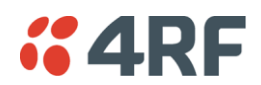

#### 3. Select the User Privileges

There are four pre-defined User Privilege settings to allocate access rights to users. These user privileges have associated default usernames and passwords of the same name.

The default login is 'admin'.

This login has full access to all radio parameters including the ability to add and change users. There can only be a maximum of two usernames with admin privileges and the last username with admin privileges cannot be deleted.

| User<br>Privilege | Default<br>Username | Default<br>Password | User Privileges                                                                                                    |
|-------------------|---------------------|---------------------|----------------------------------------------------------------------------------------------------|
| View              | view                | view                | Users in this group can only view the summary pages.                                                                       |
| Technician        | technician          | technician          | Users in this group can view and edit parameters<br>except Security > Users, Security > Settings and<br>Advanced settings. |
| Engineer          | engineer            | engineer            | Users in this group can view and edit parameters except Security > Users.                                                  |
| Admin             | admin               | admin               | Users in this group can view and edit all parameters.                                                                      |

See 'SuperVisor Menu Access' on page 76 for the list of SuperVisor menu items versus user privileges.

4. Click 'Add'

#### To delete a user:

- 1. Select Terminal Settings > Security > Users
- 2. Click on the Select button for the user you wish to delete.
- 3. Click 'Delete

#### To change a Password:

- 1. Select Terminal Settings > Security > Users
- 2. Click on the Select button for the user you wish to change the Password.
- 3. Enter the Password.

A password can be 8 to 32 characters but cannot contain back slashes, forward slashes, spaces, tabs, single or double quotes.

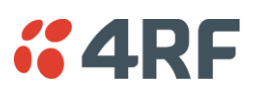

# Security > SNMP

| <b>"4RF</b> | SUPERV   | ISOR   |             |          |              |             |         |          | Aprisa 📶 |
|-------------|----------|--------|-------------|----------|--------------|-------------|---------|----------|----------|
| Base Statio | on       | OK DAT | A CPU RF    | AUX<br>O |              |             | Network |          |          |
| Terminal    | Radio    | Serial | Ethernet    | Networki | ng Security  | Maintenance | Events  | Software |          |
| Summary     | Jetup    | Users  | JUNE        | manager  | Distribution |             |         |          |          |
| ACCESS CO   | ONTROL S | SETUP  |             |          |              |             |         |          |          |
| Туре        |          |        | Community S | String   |              |             |         |          |          |
| Read Only   |          |        | public      |          |              |             |         |          |          |
| Read/Write  |          |        | private     |          |              |             |         |          |          |
| Save Ca     | ancel    |        |             |          |              |             |         |          |          |
|             |          |        |             |          |              |             |         |          |          |
|             |          |        |             |          |              |             |         |          |          |
|             |          |        |             |          |              |             |         |          |          |
|             |          |        |             |          |              |             |         |          |          |
|             |          |        |             |          |              |             |         |          |          |
|             |          |        |             |          |              |             |         |          |          |
|             |          |        |             |          |              |             |         |          |          |
|             |          |        |             |          |              |             |         |          |          |
|             |          |        |             |          |              |             |         |          |          |
|             |          |        |             |          |              |             |         |          |          |
|             |          |        |             |          |              |             |         |          |          |
|             |          |        |             |          |              |             |         |          |          |
| Ready       |          |        |             |          | Radio: Base  | Station     |         | Logout   | ADMIN    |

In addition to web-based management (SuperVisor), the network can also be managed using the Simple Network Management Protocol (SNMP). MIB files are supplied, and these can be used by a dedicated SNMP Manager, such as Castle Rock's SNMPc, to access most of the radio's configurable parameters.

For communication between the SNMP manager and the radio, Access Controls and Community strings must be set up as described in the following sections.

A SNMP **Community String** is used to protect against unauthorized access (similar to a password). The SNMP agent (radio or SNMP manager) will check the community string before performing the task requested in the SNMP message.

#### ACCESS CONTROL SETUP

A SNMP Access Control is the IP address of the radio used by an SNMP manager or any other SNMP device to access the radio. The Aprisa SR allows access to the radio from any IP address.

#### Read Only

The default Read Only community string is public.

#### Read Write

The default ReadWrite community string is private.

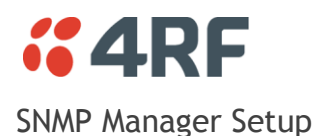

The SNMP manager community strings must be setup to access the base station and remote / repeater stations.

To access the base station, a community string must be setup on the SNMP manager the same as the community string setup on the radio (see 'Security > SNMP' on page 124).

SNMP access to remote / repeater stations can be achieved by using the radio's IP address and the normal community string or by proxy in the base station.

# SNMP Access via Base Station Proxy

To access the remote / repeater stations via the base station proxy, the community strings must be setup on the SNMP manager in the format:

## ccccccc:bbbbbb

Where:

cccccccc is the community string of the base station

and

bbbbbb is the last 3 bytes of the remote station MAC address (see 'Network Status > Network Table' on page 167) for the remote station MAC address.

The SNMP Proxy Support must be enabled for this method of SNMP access to operate (see 'SNMP Proxy Support' on page 120).

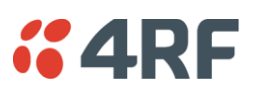

# Security > Manager

| <b>4RF</b> SUPERV | ISOR                                      |                     |               |                         | Aprisa 📶  |
|-------------------|-------------------------------------------|---------------------|---------------|-------------------------|-----------|
| Base Station      | OK DATA CPU RF AUX<br>O O O O O<br>Status |                     | Network       |                         |           |
| Terminal Radio    | Serial Ethernet Networking                | Security Maintenan  | ice Events    | Software                |           |
| Summary Setup     | Osers Sinne Manager Dr                    | Suibuuon            |               |                         |           |
| CURRENT PAYLOAD   | SECURITY PROFILE                          |                     | PREDEFINED PA | AYLOAD SECURITY PROFILE |           |
| Profile Name      | migratedKey                               |                     | Profile Name  | Payload Security v1     |           |
| Status            | Active                                    |                     | Status        | Available               |           |
|                   |                                           |                     | Activate      |                         |           |
| PREVIOUS PAYLOAI  | D SECURITY PROFILE                        |                     | Apply Cancel  |                         |           |
| Profile Name      | Unknown                                   |                     |               |                         |           |
| Status            | Inactive                                  |                     |               |                         |           |
| Activate          |                                           |                     |               |                         |           |
| Apply Cance)      |                                           |                     |               |                         |           |
| Ready             |                                           | Radio: Base Station |               | Logi                    | out ADMIN |

## CURRENT PAYLOAD SECURITY PROFILE

## Profile Name

This parameter shows the predefined security profile active on the radio.

#### Status

This parameter displays the status of the predefined security profile on the radio (always active).

## PREVIOUS PAYLOAD SECURITY PROFILE

#### Profile Name

This parameter displays the security profile that was active on the radio prior to the current profile being activated.

#### Status

This parameter displays the status of the security profile that was active on the radio prior to the current profile being activated.

| Option   | Function                                                                            |
|----------|-------------------------------------------------------------------------------------|
| Active   | The security profile is active on the radio.                                        |
| Inactive | The security profile is not active on the radio but could be activated if required. |

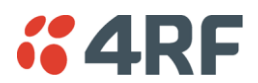

#### Activate

This parameter activates the previous security profile (restores to previous version).

## PREDEFINED PAYLOAD SECURITY PROFILE

#### Profile Name

This parameter displays the new security profile that could be activated on the radio or distributed to all remote radios with Security > Distribution.

# Status

This parameter displays the status of the new security profile.

| Option      | Function                                                                                                    |
|-------------|----------------------------------------------------------------------------------------------------|
| Unavailable | A predefined security profile is not available on this radio.<br>To create a predefined security profile, go to 'Security > Setup' on<br>page 117. |
| Available   | A predefined security profile is available on this radio for distribution and activation.                                                          |

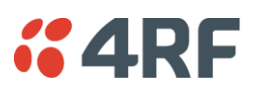

# Security > Distribution

| Γ | <b>4</b> 4RF                                 | SUPERV | /ISOR          |          |                |              |                  |                                 |                    | Aprisa 📶                                 |
|---|----------------------------------------------|--------|----------------|----------|----------------|--------------|------------------|---------------------------------|--------------------|------------------------------------------|
|   | Base Sta                                     | tion   | OK DATA<br>O O | CPU RF   | AUX<br>⊖       |              |                  | Network                         |                    |                                          |
|   | Terminal                                     | Radio  | Serial         | Ethernet | Network        | ing Security | Mainten          | ance Events                     | Software           |                                          |
|   | Summary                                      | Setup  | Users          | SNMP     | Manager        | Distribution |                  |                                 |                    |                                          |
|   |                                              |        |                |          |                |              | _                |                                 |                    |                                          |
|   | REMOTE PAYLOAD SECURITY PROFILE DISTRIBUTION |        |                |          |                |              | REMOTE PAYL      | OAD SECURITY PROFILE ACTIVATION |                    |                                          |
|   | Predefined Profile Name                      |        |                | Paylo    | oad Security v | 1            |                  | Profile Name                    | Payload Security v | rt i i i i i i i i i i i i i i i i i i i |
|   | Status                                       |        | Avai           | lable    |                |              | Start Activation |                                 |                    |                                          |
|   | Start Transfer                               |        |                |          |                |              |                  |                                 |                    |                                          |
|   | (Apply) (Ca                                  | nce    |                |          |                |              |                  |                                 |                    |                                          |
|   | Ready                                        |        |                |          |                | Radio: Base  | Station          |                                 |                    | Logout ADMIN                             |

## REMOTE PAYLOAD SECURITY PROFILE DISTRIBUTION

## Predefined Profile Name

This parameter displays the predefined security profile available for distribution to remote stations.

#### Status

This parameter shows if a predefined security profile is available for distribution to remote stations.

| Option      | Function                                                                                          |
|-------------|---------------------------------------------------------------------------------------------------|
| Unavailable | A predefined payload security profile is not available on this radio.                             |
| Available   | A predefined payload security profile is available on this radio for distribution and activation. |

#### Start Transfer

This parameter when activated distributes (broadcasts) the new payload security profile to all remote stations in the network.

**Note:** The distribution of the payload security profile to remote stations does not stop customer traffic from being transferred.

Payload security profile distribution traffic is classified as 'management traffic' but does <u>not</u> use the Ethernet management priority setting. Security profile distribution traffic priority has a fixed priority setting of 'very low'.

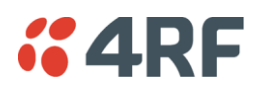

To distribute the payload security profile to remote stations:

This process assumes that a payload security profile has been setup (see 'Security > Setup' on page 117).

1. Tick Start Transfer and click Apply.

| CONFIRMATION                                                                         |
|--------------------------------------------------------------------------------------|
| WARNING:                                                                             |
| Profile transfer to remote radios may affect your data throughput on the radio link. |
| Press OK to continue anyway or Cancel.                                               |
| OK Cancel                                                                            |

**Note:** This process could take up to 1 minute per radio depending on channel size, Ethernet Management Priority setting and the amount of customer traffic on the network.

2. When the distribution is completed, activate the software with the Remote Payload Security Profile Activation.

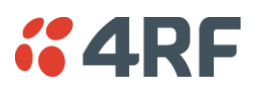

## REMOTE PAYLOAD SECURITY PROFILE ACTIVATION

When the security profile has been distributed to all the remote stations, the security profile is then activated in all the remote stations with this command.

## Predefined Profile Name

This parameter displays the predefined security profile available for activation on all remote stations.

#### To activate the security profile in remote stations:

This process assumes that a security profile has been setup into the base station (see 'Security > Setup' on page 117) and distributed to all remote radios in the network.

**Note:** Do not navigate SuperVisor away from this page during the activation process (SuperVisor can lose PC focus).

#### 1. Click Start Activation

The remote stations will be polled to determine which radios require activation:

| Result                                  | Function (X of Y)                                                                             |  |  |
|-----------------------------------------|-----------------------------------------------------------------------------------------------|--|--|
| Remote Radios Polled for<br>New Profile | X is the number of radios polled to determine if the radio contains the new security profile. |  |  |
|                                         | Y is the number of remote radios registered with the base station.                            |  |  |
| Remote Radios Activated                 | X is the number of radios activated.                                                          |  |  |
|                                         | Y is the number of radios with the new security profile requiring activation.                 |  |  |
| Remote Radios On New<br>Profile         | X is the number of radios activated and on the new security profile.                          |  |  |
|                                         | Y is the number of radios with the new security profile that have been activated.             |  |  |

When the activation is ready to start:

| CONFIRMATION                                                                                                    |  |
|----------------------------------------------------------------------------------------------------|--|
| Activation step is about to start.<br>All 2 radios will be activated.                                                                                                    |  |
| WARNING:<br>The activation process may take up to 1 minute for each radio.<br>Do not leave this page until the activation step has completed.<br>When at least 1 remote activation has been successfully sent, the security profile<br>of this radio will automatically be updated. |  |
| OK                                                                                                    |  |

3. Click on 'OK' to start the activation process or Cancel to quit.

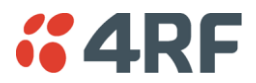

# Maintenance

# Maintenance > Summary

This page displays the current settings for the Maintenance parameters.

| <b><i>"</i>4RF</b> SUPERVISOR                            |                             |                               | Aprisa 🜆     |
|----------------------------------------------------------|-----------------------------|-------------------------------|--------------|
| Base Station OK DATA CPU<br>OK DATA CPU<br>O O<br>Status | RF AUX<br>• •               |                               |              |
| Terminal Radio Serial Ethe                               | ernet Networking Security   | Maintenance Events Software   |              |
| Summary General Test Mode                                | Defaults Protection Licence | Advanced                      |              |
|                                                          |                             |                               |              |
| DIAGNOSTICS                                              |                             | UPGRADE                       |              |
| Last RX Packet RSSI (dBm)                                | -92                         | USB Boot Cycle Upgrade        | Disabled     |
| GENERAL                                                  |                             | TEST MODE                     |              |
| Local Status Polling Period (s)                          | 10                          | Packet Response Timeout (ms)  | 3000         |
| Remote Status Polling Period (s)                         | 20                          | Transmit Period (s)           | 5            |
| Network View Polling Period (s)                          | 20                          | RSSI ENTER Button Timeout (s) | 600          |
| Inactivity Timeout (min)                                 | 60 (1h)                     | Transmitter Timeout (s)       | 10           |
| NETWORK                                                  |                             | LICENCE                       |              |
| Node Registration Retry (s)                              | 10                          | Remote Management             | Enabled      |
| Base Station Announcement Period                         | 1440                        | Ethernet OTA                  | Enabled      |
| (min)                                                    | 2                           | SNMP                          | Enabled      |
| Node Missed Poll Count                                   | 3                           |                               |              |
| Kr interface MAC Address                                 | U.I.B.B.M.W                 |                               |              |
| Ready                                                    | Radio: Base Sta             | ation                         | Logout ADMIN |

#### DIAGNOSTICS

#### Last RX Packet RSSI (dBm)

This parameter displays the receiver RSSI reading taken from the last data packet received.

#### GENERAL

#### Local Status Polling Period (sec)

This parameter displays the rate at which SuperVisor refreshes the Local Radio alarm LED states and RSSI value.

#### Remote Status Polling Period (sec)

This parameter displays the rate at which SuperVisor refreshes the Remote Radio alarm LED states and RSSI value.

#### Inactivity Timeout (min)

This parameter displays the period of user inactivity before SuperVisor automatically logs out of the radio.

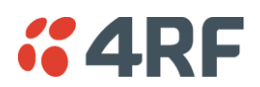

# NETWORK

# Node Registration Retry (sec)

This parameter displays the base station poll time at startup or the remote / repeater station time between retries until registered.

## Base Station Announcement Period (min)

This parameter displays the period between base station polls post startup. The default setting is 1440 minutes (24 hours).

# Node Missed Poll Count

This parameter displays the number of times the base station attempts to poll the network at startup or if a duplicate IP is detected when a remote / repeater station is replaced.

## RF Interface MAC address

This parameter displays the RF Interface MAC address when the radio is part of a Protected Station.

## UPGRADE

## USB Boot Cycle Upgrade

This parameter shows the type of USB Boot Cycle upgrade defined in 'Software Setup > USB Boot Upgrade' on page 155.

## TEST MODE

## Packet Response Timeout (ms)

This parameter displays the time Test Mode waits for a response from the base station before it times out and retries.

## Transmit Period (sec)

This parameter displays the time between Test Mode requests to the base station.

## Response Timeout (ms)

This parameter sets the time Test Mode waits for a response from the base station before it times out and retries. The default setting is 3000 ms.

## RSSI Enter Button Timeout (sec)

This parameter displays the Test Mode timeout period. The radio will automatically exit Test Mode after the Timeout period.

## Transmitter Timeout (sec)

This parameter displays the transmitter Test Mode timeout period. The radio will automatically exit the transmitter Test Mode after the Timeout period.

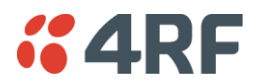

# LICENCE

## Remote Management

This parameter displays if Remote Management is enabled or disabled. The default setting is enabled.

## Ethernet OTA (over the air)

This parameter displays if Ethernet traffic is enabled or disabled. The Ethernet OTA will be enabled if the Ethernet feature licence has been purchased (see 'Maintenance > Licence' on page 140).

# **SNMP** Management

This parameter displays if SNMP management is enabled or disabled. The default setting is enabled.
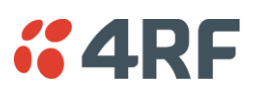

# Maintenance > General

| <b>4RF</b> SUPERVISOR                       |                               |                  |          | Aprisa 📶     |
|---------------------------------------------|-------------------------------|------------------|----------|--------------|
| Base Station OK DATA CPU<br>O O O<br>Status | RF AUX<br>● ●                 | Network          |          |              |
| Terminal Radio Serial Ethe                  | ernet Networking Security Mai | ntenance Events  | Software |              |
| Summary General Test Mode                   | Defaults Protection Licence   | Advanced         |          |              |
| GENERAL<br>Local Status Polling Period (s)  | 10                            | REBOOT<br>Reboot |          |              |
| Remote Status Polling Period (s)            | 20                            | Save Cancel      |          |              |
| Inactivity Timeout (min)                    | 60 (1h)                       |                  |          |              |
| Write Alarm History to USB                  |                               |                  |          |              |
| Delete Alarm History File<br>Save Cancel    |                               |                  |          |              |
|                                             |                               |                  |          |              |
| Ready                                       | Radio: Base Station           |                  |          | Logout ADMIN |

### GENERAL

## Local Status Polling Period (sec)

This parameter sets the rate at which SuperVisor refreshes the Local Radio alarm LED states and RSSI value. The default setting is 10 seconds.

## Network View Polling Period (sec)

This parameter sets the rate at which SuperVisor polls all remote radios for status and alarm reporting. The default setting is 20 seconds.

## Remote Status Polling Period (sec)

This parameter sets the rate at which SuperVisor refreshes the Remote Radio alarm LED states and RSSI value. To avoid problems when managing Aprisa SR Networks, ensure that the Remote Polling Period is set to be longer than the Inband Management Timeout (set on page 82). The default setting is 20 seconds.

## Inactivity Timeout (min)

This parameter sets the period of user inactivity before SuperVisor automatically logs out of the radio. The default setting is 15 minutes.

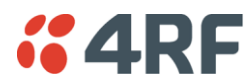

## Write Alarm History to USB

This parameter when enabled writes the alarm history file to a USB flash drive into the Host Port •

The file is a space delimited text file with a file name in the format 'alarm\_ipaddress\_date,time' e.g. 'alarm\_172.17.10.17\_2000-01-13,17.13.45.txt'.

The maximum number of event entries that can be stored is 1500 alarms.

The following table is an example of the alarm history file generated:

| Index | Event Name                 | Severity    | State | Time                  | Additional Information                      |
|-------|----------------------------|-------------|-------|-----------------------|---------------------------------------------|
| 1     | softwareStartUp            | information | 0     | 2011-05-08,12:26:31.0 | Power on Reset                              |
| 2     | softwareStartUp            | information | 0     | 2011-05-08,12:56:33.0 | Power on Reset                              |
| 3     | protPeerCommunicationsLost | major       | 1     | 2011-05-08,12:56:39.0 | Ethernet Comm Lost with Peer                |
| 4     | protSwitchOccurred         | information | 0     | 2011-05-08,12:56:39.0 | Keepalive missed from Active                |
| 5     | protPeerCommunicationsLost | cleared     | 2     | 2011-05-08,12:56:40.0 | Alarm Cleared                               |
| 6     | rfNoReceiveData            | warning     | 1     | 2011-05-08,12:56:53.0 | RF No Rx Data for 6 seconds                 |
| 7     | eth2NoRxData               | warning     | 1     | 2011-05-08,12:57:03.0 | ETH2 has not received data for 21 seconds   |
| 8     | rfNoReceiveData            | cleared     | 2     | 2011-05-08,12:57:05.0 |                                             |
| 9     | rfNoReceiveData            | warning     | 3     | 2011-05-08,12:57:12.0 | RF No Rx Data for 6 seconds                 |
| 10    | rfNoReceiveData            | cleared     | 4     | 2011-05-08,12:57:23.0 |                                             |
| 11    | serialNoRxData             | warning     | 1     | 2011-05-08,12:57:25.0 | Serial has not received data for 44 seconds |
| 12    | rfNoReceiveData            | warning     | 5     | 2011-05-08,12:57:29.0 | RF No Rx Data for 6 seconds                 |
| 13    | rfNoReceiveData            | cleared     | 6     | 2011-05-08,12:57:59.0 |                                             |

### State

The State column is an indication of whether the event is active or not. An even number indicates an inactive state while an odd number indicates an active state.

The AUX LED will flash orange while the file is copying to the USB flash drive.

## Delete Alarm History file

This parameter when activated deletes the alarm history file stored in the radio.

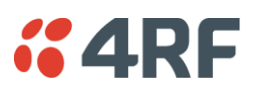

# REBOOT

To reboot the radio:

- 1. Select Maintenance > General.
- 2. Tick the 'Reboot' checkbox.

3. Click 'Save' to apply the changes or 'Cancel' to restore the current value.

| CONFIRMATION           |
|------------------------|
| Please Confirm Reboot. |
| OK Cancel              |

4. Click 'OK' to reboot the radio or 'Cancel' to abort.

All the radio LEDS will flash repeatedly for 1 second.

The radio will be operational again in about 10 seconds.

The OK, DATA, and CPU LEDS will light green and the RF LED will be green if the network is operating correctly.

5. Login to SuperVisor.

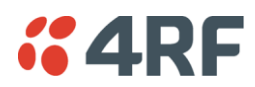

# Maintenance > Test Mode

| Base Station       OK DATA CPU RF AUX<br>Status       Network         Ferminal Rado Serial Ethemet Networking Security Maintenance Events Software         Summary General Test Mode Defaults Protection Licence Advanced         TRANSMITTER         PRBS Test Enabled         Deviation Test Enabled         CVI Test Enabled         Test mode Timeout (s)         Save Cance                                                                                                    | <b><i>"</i>4RF</b> SUPERVISOR                                                                                        |                         |                      |                                                                                                    | Apri         | sə <mark>sı</mark> |
|----------------------------------------------------------------------------------------------------|----------------------------------------------------------------------------------------------------|-------------------------|----------------------|----------------------------------------------------------------------------------------------------|--------------|--------------------|
| Terminal       Radio       Serial       Ethernet       Networking       Security       Maintenance       Events       Software         Summary       General       Test Mode       Defaults       Protection       Licence       Advanced         TRAINSMITTER                                                                                                    | Base Station OK DAT                                                                                                  | TA CPU RF AUX<br>→      |                      | Network                                                                                                 |              |                    |
| Summary     General     Test Mode     Defaults     Protection     Licence     Advanced         TRANSMITTER         PRBS Test Enabled         Deviation Test Enabled         CW Test Enabled         Test mode Timeout (s)         Test mode Timeout (s)         Save         Save         Ready         Ready | Terminal Radio Serial                                                                                                | Ethernet Networking     | Security Maintenance | e Events Software                                                                                       |              |                    |
| TRANSMITTER         PRBS Test Enabled         Deviation Test Enabled         Out Test Enabled         Test mode Timeout (s)         Save         Cance                                                                                                    | Summary General Tes                                                                                                  | t Mode Defaults Protect | ion Licence Advance  | d                                                                                                    |              |                    |
| Ready Radio: Base Station Logout ADMN                                                                                                    | TRANSMITTER<br>PRBS Test Enabled<br>Deviation Test Enabled<br>CW Test Enabled<br>Test mode Timeout (s)<br>Save Cance | 10                      |                      | RSSIENTER BUTTON<br>Response Timeout (ms)<br>Transmit Period (s)<br>Test mode Timeout (s)<br>Save Cance | 3000         |                    |
|                                                                                                    | Ready                                                                                                    |                         | Radio: Base Station  |                                                                                                    | Logout ADMIN |                    |

## TRANSMITTER

### **PRBS** Test Enabled

When active, the transmitter outputs a continuous PRBS signal. This can be used for evaluating the output spectrum of the transmitter and verifying adjacent channel power and spurious emission products.

### Deviation Test Enabled

When active, the transmitter outputs a sideband tone at the deviation frequency used by the CPFSK modulator. This can be used to evaluate the local oscillator leakage and sideband rejection performance of the transmitter.

### CW Test Enabled

When active, the transmitter outputs a continuous wave signal. This can be used to verify the frequency stability of the transmitter.

### Test Mode Timeout (s)

This parameter sets the Transmitter Test Mode timeout period. The radio will automatically exit Transmitter Test Mode after the Timeout period. The default setting is 10 seconds.

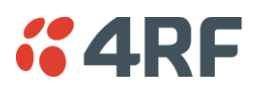

## **RSSI ENTER BUTTON**

# Response Timeout (ms)

This parameter sets the time RSSI Test Mode waits for a response from the base station before it times out and retries. The default setting is 3000 ms.

## Transmit Period (sec)

This parameter sets the time between RSSI Test Mode requests to the base station. The default setting is 5 seconds.

## Test Mode Timeout (s)

This parameter sets the RSSI Test Mode timeout period. The radio will automatically exit RSSI Test Mode after the Timeout period. The default setting is 600 seconds.

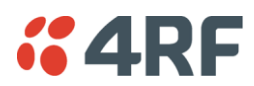

# Maintenance > Defaults

| <b>#4RF</b> SUPERVISOR   |                                 |                      |                 | Aprisa 🚮     |
|--------------------------|---------------------------------|----------------------|-----------------|--------------|
| Base Station OK DAT,     | A CPU RF AUX<br>O O O<br>Status |                      | Network         |              |
| Terminal Radio Serial    | Ethernet Networking             | Security Maintenance | Events Software |              |
| Summary General Test     | Mode Defaults Protect           | ion Licence Advanced |                 |              |
|                          |                                 |                      |                 |              |
| DEFAULTS                 |                                 |                      |                 |              |
| Restore Factory Defaults |                                 |                      |                 |              |
| Save User Defaults       |                                 | _                    |                 |              |
| Restore User Defaults    |                                 |                      |                 |              |
|                          |                                 |                      |                 |              |
| Ready                    |                                 | Radio: Base Station  |                 | Logout ADMIN |

### DEFAULTS

The Maintenance Defaults page is only available for the local terminal.

## Restore Factory Defaults

When activated, all radio parameters will be set to the factory default values. This includes resetting the radio IP address to the default of 169.254.50.10.

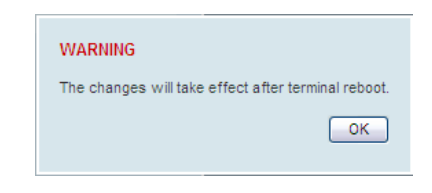

Note: Take care using this command.

### Save User Defaults

When activated, all current radio parameter settings will be saved to non-volatile memory within the radio.

### Restore User Defaults

When activated, all radio parameters will be set to the settings previously saved using 'Save User Defaults'.

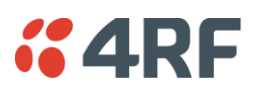

# Maintenance > Licence

| <b>4RF</b> SUPERVISOR                                |                                    |                      |                 | Aprisa 📶     |
|------------------------------------------------------|------------------------------------|----------------------|-----------------|--------------|
| Base Station OK DAT                                  | TA CPU RF AUX<br>⊖ ⊖ ⊖ ⊖<br>Status |                      | Network         |              |
| Terminal Radio Serial                                | Ethernet Networking                | Security Maintenance | Events Software | 9            |
| Summary General Test                                 | t Mode Defaults Protectio          | on Licence Advanced  |                 |              |
| LICENCE<br>Ethernet OTA<br>Add Licence<br>Save Cance | Enabled                            |                      |                 |              |
| Ready                                                |                                    | Radio: Base Station  |                 | Logout ADMIN |

# LICENCE

# Fully Featured Radio

When a fully featured Aprisa SR radio is purchased (indicated by the <u>AA</u>), it contains the licences which activate Remote Management, Ethernet Traffic, and SNMP Management e.g.

| Part Number                      | Part Description                                             |
|----------------------------------|--------------------------------------------------------------|
| APSR-N400-012-SO-12-ET <u>AA</u> | 4RF Aprisa SR, BR, 400-470 MHz, 12.5 kHz, SO, 12 VDC, ET, AA |

## Serial Only Radio

If a Serial Only Aprisa SR radio is purchased (indicated by the A1), Ethernet Traffic is not enabled.

| Part Number                      | Part Description                                             |
|----------------------------------|--------------------------------------------------------------|
| APSR-N400-012-SO-12-ET <u>A1</u> | 4RF Aprisa SR, BR, 400-470 MHz, 12.5 kHz, SO, 12 VDC, ET, A1 |

## Feature Licences

Feature Licences can be purchased to enable features if they were not purchased initially.

One license key is required per feature and per radio serial number.

| Part Number   | Part Description                                      |
|---------------|-------------------------------------------------------|
| APSA-LSRF-FET | 4RF Aprisa SR Acc, Licence, Feature, Ethernet Traffic |

When Ethernet traffic is enabled, the Ethernet port status must be set to enabled to allow Ethernet data communication over the radio link (see 'Ethernet > Port Setup' on page 108).

In this software version, Remote Management and SNMP management are enabled by default.

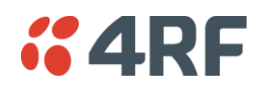

# Maintenance > Advanced

| <b>#4RF</b> SUPERVISOR                                                                                                    |                             |                                                                                             | Aprisa 📶     |
|----------------------------------------------------------------------------------------------------|-----------------------------|---------------------------------------------------------------------------------------------|--------------|
| Base Station OK DATA CPU<br>OK DATA CPU<br>O O<br>Status                                                                                                    | RF AUX<br>⊖ ⊖               | Network                                                                                     |              |
| Terminal Radio Serial Eth                                                                                                    | ernet Networking Security   | Maintenance Events Software                                                                 |              |
| Summary General Test Mode                                                                                                    | Defaults Protection Licence | Advanced                                                                                    |              |
| NETWORK<br>Node Registration Retry (s)<br>Base Station Announcement Period<br>(min)<br>Node Missed Poll Count<br>Discover Nodes<br>Decommission Node<br>Broadcast Time<br>Automatic Route Rediscovery<br>RF Interface MAC Address<br>Save Cance | 10<br>1440<br>3             | CONFIGURATION<br>Save configuration to USB<br>Restore configuration from USB<br>Save Cancel |              |
|                                                                                                    |                             |                                                                                             |              |
|                                                                                                    |                             |                                                                                             |              |
| Ready                                                                                                    | Radio: Base Sta             | tion                                                                                        | Logout ADMIN |

### NETWORK

### Node Registration Retry (sec)

This parameter sets the base station poll time at startup or the remote / repeater station time between retries until registered. The default setting is 10 seconds.

### Base Station Announcement Period (min)

This parameter sets the period between base station polls post startup. The default setting is 1440 minutes (24 hours).

When a new base station powers on, it announces its presence and each remote that receives the announcement message will be advised that a new base station is present and that they should re-register. This allows the new base station to populate its Network Table, with knowledge of the nodes in the network.

If, during this initial period, there is some temporary path disturbance to one or more remotes, they may miss the initial announcement messages and be left unaware of the base station change. For this reason, the base station must periodically send out announcement messages to pick up any stray nodes and the period of these messages is the base station Announcement Period.

Setting this parameter to 0 will stop periodic announcement messages being transmitted.

If a critical parameter is changed in the base station, such as IP address, then the change is distributed to the network using base station announcement message. Note that in this case, an announcement is sent immediately independent of the Announcement Period setting.

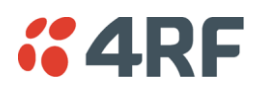

## Node Missed Poll Count

This parameter sets the number of times the base station attempts to poll the network at startup or if a duplicate IP is detected when a remote / repeater station is replaced. The default setting is 3.

### **Discover** Nodes

This parameter when activated triggers the base station to poll the network with Node Missed Poll Count and Node Registration Retry values.

### Decommission Node

This parameter when activated resets the network registrations to remove the entire network from service.

### Note: Take care using this option.

### Broadcast Time

This parameter when activated sends the base station Date / Time setting to all the remote and repeater stations in the network and sets their Date / Time. This option applies to the base station only.

### Automatic Route Rediscovery

This parameter enables the radio to transmit route discovery messages when packets are unacknowledged.

When enabled, unacknowledged unicast packets are converted into uni-broadcast messages and sent through the network. All nodes see the message and populate their routing tables accordingly.

When the destination node is reached, it sends a route response message via the shortest path. The intermediate nodes see this message and populate their routing tables in the reverse direction, thus reestablishing the route.

The default setting is disabled.

## RF Interface MAC address

This parameter is only applicable when the radio is part of a Protected Station.

This RF Interface MAC address is used to define the MAC address of the Protection Switch. This address is entered into both Protected Station radios in the factory.

If a replacement Protection Switch is installed, the replacement unit MAC address must be entered in both radios (see 'Replacing a Faulty Protection Switch' on page 37).

The Protection Switch RF Interface MAC address is shown on the Protection Switch label:

| X | PN: APSR-R400-012-SO-12-ETAA<br>Model: SR R000-000 | <b>4</b> RF |
|---|----------------------------------------------------|-------------|
|   | MAC Address: 00-22-B2-01-02-EC                     | CE          |

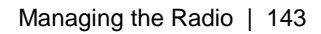

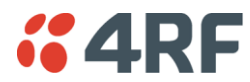

# CONFIGURATION

## Save Configuration to USB

This parameter saves all user configuration settings to a binary encrypted file on the USB root directory with filename of asrcfg\_1.6.2. Some parameters are not saved e.g. security passwords, licence keys etc.

# Restore Configuration from USB

This parameter restores all user configuration settings from a binary encrypted file on the USB root directory with filename of asrcfg\_1.6.2.

**Note:** Activating this function will over-write all existing configuration settings in the radio (except for the non-saved settings e.g. security passwords, licence keys etc).

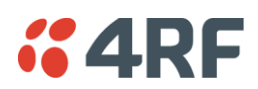

# Events

The Events menu contains the setup and management of the alarms, alarm events and traps.

# Events > Alarm Summary

There are two types of events that can be generated on the Aprisa SR radio. These are:

1. Alarm Events

Alarm Events are generated to indicate a problem on the radio.

## 2. Informational Events

Informational Events are generated to provide information on key activities that are occurring on the radio. These events do not indicate an alarm on the radio and are used to provide information only.

See 'Alarm Types and Sources' on page 228 for a complete list of events.

| <b>4RF</b> SUPERVISOR                                        |                              |                 | Aprisa 🚮    |
|--------------------------------------------------------------|------------------------------|-----------------|-------------|
| Base Station OK DATA CPU RF AUX<br>O O O O O<br>Status       |                              | Network         |             |
| Terminal Radio Serial Ethernet Netw                          | vorking Security Maintenance | Events Software |             |
| Addition Summary Event History Events Setup<br>ALARM SUMMARY | Traps Serup Alarm I/O Serup  | Deraulis        |             |
| Ready                                                        | Radio: Base Station          |                 | Logout ADMN |

## ALARM SUMMARY

The Alarm Summary is a display tree that displays the current states of all radio alarms. The alarm states refresh automatically every 12 seconds.

| LED Colour | Severity                       |
|------------|--------------------------------|
| Green      | No alarm                       |
| Orange     | Warning alarm                  |
| Red        | Critical, major or minor alarm |

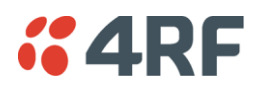

# Events > Event History

| <b>4</b> 4RF | SUPERVISOR                     |                    |                       |          |             |                        | Aprisa 📶                  |
|--------------|--------------------------------|--------------------|-----------------------|----------|-------------|------------------------|---------------------------|
| Base Stat    | ion OK DATA C<br>O O O<br>Stat | PU RF AUX          |                       | Network  |             |                        |                           |
| Terminal     | Radio Serial E                 | thernet Networking | Security Maintenance  | Events   | Software    |                        |                           |
| Alarm Sumn   | nary Event History             | Events Setup Traps | Setup Alarm I/O Setup | Defaults |             |                        |                           |
|              |                                |                    |                       |          |             |                        |                           |
| EVENT HIS    | TORY                           |                    |                       |          |             |                        |                           |
| Log ID       | Date/time                      | Event ID           | Description           | State    | Severity    | Additional Information |                           |
| 4988         | 29/4/2011 18:14:43             | 25                 | Alarm Input 2         | inactive | cleared     |                        |                           |
| 4987         | 29/4/2011 18:14:42             | 24                 | Alarm Input 1         | inactive | cleared     |                        |                           |
| 4986         | 29/4/2011 18:07:1              | 25                 | Alarm Input 2         | active   | warning     |                        |                           |
| 4985         | 29/4/2011 18:07:0              | 24                 | Alarm Input 1         | active   | warning     |                        |                           |
| 4984         | 29/4/2011 18:06:44             | 30                 | Software Start Up     | inactive | information | Power on Reset         |                           |
| 4983         | 29/4/2011 17:06:57             | 25                 | Alarm Input 2         | active   | warning     |                        |                           |
| 4982         | 29/4/2011 17:06:56             | 24                 | Alarm Input 1         | active   | warning     |                        |                           |
| 4981         | 29/4/2011 17:06:40             | 30                 | Software Start Up     | inactive | information | Power on Reset         |                           |
|              |                                |                    |                       |          |             |                        | Prev Next<br>Auto Refresh |
| Ready        |                                | _                  | Radio: Base Station   |          | _           | Logo                   | out ADMIN                 |

### **EVENT HISTORY**

The last 1500 events are stored in the radio. The complete event list can be downloaded to a USB flash drive (see 'Write Alarm History to USB' on page 135).

The Event History can display the last 50 events stored in the radio in blocks of 8 events.

The Next button will display the next page of 8 events and the Prev button will display the previous page of 8 events. Using these buttons will disable Auto Refresh to prevent data refresh and page navigation contention.

The last 50 events stored in the radio are also accessible via an SNMP command.

### Auto Refresh

The Event History page selected will refresh automatically every 12 seconds if the Auto Refresh is ticked.

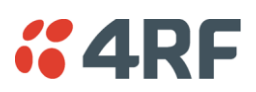

# Events > Events Setup

| <b><i>4</i>RF</b> SUPERVISOR                                                                   |              |                 |              |             |         |          | /        | Aprisa 📶  |
|------------------------------------------------------------------------------------------------|--------------|-----------------|--------------|-------------|---------|----------|----------|-----------|
| Base Station OK DATA CPU R<br>OK DATA CPU R<br>OK DATA CPU R<br>OK DATA CPU R<br>OK DATA CPU R | F AUX        |                 |              | Network     |         |          |          |           |
| Terminal Radio Serial Ethern                                                                   | et Networki  | ing Security    | Maintenance  | Events So   | ftware  |          |          |           |
| Alarm Summary Event History Eve                                                                | ents Setup ⊺ | raps Setup Alar | rm I/O Setup | Defaults    |         |          |          |           |
| EVENTS SETUP                                                                                   | _            | _               | _            | _           | _       | _        | _        |           |
| ID Name                                                                                        | Severity     | Suppress        | Lower Limit  | Upper Limit | Units   | Duration | Units    |           |
| 1 PA Current                                                                                   | critical 💌   | none 💌          |              |             |         |          |          |           |
| 2 TX AGC                                                                                       | critical 💌   | none 💌          |              |             |         |          |          |           |
| 3 TX Reverse Power                                                                             | warning 💌    | none 💌          |              |             |         |          |          |           |
| 4 Temperature Threshold                                                                        | warning 💌    | none 💌          | -30          | 60          | Celsius |          |          | _         |
| 31 Thermal Shutdown                                                                            | critical 💌   | none 💌          |              |             |         |          |          |           |
| 7 RSSI Threshold                                                                               | warning 💌    | none 💌          | -200         | 10          | dBm     |          |          | _         |
| 8 RX Synthesizer Not Locked                                                                    | critical 💌   | none 💌          |              |             |         |          |          |           |
| 9 RX CRC Errors                                                                                | warning 💌    | none 💌          |              | 1           | Ratio   | 0        | seconds  | _         |
| Save Cance                                                                                     |              |                 |              |             |         |          |          | Prev Next |
| Ready                                                                                          |              | Radio: Base S   | tation       |             |         |          | Logout A | ADMIN     |

## EVENTS SETUP

Alarm event parameters can be configured for all alarm events (see 'Alarm Events' on page 228).

All active alarms for configured alarm events will be displayed on the Parameters page (see 'Terminal > Parameters' on page 87). This Switch and Block parameters are only visible / applicable when the radio is part of a Protected Station.

## Severity

The Severity parameter sets the alarm severity.

| Severity    | Function                                                                                                    |
|-------------|----------------------------------------------------------------------------------------------------|
| Critical    | The Critical severity level indicates that a service affecting condition has occurred and<br>an immediate corrective action is required. Such a severity can be reported, for<br>example, when a managed object becomes totally out of service and its capability must<br>be restored.                                                                              |
| Major       | The Major severity level indicates that a service affecting condition has developed and<br>an urgent corrective action is required. Such a severity can be reported, for example,<br>when there is a severe degradation in the capability of the managed object and its full<br>capability must be restored.                                                        |
| Minor       | The Minor severity level indicates the existence of a non-service affecting fault condition and that corrective action should be taken in order to prevent a more serious (for example, service affecting) fault.<br>Such a severity can be reported, for example, when the detected alarm condition is not currently degrading the capacity of the managed object. |
| Warning     | The Warning severity level indicates the detection of a potential or impending service affecting fault, before any significant effects have been felt. Action should be taken to further diagnose (if necessary) and correct the problem in order to prevent it from becoming a more serious service affecting fault.                                               |
| Information | No problem indicated - purely information                                                                                                    |

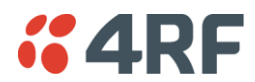

## Suppress

This parameter determines if the action taken by an alarm.

| Option        | Function                                                        |
|---------------|-----------------------------------------------------------------|
| None          | Alarm triggers an event trap and is logged in the radio         |
| Traps         | Alarm is logged in the radio but does not trigger an event trap |
| Traps and Log | Alarm neither triggers an event trap nor is logged in the radio |

## Lower Limit / Upper Limit

Threshold alarm events have lower and upper limit settings. The alarm is activated if the current reading is outside the limits.

## Example: 9 RX CRC Errors

The Upper Limit is set to 0.7 and the Duration is set to 5 seconds.

If in any 5 second period, the total number of errored packets divided by the total number of received packets exceeds 0.7, the alarm will activate.

## Units (1)

The Units parameter shows the unit for the Lower Limit and Upper Limit parameters.

## Duration

This parameter determines the period to wait before an alarm is raised if no data is received.

## Units (2)

This parameter shows the unit for the Duration parameters.

## Switch

This parameter determines if the alarm when active causes a switch over of the Protection Switch.

This parameter is only applicable when the radio is part of a Protected Station.

## Block

This parameter determines if the alarm is prevented from causing a switch over of the Protection Switch.

This parameter is only applicable when the radio is part of a Protected Station.

The Next button will display the next page of 8 alarm events and the Prev button will display the previous page of 8 alarm events.

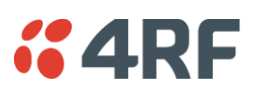

# Events > Traps Setup

| <b>4RF</b> SUPERV   | ISOR             |                      |                   |                      |                      |                      | Αµ                 | orisa <mark>se</mark> |
|---------------------|------------------|----------------------|-------------------|----------------------|----------------------|----------------------|--------------------|-----------------------|
| Base Station        | OK DATA CPU R    | FAUX                 |                   | Network              |                      |                      |                    |                       |
| Terminal Radio      | Serial Ethern    | et Networking Se     | ecurity Mainter   | nance Events         | Software             |                      |                    |                       |
| Alarm Summary E     | vent History Eve | nts Setup Traps Setu | ip Alarm I/O Se   | tup Defaults         |                      |                      |                    |                       |
| TRAPS SETUP         |                  |                      |                   |                      | _                    |                      |                    |                       |
| Destination Address | s Port           | Community String     |                   | Notification<br>Mode | Notification<br>Type | Timeout<br>(seconds) | Maximum<br>Retries | Enabled               |
| 192.168.0.147       | 162              | public               |                   | Event Recorded 💌     | Standard Trap 💌      | 5                    | 3                  |                       |
| 0.0.0.0             | 162              | public33             |                   | Event Recorded 💌     | Standard Trap 💌      | 5                    | 3                  |                       |
| 0.0.0.0             | 162              | public               |                   | Event Recorded 💌     | Inform Request 💌     | 5                    | 3                  |                       |
| 0.0.0.0             | 162              | public               |                   | Event Recorded 💌     | Standard Trap 💌      | 5                    | 3                  |                       |
| 0.0.0.0             | 162              | public               |                   | Event Recorded 💌     | Standard Trap 💌      | 5                    | 3                  |                       |
| Save Cance          |                  |                      |                   |                      |                      |                      |                    |                       |
| Ready               |                  | Ra                   | dio: Base Station |                      |                      |                      | Logout ADM         | IN                    |

### TRAPS SETUP

All events can generate SNMP traps. The types of traps that are supported are defined in the 'Notification Mode'.

### Destination Address

This parameter sets the IP address of the server running the SNMP manager.

### Port

This parameter sets the port number the server running the SNMP manager.

### **Community String**

This parameter sets the community string which is sent with the IP address for security. The default community string is 'public'.

### Notification Mode

This parameter sets when an event related trap is sent:

| Option         | Function                                                                       |
|----------------|--------------------------------------------------------------------------------|
| None           | No event related traps are sent.                                               |
| Event Recorded | When an event is recorded in the event history log, a trap is sent.            |
| Event Updated  | When an event is updated in the event history log, a trap is sent.             |
| All Events     | When an event is recorded or updated in the event history log, a trap is sent. |

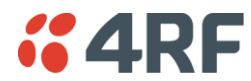

# Notification Type

This parameter sets the type of event notification:

| Option         | Function                                                                              |
|----------------|---------------------------------------------------------------------------------------|
| Standard Trap  | Provides a standard SNMP trap event                                                   |
| Inform Request | Provides a SNMP v2 Inform Request trap event including trap retry and acknowledgement |

Notification Type set to Inform Request:

## Timeout (second)

This parameter sets the time interval to wait for an acknowledgement before sending another retry.

## Maximum Retries

This parameter sets the maximum number of retries to send the event without acknowledgement before it gives up.

## Enabled

This parameter determines if the entry is used.

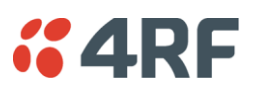

# Events > Alarm I/O Setup

| <b>4RF</b> SUPE | RVISOR        |                             |                 |               |          | Aprisa 📶     |
|-----------------|---------------|-----------------------------|-----------------|---------------|----------|--------------|
| Base Station    | OK DATA O     | CPU RF AUX<br>O O O<br>atus |                 |               | Network  |              |
| Terminal Radi   | o Serial      | Ethernet Netwo              | orking Security | Maintenance   | Events   | Software     |
| Alarm Summary   | Event History | Events Setup                | Traps Setup Ala | irm I/O Setup | Defaults |              |
| ALARM PORTS     | _             | _                           |                 |               |          |              |
| ID Name         | Туре          | Active State                | Current State   |               |          |              |
| 1 User IO Port1 | Input         | Low 💌                       | Low             |               |          |              |
| 2 User IO Port2 | Input         | Low 💌                       | Low             |               |          |              |
| Save Cancel     |               |                             |                 |               |          |              |
| Ready           |               |                             | Radio: Base \$  | Station       |          | Logout ADMIN |

### ALARM PORTS

This page provides control of the two hardware alarm inputs provided on the power and alarm connector. These alarms are only available when the station is non protected (see 'Hardware Alarms Connections' on page 227).

| Option | Function                                                                      |
|--------|-------------------------------------------------------------------------------|
| Low    | The alarm is active low i.e. a logic 0 on the port will cause an alarm state  |
| High   | The alarm is active high i.e. a logic 1 on the port will cause an alarm state |

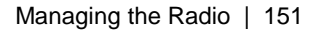

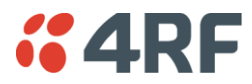

# Events > Defaults

| <b>4RF</b> SUPERN | /ISOR         |               |                  |                 |          | Aprisa 🚮     |
|-------------------|---------------|---------------|------------------|-----------------|----------|--------------|
| Base Station      | OK DATA C     | CPU RF AUX    |                  |                 | Network  |              |
| Terminal Radio    | Serial I      | Ethernet Netv | working Security | y Maintenance   | Events   | Software     |
| Alarm Summary     | Event History | Events Setup  | Traps Setup      | Alarm I/O Setup | Defaults |              |
| EVENT DEFAULTS    |               |               |                  |                 |          |              |
| Restore Defaults  |               |               |                  |                 |          |              |
|                   |               |               |                  |                 |          |              |
| Ready             |               |               | Radio: Ba        | se Station      |          | Logout ADMIN |

## EVENT DEFAULTS

# Restore Defaults

This parameter when activated restores all previously configured event parameters using 'Events > Events Setup' to the factory default settings.

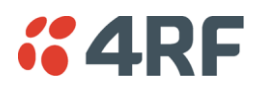

# Software

The Software menu contains the setup and management of the system software including network software distribution and activation.

# Single Radio Software Upgrade

The radio software can be upgraded on a single radio single Aprisa SR radio (see 'Single Radio Software Upgrade' on page 223). This process would only be used if the radio was a replacement or a new station in an existing network.

# Network Software Upgrade

The radio software can be upgraded on an entire Aprisa SR radio network remotely over the radio link (see 'Network Software Upgrade' on page 222). This process involves following steps:

- 1. Transfer the new software to base station with 'Software > File Transfer'
- 2. Distribute the new software to all remote stations with 'Software > Remote Distribution'
- 3. Activate of the new software on remote stations with 'Software > Remote Activation'.
- 4. Finally, activate the new software on the base station radio with 'Software > Manager'. Note: activating the software will reboot the radio.

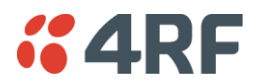

# Software > Summary

This page provides a summary of the software versions installed on the radio, the setup options and the status of the File Transfer.

| <b>4RF</b> SUPERVISOR  |                                 |                      |                        |          | Aprisa 📶   |
|------------------------|---------------------------------|----------------------|------------------------|----------|------------|
| Base Station OK DAT    | A CPU RF AUX<br>⊖ ⊖ ⊖<br>Status |                      | Network                |          |            |
| Terminal Radio Serial  | Ethernet Networking             | Security Mainte      | enance Events Software |          |            |
| Summary Setup File Tra | ansfer Manager Rem              | ote Distribution Ren | note Activation        |          |            |
|                        |                                 |                      |                        |          |            |
| SOFTWARE VERSIONS      |                                 |                      | USB AUTOMATIC UPGRADE  |          |            |
| Current Version        | 1.6.2                           |                      | USB Boot Cycle Upgrade | Disabled |            |
| Previous Version       | 1.6.0                           |                      |                        |          |            |
| Software Pack Version  | 1.6.2                           |                      | FILE TRANSFER          |          |            |
|                        |                                 |                      | Transfer Activity      | idle     |            |
|                        |                                 |                      | Method                 |          |            |
|                        |                                 |                      | Filename               | -        |            |
|                        |                                 |                      | Transfer Result        | -        |            |
|                        |                                 |                      |                        |          |            |
|                        |                                 |                      |                        |          |            |
|                        |                                 |                      |                        |          |            |
|                        |                                 |                      |                        |          |            |
|                        |                                 |                      |                        |          |            |
|                        |                                 |                      |                        |          |            |
|                        |                                 |                      |                        |          |            |
|                        |                                 |                      |                        |          |            |
|                        |                                 |                      |                        |          |            |
|                        |                                 |                      |                        |          |            |
| Ready                  |                                 | Radio: Base Station  |                        | Lo       | gout ADMIN |

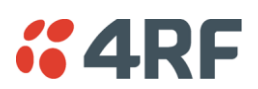

## SOFTWARE VERSIONS

## **Current Version**

This parameter displays the software version running on the radio.

## Previous Version

This parameter displays the software version that was running on the radio prior to the current software being activated.

## Software Pack Version

On the base station, this parameter displays the software version available for distribution to all radios in the network.

On the all stations, this parameter displays the software version ready for activation.

## USB AUTOMATIC UPGRADE

## USB Boot Upgrade

This parameter shows the type of USB Boot upgrade defined in 'Software Setup > USB Boot Upgrade' on page 155.

## FILE TRANSFER

## Transfer Activity

This parameter shows the status of the transfer, 'Idle', 'In Progress' or 'Completed'.

## Method

This parameter shows the file transfer method.

## File

This parameter shows the software file source.

# Transfer Result

This parameter shows the progress of the transfer.

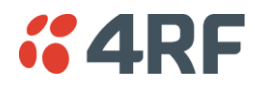

## Software > Setup

This page provides the setup of the USB flash drive containing a Software Pack.

| <b>#4RF</b> SUP                           | ERVISOR     |               |                     |                |         |          | Aprisa 🚮     |
|-------------------------------------------|-------------|---------------|---------------------|----------------|---------|----------|--------------|
| Base Station                              |             | CPU RF AUX    |                     |                | Network |          |              |
| Terminal Rad                              | io Serial   | Ethernet Net  | working Security    | Maintenance    | Events  | Software |              |
| Summary Se                                | up File Tra | nsfer Manager | Remote Distribution | Remote Activat | tion    |          |              |
| USB SETUP<br>USB Boot Upgra<br>Save Cance | ie          | Disabled      |                     |                |         |          |              |
| Ready                                     |             |               | Radio: Base S       | Station        |         |          | Logout ADMIN |

### **USB SETUP**

### USB Boot Upgrade

This parameter determines the action taken when the radio power cycles and finds a USB flash drive in the Host port. The default setting is 'Load and Activate'.

| Option            | Function                                                                                                    |
|-------------------|----------------------------------------------------------------------------------------------------|
| Load and Activate | New software will be uploaded from a USB flash drive in to the Aprisa SR when the radio is power cycled and activated automatically.                                                             |
| Load Only         | New software will be uploaded from a USB flash drive in to the Aprisa SR when the radio is power cycled. The software will need to be manually activated (see 'Software > Manager' on page 159). |
| Disabled          | Software will not be uploaded from a USB flash drive into the Aprisa SR when the radio is power cycled.                                                                                          |

**Note:** This parameter must be set to 'Disabled' if the 'File Transfer and Activate' method of upgrade is used. This 'Disabled' setting prevents the radio from attempting another software upload when the radio boots (which it does automatically after activation).

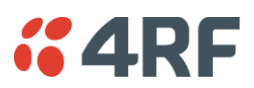

# Software > File Transfer

This page provides the mechanism to transfer new software from a file source into the radio.

| Base Station OK DU<br>Terminal Radio Seria<br>Summary Setup File | ATA CPU RF AUX<br>Status<br>al Ethernet Networking Security<br>Transfer Manager Remote Distribution | Maintena           | Network<br>Ince Events Softw |      |              |
|------------------------------------------------------------------|----------------------------------------------------------------------------------------------------|--------------------|------------------------------|------|--------------|
| Terminal Radio Seria<br>Summary Setup File                       | al Ethernet Networking Security<br>Transfer Manager Remote Distribution                             | Maintena<br>Remote | ince Events Softwa           | ara  |              |
| Summary Setup File                                               | Transfer Manager Remote Distribution                                                                | Remote             |                              |      |              |
|                                                                  |                                                                                                    |                    | e Activation                 |      |              |
| SETUP FILE TRANSFER                                              |                                                                                                    |                    | FILE TRANSFER STATU          | S    |              |
| Direction T                                                      | To This Radio 💌                                                                                     | 18                 | Transfer Activity            | Idle |              |
| Method U                                                         | JSB Transfer 💌                                                                                      |                    | Direction                    | -    |              |
| File S                                                           | Software Pack                                                                                       |                    | Method                       | -    |              |
| File Server IP Address                                           | 72.17.10.2                                                                                          |                    | File<br>Transfer Result      | -    |              |
| FTP Username U                                                   | IserName                                                                                            |                    | Transfor Housin              |      |              |
| FTP Password •                                                   | •••••                                                                                               |                    |                              |      |              |
| Start Transfer) Cancel                                           |                                                                                                    |                    |                              |      |              |
| Ready                                                            | Radio: Base S                                                                                       | Station            |                              |      | Logout ADMIN |

### SETUP FILE TRANSFER

## Direction

This parameter sets the direction of file transfer. In this software version, the only choice is 'To the Radio'.

## Method

This parameter sets the method of file transfer.

| Option       | Function                                                      |
|--------------|---------------------------------------------------------------|
| USB Transfer | Transfers the software from the USB flash drive to the radio. |
| FTP          | Transfers the software from an FTP server to the radio.       |

## File

This parameter shows the software file source.

### FTP Username

This parameter sets the Username to access the FTP server.

### FTP Password

This parameter sets the Password to access the FTP server.

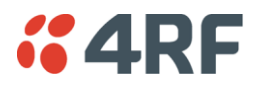

### FILE TRANSFER STATUS

### Transfer Activity

This parameter shows the status of the transfer, 'Idle', 'In Progress' or 'Completed'.

### Direction

This parameter shows the direction of file transfer. In this software version, the only choice is 'To The Radio'.

### Method

This parameter shows the file transfer method.

## File

This parameter shows the software file source.

## Transfer Result

This parameter shows the progress of the transfer:

| Transfer Result   | Function                                                                                                    |                                                                                                    |  |  |  |  |  |
|-------------------|----------------------------------------------------------------------------------------------------|----------------------------------------------------------------------------------------------------|--|--|--|--|--|
| Starting Transfer | The transfer has started but no data has transferred.                                                                                                    |                                                                                                    |  |  |  |  |  |
| In Progress (x %) | The transfer has started and has transferred x % of the data.                                                                                                    |                                                                                                    |  |  |  |  |  |
| Successful        | The transfer has finished successfully                                                                                                    | Ι.                                                                                                    |  |  |  |  |  |
| File Error        | <ul> <li>The transfer has failed.</li> <li>Possible causes of failure are: <ul> <li>Is the source file available e.</li> <li>Does the file source contain the files;</li> </ul> </li> <li>asraduc_25u <ul> <li>asraduc_25v</li> <li>asraduc_u</li> <li>asraduc_v</li> <li>asraduc_v<td>g. USB flash drive plugged in<br/>the Aprisa SR software release<br/>8 KB File<br/>8 KB File<br/>8 KB File<br/>1,044 KB File<br/>1,044 KB File<br/>24 KB File<br/>3,004 KB File<br/>4 KB File<br/>4 KB File<br/>1 KB Text Document</td></li></ul></li></ul> | g. USB flash drive plugged in<br>the Aprisa SR software release<br>8 KB File<br>8 KB File<br>8 KB File<br>1,044 KB File<br>1,044 KB File<br>24 KB File<br>3,004 KB File<br>4 KB File<br>4 KB File<br>1 KB Text Document |  |  |  |  |  |

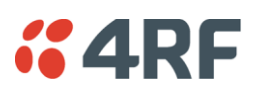

## To transfer software into the Aprisa SR radio:

## USB Transfer Method

- 1. Unzip the software release files in to the root directory of a USB flash drive.
- 2. Insert the USB flash drive into the Host Port C.
- 3. Click on 'Start Transfer'.

| FILE TRANSFER STATUS |                     |
|----------------------|---------------------|
| Transfer Activity    | In Progress         |
| Direction            | To This Radio       |
| Method               | USB Transfer        |
| File                 | Software Pack       |
| Transfer Result      | In Progress ( 30% ) |

4. When the transfer is completed, remove the USB flash drive from the Host Port. If the SuperVisor 'USB Boot Upgrade' setting is set to 'Disabled' (see 'USB Boot Upgrade' on page 155), the USB flash drive doesn't need to be removed as the radio won't try to load from it.

Go to Supervisor > Software > Manager and activate the Software Pack (see 'Software > Manager' on page 159). The radio will reboot automatically.

If the file transfer fails, check the Event History page (see 'Events > Event History' on page 145) for more details of the transfer.

### FTP Method

- 1. Unzip the software release files in to a temporary directory.
- 2. Open the FTP server and point it to the temporary directory.
- 3. Enter the FTP server IP address, Username and password into SuperVisor.
- 4. Click on 'Start Transfer'.

| FILE TRANSFER STATUS |                    |
|----------------------|--------------------|
| Transfer Activity    | In Progress        |
| Direction            | To This Radio      |
| Method               | FTP (172.17.10.11) |
| File                 | Software Pack      |
| Transfer Result      | In Progress (1%)   |

Go to Supervisor > Software > Manager and activate the Software Pack (see 'Software > Manager' on page 159). The radio will reboot automatically.

If the file transfer fails, check the Event History page (see 'Events > Event History' on page 145) for more details of the transfer.

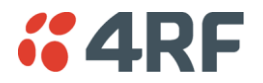

Software > Manager

This page summarises and manages the software versions available in the radio.

The manager is predominantly used to activate new software on single radios. Network activation is performed with 'Software > Remote Activation'.

Both the previous software (if available) and Software Pack versions can be activated on the radio from this page.

| 4RF       | SUPERV   | ISOR      |          |           |                   |              |         |          | Aprisa [     |
|-----------|----------|-----------|----------|-----------|-------------------|--------------|---------|----------|--------------|
| Base Stat | tion     | OK DATA   | CPU RF / | e<br>O    |                   |              | Network |          |              |
| Ferminal  | Radio    | Serial    | Ethernet | Networkin | ng Security       | Maintenance  | Events  | Software |              |
| Summary   | Setup    | File fran | ister wa | nager Re  | mote Distribution | Remote Activ | auon    |          |              |
| CURRENT   | SOFTWAR  | RE        |          |           |                   |              |         |          |              |
| Version   |          |           | 1.6.2    |           |                   |              |         |          |              |
| Status    |          |           | Activ    | e         |                   |              |         |          |              |
| PREVIOUS  | S SOFTWA | RE        |          |           |                   |              |         |          |              |
| Version   |          |           | 1.6.0    |           |                   |              |         |          |              |
| Status    |          |           | Inacti   | ive       |                   |              |         |          |              |
| Activate  |          |           |          |           |                   |              |         |          |              |
| Apply Ca  | ncel     |           |          |           |                   |              |         |          |              |
| SOFTWAR   | RE PACK  |           |          |           |                   |              |         |          |              |
| Version   |          |           | 1.6.2    |           |                   |              |         |          |              |
| Status    |          |           | Avail    | able      |                   |              |         |          |              |
| Activate  |          |           |          |           |                   |              |         |          |              |
| Apply Ca  | ncel     |           |          |           |                   |              |         |          |              |
|           |          |           |          |           |                   |              |         |          |              |
| leady     |          |           |          |           | Radio: Base S     | tation       |         |          | Logout ADMIN |

## CURRENT SOFTWARE

Version

This parameter displays the software version running on the radio.

## Status

This parameter displays the status of the software version running on the radio (always active).

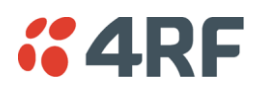

## PREVIOUS SOFTWARE

## Version

This parameter displays the software version that was running on the radio prior to the current software being activated.

## Status

This parameter displays the status of the software version that was running on the radio prior to the current software being activated.

| Option   | Function                                                                       |
|----------|--------------------------------------------------------------------------------|
| Active   | The software is operating the radio.                                           |
| Inactive | The software is not operating the radio but could be re-activated if required. |

## Activate

This parameter activates the previous software version (restores to previous version).

The Aprisa SR will automatically reboot after activation.

## SOFTWARE PACK

## Version

This parameter displays the software pack version available for distribution on base station and activate on all stations.

## Status

This parameter displays the status of the software pack version.

| Option      | Function                                                                                                    |
|-------------|----------------------------------------------------------------------------------------------------|
| Available   | On the base station, the software pack is available for distribution.<br>On all stations, the software pack is available for activation. |
| Activating  | The software pack is activating in the radio.                                                                                            |
| Unavailable | There is no software pack loaded into the radio.                                                                                         |

## Activate

This parameter activates the software pack.

The Aprisa SR will automatically reboot after activation.

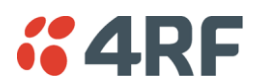

## To activate a software version:

- 1. Tick the software version required to be activated (previous software or software pack).
- 2. Click 'Apply'.

| SOFTWARE PACK |            |
|---------------|------------|
| Version       | 1.6.2      |
| Status        | Activating |
| Cancel        |            |
| Apply Cancel  |            |

The page will display a Status of 'Activating'.

Once started, activation cannot be cancelled.

When the activation is completed, the radio will reboot. This will cause the current SuperVisor session to expire.

| ERROR                                                                    |  |
|--------------------------------------------------------------------------|--|
| Lost connection to unit: Remote Station 1.<br>Check unit is switched on. |  |
| OK                                                                       |  |

3. Login to SuperVisor to check the result.

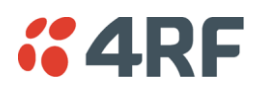

# Software > Remote Distribution

This page provides the mechanism to distribute software to all remote stations into the Aprisa SR network (network) and then activate it.

The Software Pack that was loaded into the base station with the file transfer process (see 'Software > File Transfer' on page 156) can be distributed via the radio link to all remote stations.

This page is used to manage the distribution of that software pack to all remote radios on the network.

This page is only available when the radio is configured as a Base Station.

| <b>4RF</b> | SUPERV | ISOR                                        |                     |                    |          | Aprisa 📶     |
|------------|--------|---------------------------------------------|---------------------|--------------------|----------|--------------|
| Base Stat  | ion    | OK DATA CPU RF AUX<br>O O O O O O<br>Status |                     | Network            |          |              |
| Terminal   | Radio  | Serial Ethernet Ne                          | tworking Security   | Maintenance Events | Software |              |
| Summary    | Setup  | File Transfer Manager                       | Remote Distribution | Remote Activation  |          |              |
|            |        | REMOTE SOFTWARE DI                          | STRIBUTION          |                    |          |              |
|            |        | Software Pack Version                       | 1.6.2               |                    |          | _            |
|            |        | Status<br>Start Transfer                    | Available           |                    |          |              |
|            |        | Apply) Cancel                               |                     |                    |          |              |
| Ready      |        |                                             | Radio: Base S       | Station            |          | Logout ADMIN |

# REMOTE SOFTWARE DISTRIBUTION

## Software Pack Version

This parameter displays the software pack version available for distribution on base station and activate on all stations.

## Status

This parameter displays the status of the software pack version.

If a Software Pack is not available, the status will display 'Unavailable' and the software distribution mechanism will not work.

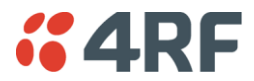

### Start Transfer

This parameter when activated distributes (broadcasts) the new Software Pack to all remote stations in the network.

**Note:** The distribution of software to remote stations does not stop customer traffic from being transferred. However, due to the volume of traffic, the software distribution process may affect customer traffic.

Software distribution traffic is classified as 'management traffic' but does <u>not</u> use the Ethernet management priority setting. Software distribution traffic priority has a fixed priority setting of 'very low'.

#### To distribute software to remote stations:

This process assumes that a Software Pack has been loaded into the base station with the file transfer process (see 'Software > File Transfer' on page 156).

- 1. To ensure that the Network Table is up to date, it is recommended running the node discover function (see 'Discover Nodes' on page 142).
- 2. Click on 'Start Transfer'.

| REMOTE SOFTWARE DISTRIBUTION |                    |  |  |  |  |  |
|------------------------------|--------------------|--|--|--|--|--|
| Software Pack Version        | 1.6.2              |  |  |  |  |  |
| Status                       | In Progress ( 0% ) |  |  |  |  |  |
| Pause Transfer               |                    |  |  |  |  |  |
| Cancel Transfer              |                    |  |  |  |  |  |
| Apply Cancel                 |                    |  |  |  |  |  |

**Note:** This process could take anywhere between 40 minutes and several hours depending on channel size, Ethernet Management Priority setting and the amount of customer traffic on the network.

3. When the distribution is completed, activate the software with the Remote Software Activation.

#### Pause Transfer

This parameter when activated, pauses the distribution process and shows the distribution status. The distribution process will continue from where it was paused with Resume Transfer.

| REMOTE SOFTWARE DISTRIBUTION |                |  |  |  |  |  |
|------------------------------|----------------|--|--|--|--|--|
| Software Pack Version        | 1.6.2          |  |  |  |  |  |
| Status                       | Suspended (0%) |  |  |  |  |  |
| Resume Transfer              |                |  |  |  |  |  |
| Cancel Transfer              |                |  |  |  |  |  |
| Apply Cancel                 |                |  |  |  |  |  |

### Cancel Transfer

This parameter when activated, cancels the distribution process immediately.

During the distribution process, it is possible to navigate away from this page and come back to it to check progress. The SuperVisor session will not timeout.

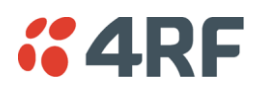

# Software > Remote Activation

This page provides the mechanism to activate software on all remote stations.

The Software Pack was loaded into the base station with the file transfer process (see 'Software > File Transfer' on page 156) and was distributed via the radio link to all remote stations.

This page is used to manage the activation of that software pack on all remote radios on the network.

This page is only available when the radio is configured as a Base Station.

| <b>4RF</b> | SUPERV | ISOR                           |                 |                     |               |         |          | Aprisa 🛽         |
|------------|--------|--------------------------------|-----------------|---------------------|---------------|---------|----------|------------------|
| Base Stat  | ion    | OK DATA CPU<br>O O O<br>Status | J RF AUX<br>O O |                     |               | Network |          |                  |
| Terminal   | Radio  | Serial Eth                     | ernet Netv      | vorking Security    | Maintenance   | Events  | Software |                  |
| Summary    | Setup  | File Transfer                  | Manager         | Remote Distribution | n Remote Acti | vation  |          |                  |
|            |        | REMOTE S                       | OFTWARE ACT     | IVATION             |               |         |          |                  |
|            |        | Version                        | 1.6.2           |                     |               |         |          |                  |
|            |        | Start Activa                   | ation           |                     |               |         |          |                  |
|            |        |                                |                 |                     |               |         |          |                  |
|            |        |                                |                 |                     |               |         |          |                  |
|            |        |                                |                 |                     |               |         |          |                  |
|            |        |                                |                 |                     |               |         |          |                  |
|            |        |                                |                 |                     |               |         |          |                  |
|            |        |                                |                 |                     |               |         |          |                  |
|            |        |                                |                 |                     |               |         |          |                  |
|            |        |                                |                 |                     |               |         |          |                  |
|            |        |                                |                 |                     |               |         |          |                  |
| eady       |        |                                |                 | Radio: Base         | Station       |         |          | <br>Logout ADMIN |

## REMOTE SOFTWARE ACTIVATION

When the software pack version has been distributed to all the remote stations, the software is then activated in all the remote stations with this command. If successful, then activate the software pack in the base station to complete the network upgrade.

## Version

This parameter displays the software version for activation. The default version is the software pack version but any valid software version can be entered in the format 'n.n.n'.

## To activate software in remote stations:

This process assumes that a Software Pack has been loaded into the base station with the file transfer process (see 'Software > File Transfer' on page 156) and distributed to all remote radios in the network.

**Note:** Do not navigate SuperVisor away from this page during the activation process (SuperVisor can lose PC focus).

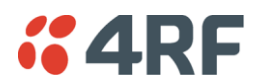

- 1. Enter the Software Pack version (if different from displayed version).
- 2. Click on 'Start Activation'.

| REMOTE SOFTWARE ACTIVATION |                     |        |             |  |  |  |  |
|----------------------------|---------------------|--------|-------------|--|--|--|--|
| Version                    | 1.6.2               |        |             |  |  |  |  |
| Start Activation           |                     |        |             |  |  |  |  |
| Remote Radios Pol          | led For Partners    | 4 of 4 | Completed   |  |  |  |  |
| Remote Radios Pol          | led For New Version | 0 of 4 | In Progress |  |  |  |  |
| Remote Radios Act          | ivated              | 0 of 0 |             |  |  |  |  |
| Remote Radios On           | New Version         | 0 of 0 |             |  |  |  |  |

The remote stations will be polled to determine which radios require activation:

| Result                                  | Function (X of Y)                                                                                           |
|-----------------------------------------|----------------------------------------------------------------------------------------------------|
| Remote Radios Polled for<br>Partners    | X is the number of radios polled to determine the number of protected stations in the network.              |
|                                         | Y is the number of remote radios registered with the base station.                                          |
| Remote Radios Polled for<br>New Version | X is the number of radios polled to determine the number of radios that contain the new software version.   |
|                                         | Y is the number of remote radios registered with the base station.                                          |
| Remote Radios Activated                 | X is the number of radios that contain the new software version and have been activated.                    |
|                                         | Y is the number of radios that contain the new software version and can be activated.                       |
| Remote Radios On New<br>Version         | X is the number of radios that has been successfully activated and now running the new version of software. |
|                                         | Y is the number of radios that the activation command was executed on.                                      |

### When the activation is ready to start:

| CONFIRMATION                                                                                                    |
|----------------------------------------------------------------------------------------------------|
| Activation step is about to start. All 2 radios will be activated.                                                                             |
| WARNING:<br>The activation process may take up to 5 minutes for each radio.<br>Do not leave this page until the activation step has completed. |
| OK Cancel                                                                                                    |

3. Click on 'OK' to start the activation process or Cancel to quit.

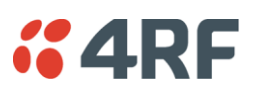

The page will display the progress of the activation.

| REMOTE SOFTW                |                    |        |        |                                            |
|-----------------------------|--------------------|--------|--------|--------------------------------------------|
| REMOTE SOLIVI               | ARE ACTIVATION     |        |        |                                            |
| Version                     | 1.6.2              |        |        |                                            |
| Start Activation            |                    |        |        |                                            |
| Remote Radios F             | Polled For Partner | rs     | 4 of 4 | Completed                                  |
| Remote Radios F             | Polled For New Ve  | ersion | 0 of 4 | Completed                                  |
| Remote Radios A             | Activated          |        | 0 of 0 | Cancelled                                  |
| Remote Radios (             | On New Version     |        | 0 of 0 | Cancelled                                  |
| REMOTE ACTIVA               | TION EXCEPTION     | IS     |        |                                            |
| Name                        | IP Address         | Vers   | sion   | Exception                                  |
| Protected Remote<br>Station | 172.17.70.2        | 1.6.2  | 2      | Software Version not on the radio (Step 2) |
| Remote125                   | 172.17.70.125      | 1.6.2  |        | Software Version not on the radio (Step 2) |
| Protected Remote<br>Station | 172.17.70.1        | 1.6.2  |        | Software Version not on the radio (Step 2) |
|                             |                    |        |        | Prev                                       |

The example shows that during the activation process there were exceptions that may need to be investigated.

When all the remote radios have been activated, the base station radio must now be activated with (see 'Software > Manager' on page 159).

| INFORMATION                                                                                     |                 |
|-------------------------------------------------------------------------------------------------|-----------------|
| All remotes successfully activated.<br>Please install and activate software version 1.6.2 on th | e base station. |
|                                                                                                 | ОК              |

4. Click on 'OK' to start the activation on the base station.

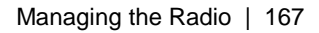

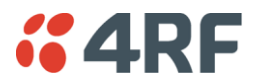

# **Network Status**

# Network Status > Network Table

This page displays a list of all the registered remote stations for the base station and provides management access to each of the remote stations.

| <b>474RF</b> ( | UPERVISOR                |                 |                     |               |                |            | Aprisa 📶     |
|----------------|--------------------------|-----------------|---------------------|---------------|----------------|------------|--------------|
| Base Static    | n                        |                 |                     | Remote Statio | OK DATA CI     | PU RF AUX  |              |
| Network Stat   | <b>Is Terminal Radio</b> | Serial Ethernet | Networking          | Security Main | tenance Events | Software   |              |
| Network Tabl   | e Summary Exceptio       | ns View         |                     |               |                |            |              |
| NETWORK T      | ABLE                     |                 |                     |               |                |            |              |
| MAC A          | ddress Name              | Node Address    | IP Address          | SW Version    | Operating Mode | Protection | OTA Ethernet |
| O11E26         | Remote Station           | 1 000B          | 173.10.10.2         | 1.6.2         | Remote Station | -          | Enabled      |
| O 011E40       | Remote Station           | 2 000C          | 173.10.10.3         | 1.6.2         | Remote Station | -          | Enabled      |
|                |                          |                 |                     |               |                |            |              |
| Ready          |                          | Radi            | o: Remote Station 1 |               |                |            | Logout ADMIN |

## NETWORK TABLE

This Network Table is only available when the local radio is the base station i.e. SuperVisor is logged into the base station.

### To manage a remote / repeater station with SuperVisor:

Click on the radio button of the required station. The remaining menu items then apply to the selected remote station.

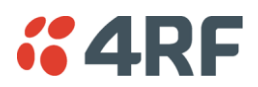

# Network Status > Summary

Network View is an overview of the health of the network providing the ability to investigate issues directly within SuperVisor.

This page provides an overall summary view of the alarm status of all registered remote stations for the base station. When open, it provides a continuous monitor of the network.

| <b>#4RF</b> SUPERVISOR                                                                                                  |                     | Aprisa 📶    |
|----------------------------------------------------------------------------------------------------|---------------------|-------------|
| Base Station                                                                                                    |                     |             |
| Network Status                                                                                                    |                     |             |
| Network Table Summary Exceptions View                                                                                   |                     |             |
| NETWORK SUMMARY  2 remote terminals OK  Network Polling Cycle 1 Remote Radios Polled 0 of 2 Polling Interval 20 seconds |                     |             |
| Ready                                                                                                    | Radio: Base Station | oqout ADMIN |

## NETWORK SUMMARY

A network poll will start when any of the Network Status pages are opened (Summary, Exceptions or View). The network poll will only continue to poll the remote stations if one of the Network Status pages is open (SuperVisor can lose PC focus). The network poll continues from where it was stopped last time it was polling.

The initial result assumes that all remote stations are operating correctly.

Network Summary Example:

| Result                | Function                                                                                                    |
|-----------------------|----------------------------------------------------------------------------------------------------|
| Network Polling Cycle | The number of poll cycles since first opening a Network Status > Summary, Exceptions or View page.                                                                           |
|                       | The page example shows 6 polling cycles.                                                                                                    |
| Remote Radios Polled  | This shows the number of radios polled for the current polling cycle out of the number remote radios registered with the base station.                                       |
|                       | The page example shows 1 radio polled for the current polling cycle out of 3 remote radios registered.                                                                       |
| Polling Interval      | The time interval between the completion of one radio poll and<br>the start of the next radio poll. To set the polling interval, see<br>'Maintenance > General' on page 134. |

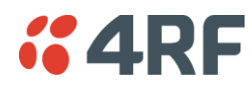

If a remote radio does not respond to a poll request within 10 seconds, the previous readings from that radio will be presented. Connectivity to a remote radio will be show as 'lost' if the remote radio has not responded to 3 consecutive poll requests.
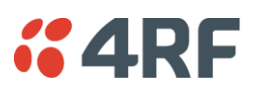

# Network Status > Exceptions

This page provides a list of all registered remote radios that are in an alarmed state or have stopped responding to the SuperVisor polling. When open, it provides a continuous monitor of the network.

| <b>4RF</b> SUPERVISOR                                                                 |             |             |    |             |                    | Aprisa 🚮                     |
|---------------------------------------------------------------------------------------|-------------|-------------|----|-------------|--------------------|------------------------------|
| Base Station                                                                          |             |             |    |             |                    |                              |
| Network Status                                                                        |             |             |    |             |                    |                              |
| Network Table Summary Exceptions View                                                 |             |             |    |             |                    |                              |
| NETWORK EXCEPTIONS                                                                    | IP Addr     | Mode        | ок | LastRx      | _                  |                              |
|                                                                                       |             |             |    | Packet RSSI |                    |                              |
| 1 011E26 Remote Station 1<br>Showing 1 to 1 of 1 Exceptions, from 2 Radios            | 173.10.10.2 | Remote      | •  | -           | <u>View Events</u> | View Parameters<br>Prev Next |
| Network Polling Cycle 2<br>Remote Radios Polled 1 of 2<br>Polling Interval 20 seconds |             |             |    |             |                    |                              |
|                                                                                       |             |             |    |             |                    |                              |
| Ready                                                                                 | Radio: Ba   | ase Station |    |             |                    | Logout ADMIN                 |

#### NETWORK EXCEPTIONS

A network poll will start when any of the Network Status pages are opened (Summary, Exceptions or View). The network poll will only continue to poll the remote stations if one of the Network Status pages is open (SuperVisor can lose PC focus). The network poll continues from where it was stopped last time it was polling.

Network Exceptions Example:

| Result                | Function                                                                                                    |
|-----------------------|----------------------------------------------------------------------------------------------------|
| Network Polling Cycle | The number of poll cycles since first opening a Network Status ><br>Summary, Exceptions or View page.<br>The page example shows 4 polling cycles.                            |
| Remote Radios Polled  | This shows the number of radios polled for the current polling cycle out of the number remote radios registered with the base station.                                       |
|                       | The page example shows 3 radios polled for the current polling cycle out of 4 remote radios registered.                                                                      |
| Polling Interval      | The time interval between the completion of one radio poll and<br>the start of the next radio poll. To set the polling interval, see<br>'Maintenance > General' on page 134. |

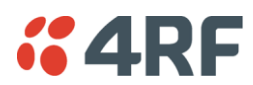

If a remote radio does not respond to a poll request within 10 seconds, the previous readings from that radio will be presented. Connectivity to a remote radio will be show as 'lost' if the remote radio has not responded to 3 consecutive poll requests.

If a remote radio on the list is detected to be responding to a poll request and no longer be in an alarmed state, the entry for this remote radio will be removed from the list.

#### View Events

Clicking on View Events navigates to the Events page (see 'Events' on page 144) for the specific remote radio where the radio events will be displayed.

#### View Parameters

Clicking on View Parameters navigates to Terminal > Parameters page (see 'Terminal > Parameters' on page 87) for the specific remote radio where the radio parameters will be displayed.

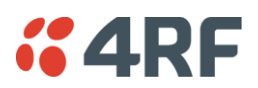

# Network Status > View

This page provides a complete list of all registered remote radios. It is similar to the Exceptions page but it shows all radios, not limited to the radios with alarms. When open, it provides a continuous monitor of the network.

| <b>4RF</b> SUPERVI                                             | 'ISOR                            |               |                  |         |             | Aprisa 📶        |
|----------------------------------------------------------------|----------------------------------|---------------|------------------|---------|-------------|-----------------|
| Base Station                                                   |                                  |               |                  |         |             |                 |
| Network Status                                                 |                                  |               |                  |         |             |                 |
| Network Table Sur                                              | mmary Exceptions                 | View          |                  |         |             |                 |
| NETWORK VIEW                                                   | lame                             | IP Addr Parts | ner IP Addr Mode | OK Last | Rx          |                 |
| 1 011E26 Re                                                    | temote Station 1                 | 173.10.10.2   | Remote           |         | View Events | View Parameters |
| 2 011E40 Re                                                    | emote Station 2                  | 173.10.10.3   | Remote           | Θ.      | View Events | View Parameters |
| Showing 1 to 2 of 2                                            |                                  |               |                  |         |             | Prev Next       |
| Network Polling Cyc<br>Remote Radios Polle<br>Polling Interval | :le 4<br>ed 1 of 2<br>20 seconds |               |                  |         |             |                 |
|                                                                |                                  |               |                  |         |             |                 |
| Ready                                                          |                                  | Radio: B      | ase Station      |         |             | Logout ADMIN    |

#### NETWORK VIEW

A network poll will start when any of the Network Status pages are opened (Summary, Exceptions or View). The network poll will only continue to poll the remote stations if one of the Network Status pages is open (SuperVisor can lose PC focus). The network poll continues from where it was stopped last time it was polling.

Network View Example:

| Result                | Function                                                                                                    |
|-----------------------|----------------------------------------------------------------------------------------------------|
| Network Polling Cycle | The number of poll cycles since first opening a Network Status > Summary, Exceptions or View page.                                                                           |
|                       | The page example shows 2 polling cycles.                                                                                                    |
| Remote Radios Polled  | This shows the number of radios polled for the current polling cycle out of the number remote radios registered with the base station.                                       |
|                       | The page example shows 1 radio polled for the current polling cycle out of 3 remote radios registered.                                                                       |
| Polling Interval      | The time interval between the completion of one radio poll and<br>the start of the next radio poll. To set the polling interval, see<br>'Maintenance > General' on page 134. |
|                       | Note: as this polling feature utilizes air time, the polling interval should be selected to suit the network traffic.                                                        |

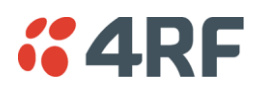

If a remote radio does not respond to a poll request within 10 seconds, the previous readings from that radio will be presented. Connectivity to a remote radio will be show as 'lost' if the remote radio has not responded to 3 consecutive poll requests.

#### View Events

Clicking on View Events navigates to the Events page (see 'Events' on page 144) for the specific remote radio where the radio events will be displayed.

#### View Parameters

Clicking on View Parameters navigates to Terminal > Parameters page (see 'Terminal > Parameters' on page 87) for the specific remote radio where the radio parameters will be displayed.

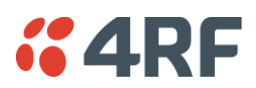

# Protected Station

The majority of SuperVisor screens are the same for the standard radio and the protected station. The following screens are specific to the protected station.

## Parameter Errors

On protected station screens, parameter values displayed in red indicate discrepancies in common parameter values between the primary and secondary radios (see 'Protected Station: Terminal > Summary' on page 175 for an example of the red display). The value displayed is from the 'addressed radio'.

These value discrepancies can occur if the two protected station radios have been separately configured. The discrepancies can be corrected by re-entering the values in one of the radios. The value will be copied to the partner radio.

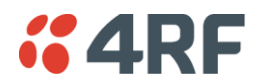

# Terminal

# Protected Station: Terminal > Summary

| <b>4RF</b> SUPERVISOR                 |                                              |                                                     |                      |                 |                      | Aprisa 📶     |
|---------------------------------------|----------------------------------------------|-----------------------------------------------------|----------------------|-----------------|----------------------|--------------|
| Protected Base OK DATA<br>Station Pri | CPU RF AUX OK DATA<br>O O O O O<br>imary Sec | CPU RF AUX<br>$\Theta$ $\Theta$ $\Theta$<br>condary | Network              |                 |                      |              |
| Terminal Radio Serial                 | Ethernet Networking                          | Security Main                                       | ntenance Events      | Software        |                      |              |
| Summary Details Device                | Operating Mode Prima                         | ary Parameters                                      | Secondary Parameters | TCP Connections |                      |              |
|                                       |                                              |                                                     |                      |                 |                      |              |
| TERMINAL SUMMARY                      |                                              |                                                     | OPERATING SUM        | MARY            |                      |              |
| Terminal Name                         | Protected Base Station                       |                                                     | Operating Mode       |                 | Base Station         |              |
| Location                              | Wellington                                   |                                                     | Interface Mode       |                 | Serial and Ethernet  |              |
| Contact Name                          | 4RF Limited                                  |                                                     | TX Frequency (M      | Hz)             | 456.45               |              |
| Contact Details                       | support@4rf.com                              |                                                     | TX Power (dBm)       |                 | 29                   |              |
| IP Address                            | 172.16.71.1                                  |                                                     | RX Frequency (M      | Hz)             | 455.45               |              |
| Subnet Mask                           | 255.255.0.0                                  |                                                     | Channel Size (kH     | z)              | 12.5                 |              |
| Gateway                               | 0.0.0.0                                      |                                                     | Network ID (FAN)     |                 | 3EFE                 |              |
| Date and Time                         | 11/05/2013 5:48 PM                           |                                                     | Node Address         |                 | 0000                 |              |
|                                       |                                              |                                                     | Network Radius       |                 | 2                    |              |
| PROTECTION INFORMATION                |                                              |                                                     | Network Repeate      | ers Proximity   | Single Repeater Only |              |
| Protection Type                       | Redundant                                    |                                                     | Inband Managem       | ent             | Enabled              |              |
| Active Unit                           | Primary                                      |                                                     | Inband Managem       | ent Timeout (s) | 20                   |              |
| Switch Count                          | 1                                            |                                                     |                      |                 |                      |              |
| Primary Address                       | 172.16.71.1                                  |                                                     |                      |                 |                      |              |
| Secondary Address                     | 172.16.71.2                                  |                                                     |                      |                 |                      |              |
|                                       | _                                            |                                                     |                      | _               |                      |              |
| Ready                                 | Radio: Protected Base Station                |                                                     | Active Unit: Primary |                 |                      | Logout ADMIN |

# TERMINAL SUMMARY

This page displays the current settings for the Terminal parameters.

#### PROTECTION INFORMATION

#### Protection Type

This parameter shows the type of protection:

| Option                           | Function                                                                                                    |
|----------------------------------|----------------------------------------------------------------------------------------------------|
| Serial Data Driven Switching     | Provides radio and RS-232 serial port user interface protection for Aprisa SR radios.                                                                 |
| Redundant<br>(Protected Station) | The RF ports and interface ports from two standard Aprisa SR<br>Radios are switched to the standby radio if there is a failure in the<br>active radio |

#### Active Unit

This parameter shows the radio which is currently active (Primary or Secondary).

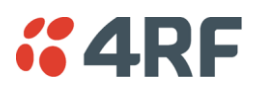

# Switch Count

This parameter shows the number of protection switch-overs since the last radio reboot (volatile).

#### Primary Address

This parameter shows the IP address of the primary radio (usually the left side radio A).

## Secondary Address

This parameter shows the IP address of the secondary radio (usually the right side radio B).

# OPERATING SUMMARY

See 'Terminal > Summary' on page 78 for parameter details.

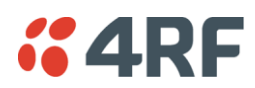

# Protected Station: Terminal > Details

| <b>4RF</b> SUPERVISOR                                                                                                    |                                                                                            |                                                        |                      |                 | Aprisa 📶     |
|----------------------------------------------------------------------------------------------------|--------------------------------------------------------------------------------------------|--------------------------------------------------------|----------------------|-----------------|--------------|
| Protected Base OK DATA C<br>Station OK DATA C<br>Print                                                                                                    | CPU RF AUX OK DATA<br>O O O O O<br>nary Sec                                                | CPU RF AUX<br>$\ominus$ $\ominus$ $\ominus$<br>condary | Network              |                 |              |
| Terminal Radio Serial I                                                                                                    | Ethernet Networking                                                                        | Security Ma                                            | intenance Events     | Software        |              |
| Summary Details Device                                                                                                    | Operating Mode Prima                                                                       | ary Parameters                                         | Secondary Parameters | TCP Connections |              |
| PRIMARY UNIT MANUFACTURING D<br>Radio Serial Number<br>Sub-Assembly serial Number<br>Radio MAC Address<br>Active Software Version<br>Previous Software Version<br>SECONDARY UNIT MANUFACTURIN | DETAILS<br>R3110000123<br>SXE10218304<br>00:22:b2:01:02:2a<br>1.6.2<br>1.6.0<br>NG DETAILS |                                                        |                      |                 |              |
| Radio Serial Number                                                                                                    | R3110000159                                                                                |                                                        |                      |                 |              |
| Sub-Assembly serial Number                                                                                                    | SXE10218259                                                                                |                                                        |                      |                 |              |
| Radio MAC Address                                                                                                    | 00:22:b2:01:02:82                                                                          |                                                        |                      |                 |              |
| Active Software Version                                                                                                    | 1.6.2                                                                                      |                                                        |                      |                 |              |
| Previous Software Version                                                                                                    | 18.0                                                                                       |                                                        |                      |                 |              |
| Ready                                                                                                    | Radio: Protected Base Station                                                              |                                                        | Active Unit: Primar  | γ               | Logout ADMIN |

# PRIMARY UNIT / SECONDARY UNIT MANUFACTURING DETAILS

See 'Terminal > Details' on page 80 for parameter settings.

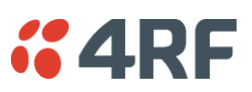

Protected Station: Terminal > Operating Mode

| <b>4RF</b> SUPERVISOR           |                                                               |                                | Aprisa 🚮        |
|---------------------------------|---------------------------------------------------------------|--------------------------------|-----------------|
| Protected Base OK D.<br>Station | ATA CPU RF AUX OK DATA CPU<br>O O O O O O O<br>Primary Second | RF AUX Network                 |                 |
| Terminal Radio Seri             | ial Ethernet Networking Se                                    | curity Maintenance Events      | Software        |
| Summary Details De              | vice Operating Mode Primary P                                 | arameters Secondary Parameters | TCP Connections |
|                                 |                                                               |                                |                 |
|                                 |                                                               |                                |                 |
| TERMINAL MODE                   |                                                               |                                |                 |
| Operating Mode                  |                                                               | e                              |                 |
|                                 |                                                               |                                |                 |
| TERMINAL PROTECTION             |                                                               |                                |                 |
| Protection Type                 | Redundant 💌                                                   |                                |                 |
|                                 |                                                               |                                |                 |
| PROTECTION MANAGEMEN            | T IP ADDRESS                                                  |                                |                 |
| Primary IP Address              | 172.16.71.1                                                   |                                |                 |
| Secondary IP Address            | 172.16.71.2                                                   |                                |                 |
| Raya Casaal                     |                                                               |                                |                 |
| Save Cancel                     |                                                               |                                |                 |
|                                 |                                                               |                                |                 |
|                                 |                                                               |                                |                 |
|                                 |                                                               |                                |                 |
|                                 |                                                               |                                |                 |
|                                 |                                                               |                                |                 |
|                                 |                                                               |                                |                 |
|                                 |                                                               |                                |                 |
| Busy                            | Radio: Protected Base Station                                 | Active Unit: Primar            | y Logout ADMIN  |

### **TERMINAL MODE**

## **Operating Mode**

The Operating Mode can be set to base station, repeater station or remote station. The default setting is remote station.

# TERMINAL PROTECTION

#### Protection Type

The Protection Type defines if a radio is a stand-alone radio or part of an Aprisa SR Protected Station. The default setting is None.

| Option                           | Function                                                                                                    |
|----------------------------------|----------------------------------------------------------------------------------------------------|
| None                             | The SR radio is stand alone radio (not part of an Aprisa SR Protected Station).                                                                                                    |
| Redundant<br>(Protected Station) | The SR radio is part of an Aprisa SR Protected Station.<br>The RF ports and interface ports from two standard Aprisa SR<br>Radios are switched to the standby radio if there is a failure in the<br>active radio |
| Serial Data Driven Switching     | The SR radio is part of an Aprisa SR Data Driven Protected Station.<br>Provides radio and RS-232 serial port user interface protection for<br>Aprisa SR radios.                                                  |

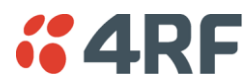

## PROTECTION MANAGEMENT IP ADDRESS

# Primary Address

This parameter shows the IP address of the primary radio (usually the left side radio A).

#### Secondary Address

This parameter shows the IP address of the secondary radio (usually the right side radio B).

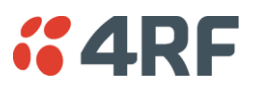

# Protected Station: Terminal > Primary Parameters

The Parameters page is a dynamic page that will display the parameters associated with the active alarms, set on 'Events > Events Setup' on page 146. The screenshot below shows a small amount of monitored alarms as an example.

| <b>4RF</b> SUPERVISOR                                                                                               |                                             |                                |                      |                 | Aprisa 📶     |
|----------------------------------------------------------------------------------------------------|---------------------------------------------|--------------------------------|----------------------|-----------------|--------------|
| Protected Base<br>Station<br>OK DATA C<br>O O<br>Prin                                                               | CPU RF AUX OK DATA<br>O O O O O<br>mary Sec | CPU RF AUX<br>O O O<br>condary | Network              |                 |              |
| Terminal Radio Serial                                                                                               | Ethernet Networking                         | Security Main                  | ntenance Events      | Software        |              |
| Summary Details Device                                                                                              | Operating Mode Prima                        | ary Parameters                 | Secondary Parameters | TCP Connections |              |
| TRANSMIT PARAMETERS<br>Current Temperature<br>Last TX Packet PA Current<br>Last TX Packet AGC<br>RECEIVE PARAMETERS | 33.8 Celsius<br>927 mA<br>1029 mV           |                                |                      |                 |              |
| Lead DV Dealest DCCL                                                                                                | 100 dB-                                     |                                |                      |                 |              |
| Last Sample BX CBC Error                                                                                            | 0 Errored Ratio for 10 sec                  | onds                           |                      |                 |              |
| Current RSSI                                                                                                    | -123 dBm                                    | ondo                           |                      |                 |              |
|                                                                                                    |                                             |                                |                      |                 |              |
| Ready                                                                                                    | Radio: Protected Base Station               |                                | Active Unit: Primar  | /               | Logout ADMIN |

TRANSMIT / RECEIVE PARAMETERS

This parameter displays the parameters of the Primary radio.

See 'Terminal > Parameters' on page 87 for parameter details.

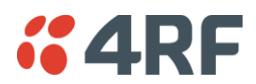

Protected Station: Terminal > Secondary Parameters

The Parameters page is a dynamic page that will display the parameters associated with the active alarms, set on 'Events > Events Setup' on page 146. The screenshot below shows a small amount of monitored alarms as an example.

| <b>4RF</b> SUPERVISOR                               |                                            |                                |                      |                 | Aprisa 📶     |
|-----------------------------------------------------|--------------------------------------------|--------------------------------|----------------------|-----------------|--------------|
| Protected Base<br>Station<br>OK DATA O<br>O<br>Prin | CPU RF AUX OK DATA<br>O O O O O<br>mary Se | CPU RF AUX<br>O O O<br>condary | Network              |                 |              |
| Terminal Radio Serial                               | Ethernet Networking                        | Security Mair                  | ntenance Events      | Software        |              |
| Summary Details Device                              | Operating Mode Prima                       | ary Parameters                 | Secondary Parameters | TCP Connections |              |
| TRANSMIT PARAMETERS                                 | 30 Celsius                                 |                                |                      |                 |              |
| Last TX Packet PA Current                           | 847 mA                                     |                                |                      |                 |              |
| Last TX Packet AGC                                  | 1035 mV                                    |                                |                      |                 |              |
| RECEIVE PARAMETERS                                  |                                            |                                |                      |                 |              |
| Last RX Packet RSSI                                 | -123 dBm                                   |                                |                      |                 |              |
| Last Sample RX CRC Error                            | 0 Errored Ratio for 10 sec                 | onds                           |                      |                 |              |
| Current RSSI                                        | -123 dBm                                   |                                |                      |                 |              |
|                                                     |                                            |                                |                      |                 |              |
| Ready                                               | Radio: Protected Base Station              |                                | Active Unit: Primary | /               | Logout ADMIN |

TRANSMIT / RECEIVE PARAMETERS

This parameter displays the parameters of the Secondary radio.

See 'Terminal > Parameters' on page 87 for parameter details.

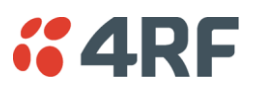

# Protected Station: Terminal > TCP Connections

The TCP Connections page displays the list of active TCP connections on the radio.

| <b>4RF</b> SUPE           | RVISOR               |                                    |                                                                         |             |                   |                |                | Aprisa 📶     |
|---------------------------|----------------------|------------------------------------|-------------------------------------------------------------------------|-------------|-------------------|----------------|----------------|--------------|
| Protected Base<br>Station | OK DATA<br>O O<br>PI | CPU RF AUX OK<br>O O O O<br>rimary | DATA CPU RF AUX<br>$\ominus$ $\ominus$ $\ominus$ $\ominus$<br>Secondary |             | Network           |                |                |              |
| Terminal Radi             | o Serial             | Ethernet Netwo                     | rking Security N                                                        | laintenance | Events            | Software       |                |              |
| Summary Deta              | ils Device           | Operating Mode                     | Primary Parameters                                                      | Secondary   | Parameters        | TCP Connection | ons            |              |
| PRIMARY TCP CO            | NNECTIONS T          | ABLE                               | _                                                                       | SE          | CONDARY TC        | P CONNECTION S | TABLE          |              |
| Local Address             | Local Port           | Remote Address                     | Remote Port                                                             | Lo          | ocal Address      | Local Port     | Remote Address | Remote Port  |
| 172.16.71.1               | HTTPS(443)           | 192.168.0.80                       | 60053                                                                   |             |                   |                |                | Prev Next    |
| 172.16.71.1               | HTTPS(443)           | 192.168.0.80                       | 60056                                                                   |             |                   |                |                |              |
| 172.16.71.1               | HTTPS(443)           | 192.168.0.80                       | 60057                                                                   |             |                   |                |                |              |
| 172.16.71.1               | HTTPS(443)           | 192.168.0.80                       | 60058                                                                   |             |                   |                |                |              |
| 172.16.71.1               | HTTPS(443)           | 192.168.0.80                       | 60061                                                                   |             |                   |                |                |              |
| 172.16.71.1               | HTTPS(443)           | 192.100.0.00                       | 1332                                                                    |             |                   |                |                |              |
| Auto Refresh              |                      |                                    | Prev Next                                                               |             |                   |                |                |              |
| Ready                     | _                    | Radio: Protected Bas               | e Station                                                               | Act         | ive Unit: Primary | ,              | _              | Logout ADMIN |

# PRIMARY / SECONDARY TCP CONNECTIONS TABLE

The Next button will display the next page of 8 connections and the Prev button will display the previous page of 8 connections.

If the Auto Refresh option is ticked, the TCP Connections table will refresh every 12 seconds.

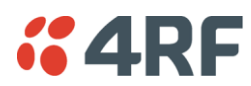

# Protected Station: Ethernet > Summary

This page displays the current settings for the Protected Station Ethernet port parameters.

| <b>4</b> 4RF           | SUPERV  | /ISOR        |                 |                    |             |                   |                    |                     | Aprisa 📶     |
|------------------------|---------|--------------|-----------------|--------------------|-------------|-------------------|--------------------|---------------------|--------------|
| Protected E<br>Station | Base    | ок DA<br>• • | TA CPU RF       | AUX OK DAT         | A CPU RF AU | x                 | Network            |                     |              |
| Terminal               | Radio   | Seria        | Ethernet        | Networking         | Security    | Maintenance       | Events             | Software            |              |
| Summary                | Port Se | etup         | L2 Filtering    |                    |             |                   |                    |                     |              |
|                        |         |              |                 |                    |             |                   |                    |                     |              |
|                        |         | ET           | HERNET PORT     | S STATUS           |             |                   |                    |                     |              |
|                        |         | I            | D Name          |                    | Status      | Speed<br>(Mbit/s) | Duplex             |                     |              |
|                        |         |              | 1 Ethernet Port |                    | Up          | 100               | Full Duplex        |                     |              |
|                        |         |              | 2 Ethernet Port |                    | Up          | 100               | Full Duplex        |                     |              |
|                        |         | ET           | HERNET PORT     | S SETTINGS         |             |                   |                    |                     |              |
|                        |         | I            | D Name          |                    | Mode        | Speed<br>(Mbit/s) | Duplex             | Function            |              |
|                        |         |              | 1 Ethernet Port |                    | Switch      | Auto              | Auto               | Management and User |              |
|                        |         |              | 2 Ethernet Port |                    | Switch      | Auto              | Auto               | Management and User |              |
|                        |         |              |                 |                    |             |                   |                    |                     |              |
| Ready                  |         |              | Radio: Pr       | rotected Base Stat | ion         | A                 | ctive Unit: Primar | y                   | Logout ADMIN |

See 'Protected Station: Ethernet > Port Setup' for configuration options.

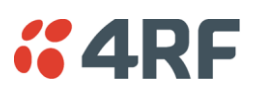

# Protected Station: Ethernet > Port Setup

This page provides the setup for the Protected Station Ethernet ports settings.

| <b>4RF</b> SUPER          | VISOR                                                                                                    | Aprisa 📶     |
|---------------------------|----------------------------------------------------------------------------------------------------|--------------|
| Protected Base<br>Station | OK DATA CPU RF AUX OK DATA CPU RF AUX<br>⊖ ⊖ ⊖ ⊖ ⊖ ⊖ ⊖ ⊖ ⊖ ⊖ ⊖<br>Primary Secondary                                                                                                  |              |
| Terminal Radio            | Serial Ethernet Networking Security Maintenance Events Software                                                                                                    |              |
| Summary Port S            | Setup L2 Filtering                                                                                                    |              |
|                           | D Name Mode Speed Duplex Function   1 Ethernet Port Switch Auto Management and User 2   2 Ethernet Port Switch Auto Management and User Save   Save Cance Cance Save Cance Save Save |              |
| Ready                     | Radio: Protected Base Station Active Unit: Primary                                                                                                    | Logout ADMIN |

# ETHERNET PORT SETTINGS

#### Mode

This parameter controls the Ethernet traffic flow. The default setting is Standard.

| Option   | Function                                                                                                    |
|----------|----------------------------------------------------------------------------------------------------|
| Standard | Enables Ethernet data communication over the radio link.                                                    |
| Switch   | Ethernet traffic is switched locally between the two<br>Ethernet ports and communicated over the radio link |
| Disabled | Disables Ethernet data communication over the radio link.                                                   |

## Speed (Mbit/s)

This parameter controls the traffic rate of the Ethernet port. The default setting is Auto.

| Option | Function                                             |
|--------|------------------------------------------------------|
| Auto   | Provides auto selection of Ethernet Port Speed       |
| 10     | The Ethernet Port Speed is manualy set to 10 Mbit/s  |
| 100    | The Ethernet Port Speed is manualy set to 100 Mbit/s |

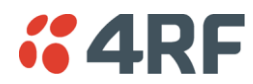

# Duplex

This parameter controls the transmission mode of the Ethernet port. The default setting is Auto.

| Option      | Function                                                 |
|-------------|----------------------------------------------------------|
| Auto        | Provides auto selection of Ethernet Port duplex setting. |
| Half Duplex | The Ethernet Port is manualy set to Half Duplex.         |
| Full Duplex | The Ethernet Port is manualy set to Full Duplex.         |

#### Function

This parameter controls the use for the Ethernet port. The default setting is Management and User.

| Option              | Function                                                                                      |
|---------------------|-----------------------------------------------------------------------------------------------|
| Management Only     | The Ethernet port is only used for management of the network.                                 |
| Management and User | The Ethernet port is used for management of the network and User traffic over the radio link. |
| User Only           | The Ethernet port is only used for User traffic over the radio link.                          |

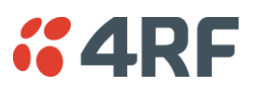

# Protected Station: Networking > IP Summary

This page displays the current settings for the Protected Station Networking IP settings.

| <b>4RF</b> SUPERVISOR                |                                            |                      |                      | Aprisa 📶     |
|--------------------------------------|--------------------------------------------|----------------------|----------------------|--------------|
| Protected Base OK DATA<br>Station Pr | CPU RF AUX OK DATA<br>O O O O<br>rimary Se | CPU RF AUX           | Network              |              |
| Terminal Radio Serial                | Ethernet Networking                        | Security Maintenance | Events Softwa        | re           |
| IP Summary IP Setup L3 I             | Filtering                                  |                      |                      |              |
|                                      |                                            |                      |                      |              |
| NETWORKING IP SETTINGS               |                                            |                      |                      |              |
| Primary IP Address                   | 172.16.71.1                                |                      |                      |              |
| Secondary IP Address                 | 172.16.71.2                                |                      |                      |              |
| Subnet Mask                          | 255.255.0.0                                |                      |                      |              |
|                                      |                                            |                      |                      |              |
| Ready                                | Radio: Protected Base Station              | 1                    | Active Unit: Primary | Logout ADMIN |

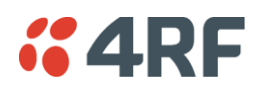

Protected Station: Networking > IP Setup

This page provides the setup for the Protected Station Networking IP setup.

| <b>4RF</b> SUPERVISOR             |                                             |                                |                    |          | Aprisa 📶     |
|-----------------------------------|---------------------------------------------|--------------------------------|--------------------|----------|--------------|
| Protected Base<br>Station OK DATA | CPU RF AUX OK DATA<br>O O O O<br>rimary Sec | CPU RF AUX<br>O O O<br>condary | Network            |          |              |
| Terminal Radio Serial             | Ethernet Networking                         | Security Mainten               | ance Events        | Software |              |
| IP Summary IP Setup L3 F          | litering                                    |                                |                    |          |              |
| NETWORKING IP SETTINGS            |                                             |                                |                    |          |              |
| Primary IP Address                | 172.16.71.1                                 |                                |                    |          |              |
| Secondary IP Address              | 172.16.71.2                                 |                                |                    |          |              |
| Subnet Mask                       | 255.255.0.0                                 |                                |                    |          |              |
| Gateway                           | 0.0.0                                       |                                |                    |          |              |
| Save Cance                        |                                             |                                |                    |          |              |
| Ready                             | Radio: Protected Base Station               | 1                              | Active Unit: Prima | у        | Logout ADMIN |

#### NETWORKING IP SETTINGS

Changes in these parameters are automatically changed in the partner radio.

#### Primary IP Address

Set the static IP Address of the primary radio assigned by your site network administrator using the standard format xxx.xxx.xxx. The default IP address is in the range 169.254.50.10.

#### Secondary IP Address

Set the static IP Address of the secondary radio assigned by your site network administrator using the standard format xxx.xxx.xxx. The default IP address is in the range 169.254.50.10.

#### Subnet Mask

Set the Subnet Mask of the radio using the standard format xxx.xxx.xxx. The default subnet mask is 255.255.0.0.

#### Gateway

Set the Gateway address of the radio, if required, using the standard format xxx.xxx. The default Gateway is 0.0.0.0.

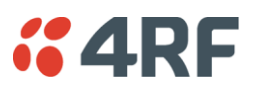

# Protected Station: Security > Manager

This page provides the management and control of the Protected Station Networking Security settings.

| <b>4RF</b> SUPERVISOR     |                                             |                                |                      |                                 | Aprisa 📶    |
|---------------------------|---------------------------------------------|--------------------------------|----------------------|---------------------------------|-------------|
| Protected Base<br>Station | CPU RF AUX OK DATA<br>O O O O<br>Primary Se | CPU RF AUX<br>O O O<br>condary | Network              |                                 |             |
| Terminal Radio Serial     | Ethernet Networking                         | Security Main                  | tenance Events So    | oftware                         |             |
| Summary Setup Users       | SNMP Manager Di                             | stribution                     |                      |                                 |             |
|                           |                                             |                                | _                    |                                 |             |
| PRIMARY CURRENT PAYLOAD   | SECURITY PROFILE                            |                                | SECONDARY CURR       | ENT PAYLOAD SECURITY PROFILE    |             |
| Profile Name              | Payload Security v10a                       |                                | Profile Name         | Payload Security v10a           |             |
| PRIMARY PREVIOUS PAYLOAD  | SECURITY PROFILE                            |                                | SECONDARY PREVI      | IOUS PAYLOAD SECURITY PROFILE   |             |
| Profile Name              | Payload Security v10                        |                                | Profile Name         | Payload Security v10            |             |
| Status                    | Inactive                                    |                                | Status               | Inactive                        |             |
| Activate                  |                                             |                                | Activate             |                                 |             |
| Apply Cancel              |                                             |                                | Apply Cancel         |                                 |             |
| PRIMARY PREDEFINED PAYLOA | AD SECURITY PROFILE                         |                                | SECONDARY PRED       | EFINED PAYLOAD SECURITY PROFILE |             |
| Profile Name              | Payload Security v10a                       |                                | Profile Name         | Payload Security v10a           |             |
| Status                    | Available                                   |                                | Status               | Available                       |             |
| Activate                  |                                             |                                | Activate             |                                 |             |
| Apply Cancel              |                                             |                                | Apply Cancel         |                                 |             |
| Ready                     | Radio: Protected Base Statio                | n                              | Active Unit: Primary | L                               | ogout ADMIN |

# PRIMARY / SECONDARY SECURITY PROFILE

See 'Security > Manager' on page 126 for parameter details.

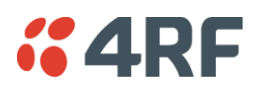

# Protected Station: Maintenance > General

This page provides the management and control of the Protected Station Maintenance General settings.

| <b>4RF</b> SUPERVISOR                                    |                                                              |                      |              | Aprisa 📶     |
|----------------------------------------------------------|--------------------------------------------------------------|----------------------|--------------|--------------|
| Protected Base<br>Station<br>OK DATA C<br>O<br>O<br>Prin | CPU RF AUX OK DATA CPU RF<br>O O O O O O O<br>mary Secondary | AUX Network          |              |              |
| Terminal Radio Serial I                                  | Ethernet Networking Security                                 | Maintenance Events   | Software     |              |
| Summary General Test Mod                                 | de Defaults Protection Lice                                  | nce Advanced         |              |              |
| GENERAL                                                  |                                                              | PROTECTED STA        | ATION REBOOT |              |
| Local Status Polling Period (s)                          | 11                                                           | Reboot               |              |              |
| Remote Status Polling Period (s)                         | 20                                                           | Save Cancel          |              |              |
| Network View Polling Period (s)                          | 20                                                           |                      |              |              |
| Inactivity Timeout (min)                                 | 1440 (24h) 💌                                                 | PRIMARY REBOO        | т            |              |
| Delete Alarm History File                                |                                                              | Reboot               |              |              |
| Save Cancel                                              |                                                              | Save Cancel          |              |              |
| PRIMARY GENERAL                                          |                                                              | SECONDARY REP        | BOOT         |              |
| Write Alarm History to USB                               |                                                              | Reboot               |              |              |
| Save Cancel                                              |                                                              | Save Cancel          |              |              |
| SECONDARY GENERAL                                        |                                                              |                      |              |              |
| Write Alarm History to USB                               |                                                              |                      |              |              |
| Save Cancel                                              |                                                              |                      |              |              |
|                                                          |                                                              |                      |              |              |
| Ready                                                    | Radio: Protected Base Station                                | Active Unit: Primary | ,            | Logout ADMIN |

See 'Maintenance > General' on page 134 for parameter details.

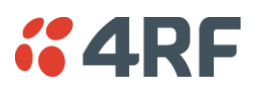

# Maintenance

# Protected Station: Maintenance > Protection

This page provides the management and control of the Protected Station Maintenance Protection settings.

|                                                    |                                                     |                           |                    | Aprisa 📶     |
|----------------------------------------------------|-----------------------------------------------------|---------------------------|--------------------|--------------|
| Protected Base<br>Station OK DATA C<br>O O<br>Prir | CPU RF AUX OK DATA CP<br>O O O O O O<br>nary Second | U RF AUX<br>O O O<br>dary | Network            |              |
| Terminal Radio Serial I                            | Ethernet Networking Se                              | ecurity Maintenance       | Events Software    |              |
| Summary General Test Mod                           | le Defaults Protection                              | Licence Advanced          |                    |              |
|                                                    |                                                     |                           |                    |              |
|                                                    |                                                     |                           |                    |              |
| SOFTWARE MANUAL LOCK                               |                                                     |                           |                    |              |
| Lock Active To                                     | Automatic 💌                                         | _                         |                    |              |
| Rayal Canaal                                       |                                                     | _                         |                    |              |
| Save Cancel                                        |                                                     |                           |                    |              |
|                                                    |                                                     |                           |                    |              |
| CURRENT PROTECTION INFORMA                         | TION                                                | _                         |                    |              |
| Switch Control                                     | Automatic                                           | _                         |                    |              |
| Active Unit                                        | Primary                                             | _                         |                    |              |
| Switch Count                                       | 1                                                   | _                         |                    |              |
|                                                    |                                                     | _                         |                    |              |
|                                                    |                                                     |                           |                    |              |
|                                                    |                                                     |                           |                    |              |
|                                                    |                                                     |                           |                    |              |
|                                                    |                                                     |                           |                    |              |
|                                                    |                                                     |                           |                    |              |
|                                                    |                                                     |                           |                    |              |
|                                                    |                                                     |                           |                    |              |
|                                                    |                                                     |                           |                    |              |
| Ready                                              | Radio: Protected Base Station                       | Ac                        | tive Unit: Primary | Logout ADMIN |

# SOFTWARE MANUAL LOCK

The software Manual Lock is a software implementation of the Hardware Manual Lock switch on the Protection Switch.

#### Lock Active To

This parameter sets the Protection Switch Software Manual Lock. The Software Manual Lock only operates if the Hardware Manual Lock is deactivated (set to the Auto position).

| Option    | Function                                                                                              |
|-----------|----------------------------------------------------------------------------------------------------|
| Automatic | The protection is automatic and switching will be governed by normal switching and blocking criteria. |
| Primary   | The primary radio will become active i.e. traffic will be switched to the primary radio.              |
| Secondary | The secondary radio will become active i.e. traffic will be switched to the secondary radio.          |

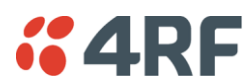

# CURRENT PROTECTION INFORMATION

#### Switch Control

This parameter shows the status of the switch control i.e. which mechanism is in control of the protection switch.

| Option               | Function                                                                                              |
|----------------------|----------------------------------------------------------------------------------------------------|
| Automatic            | The protection is automatic and switching will be governed by normal switching and blocking criteria. |
| Software Manual Lock | The Software Manual Lock has control of the protection switch.                                        |
| Hardware Manual Lock | The Hardware Manual Lock has control of the protection switch.                                        |

#### Active Unit

This parameter shows the radio which is currently active (Primary or Secondary).

#### Switch Count

This parameter shows the number of protection switch-overs since the last radio reboot (volatile).

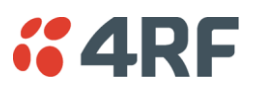

# Protected Station: Maintenance > Licence

This page provides the management and control of the Protected Station Maintenance Licence settings.

| <b>4RF</b> SUPERVISOR           |                                                                                                    |                               |                    |          | Aprisa 📶    |
|---------------------------------|----------------------------------------------------------------------------------------------------|-------------------------------|--------------------|----------|-------------|
| Protected Base OK DA<br>Station | TA CPU RF AUX OK DATA (<br>CONTRACTION OF CONTRACTION OF CONTRACTICON OF CONTRACTICON OF CONTRACTICON OF CONTRACTICON OF CONTRACTICON OF CONTRACTICON OF CONTRACTICON OF CONTRACTICON OF CONTRACTICON OF CONTRACTICON OF CONTRACTICON OF CONTRACTICON OF CONTRACTICON OF CONTRACTICONTRACTICON OF CONTRACTICON OF CO | CPU RF AUX<br>O O O<br>ondary | Network            |          |             |
| Terminal Radio Serial           | l Ethernet Networking                                                                                                    | Security Maintena             | nce Events         | Software |             |
| Summary General Tes             | st Mode Defaults Protection                                                                                                    | n Licence Advar               | iced               |          |             |
| PRIMARY LICENCE                 |                                                                                                    |                               |                    |          |             |
| Ethernet OTA                    | Enabled                                                                                                    |                               |                    |          |             |
| Add Licence<br>Save Cancel      | ******                                                                                                    |                               |                    |          |             |
| SECONDARY LICENCE               |                                                                                                    |                               |                    |          |             |
| Ethernet OTA                    | Enabled                                                                                                    |                               |                    |          |             |
| Add Licence<br>Save) Cancel     | 000000                                                                                                    |                               |                    |          |             |
| Ready                           | Radio: Protected Base Station                                                                                                    |                               | Active Unit: Prima | ry L     | ogout ADMIN |

### PRIMARY / SECONDARY LICENCE

See 'Maintenance > Licence' on page 140 for parameter details.

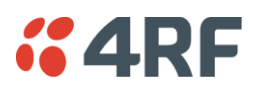

# Protected Station: Maintenance > Advanced

This page provides the management and control of the Protected Station Maintenance Advanced settings.

| <b><i>"</i>4RF</b> SUPERVISOR                                                      |                                 |                                | Aprisa 📶     |
|------------------------------------------------------------------------------------|---------------------------------|--------------------------------|--------------|
| Protected Base<br>Station OK DATA CPU<br>OK DATA CPU<br>OK DATA CPU<br>OK DATA CPU | U RF AUX OK DATA CPU RF AUX     | Network                        |              |
| Terminal Radio Serial Eth                                                          | hernet Networking Security Main | ntenance Events Software       |              |
| Summary General Test Mode                                                          | Defaults Protection Licence     | Advanced                       |              |
| NETWORK                                                                            | 10                              | PRIMARY CONFIGURATION          |              |
| Base Station Announcement Period                                                   | 1440                            | Restore configuration from USB |              |
| (min)                                                                              |                                 | Save Cancel                    |              |
| Discover Nodes                                                                     |                                 |                                |              |
| Decommission Node                                                                  |                                 | SECONDARY CONFIGURATION        |              |
| Broadcast Time                                                                     |                                 | Save configuration to USB      |              |
| Automatic Route Rediscovery                                                        |                                 | Restore configuration from USB |              |
| RF Interface MAC Address                                                           | 11:22:33:44:55:44               | Save Cance                     |              |
| Ready                                                                              | Radio: Protected Base Station   | Active Unit: Primary           | Logout ADMIN |

### NETWORK

See 'Maintenance > Advanced' on page 141 for parameter details.

#### PRIMARY / SECONDARY CONFIGURATION

See 'Maintenance > Advanced' on page 141 for parameter details.

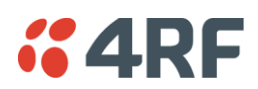

# Events

The Events menu contains the setup and management of the alarms, alarm events and traps.

# Protected Station: Events > Alarm Summary

There are two types of events that can be generated on the Aprisa SR radio. These are:

1. Alarm Events

Alarm Events are generated to indicate a problem on the radio.

#### 2. Informational Events

Informational Events are generated to provide information on key activities that are occurring on the radio. These events do not indicate an alarm on the radio and are used to provide information only.

See 'Alarm Types and Sources' on page 228 for a complete list of events.

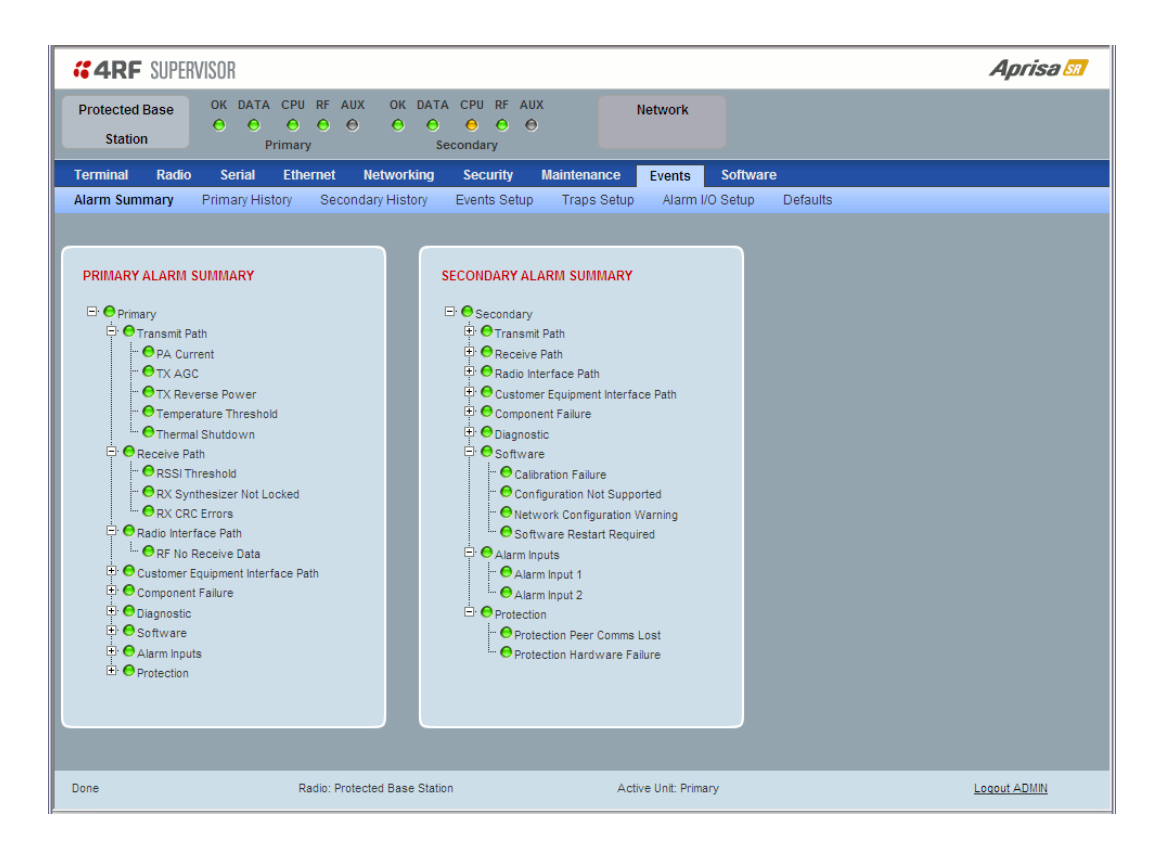

#### PRIMARY / SECONDARY ALARM SUMMARY

See 'Events > Alarm Summary' on page 144 for parameter details.

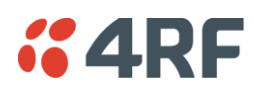

# Protected Station: Events > Primary History

| <b>4</b> 4RF         | SUPERVISOR                          |                                       |                            |                     |             | Aprisa 📶                  |
|----------------------|-------------------------------------|---------------------------------------|----------------------------|---------------------|-------------|---------------------------|
| Protected<br>Station | Base OK DATA O<br>OK DATA O<br>Prir | CPU RF AUX OK DA<br>O O O O O<br>nary | TA CPU RF AUX              | Network             |             |                           |
| Terminal             | Radio Serial I                      | Ethernet Networking                   | Security Maintenance       | Events Soft         | ware        |                           |
| Alarm Sumr           | mary Primary Histor                 | y Secondary History                   | Events Setup Traps Setu    | ip Alarm I/O Setu   | p Defaults  |                           |
|                      |                                     |                                       |                            |                     |             |                           |
| PRIMARY              | EVENT HISTORY                       |                                       |                            |                     |             |                           |
| Log ID               | Date/time                           | Event ID                              | Description                | State               | Severity    | Additional Information    |
| 14564                | 11/5/2013 5:47:59 PM                | 17                                    | Protection SW Manual Lock  | inactive            | cleared     | Lock Cleared              |
| 14563                | 11/5/2013 5:47:34 PM                | 17                                    | Protection SW Manual Lock  | active              | warning     | Lock Active               |
| 14562                | 11/5/2013 5:47:33 PM                | 33                                    | Protection Switch Occurred | inactive            | information | Manual Lock               |
| 14561                | 11/5/2013 5:44:34 PM                | 18                                    | Protection HW Manual Lock  | inactive            | cleared     | Lock Cleared              |
| 14560                | 11/5/2013 3:53:02 PM                | 18                                    | Protection HW Manual Lock  | active              | warning     | Lock Active               |
| 14559                | 11/5/2013 3:53:01 PM                | 30                                    | Software Start Up          | inactive            | information | Software Reset            |
| 14558                | 11/5/2013 3:52:33 PM                | 39                                    | Software Restart Required  | active              | warning     | Operating Mode Changed    |
| 14557                | 11/5/2013 3:50:52 PM                | 18                                    | Protection HW Manual Lock  | active              | warning     | Lock Active               |
|                      |                                     |                                       |                            |                     |             | Prev Next<br>Auto Refresh |
| Ready                |                                     | Radio: Protected Base Sta             | ation A                    | ctive Unit: Primary |             | Logout ADMIN              |

### PRIMARY EVENT HISTORY

See 'Events > Event History' on page 145 for parameter details.

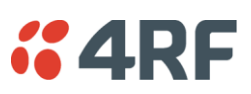

# Protected Station: Events > Secondary History

| <b>4</b> RF         | SUPERVISOR                    |                                     |                                    |                   |             | Aprisa 📶                  |
|---------------------|-------------------------------|-------------------------------------|------------------------------------|-------------------|-------------|---------------------------|
| Protected<br>Statio | I Base OK DATA CF<br>ON Prima | PURFAUXOKDAT.<br>O O O O O<br>ary S | A CPU RF AUX<br>O O O<br>iecondary | Network           |             |                           |
| Terminal            | Radio Serial Et               | hernet Networking                   | Security Maintenance               | Events Softv      | vare        |                           |
| Alarm Sum           | nmary Primary History         | Secondary History                   | Events Setup Traps Setup           | Alarm I/O Setup   | p Defaults  |                           |
|                     |                               |                                     |                                    |                   |             |                           |
| SECONDA             | ARY EVENT HISTORY             |                                     |                                    |                   |             |                           |
| Log ID              | Date/time                     | Event ID                            | Description                        | State             | Severity    | Additional Information    |
| 51577               | 19/6/2013 12:49:50 AM         | 17                                  | Protection Sw Manual Lock          | inactive          | cleared     | Lock Cleared              |
| 51576               | 19/6/2013 12:49:24 AM         | 17                                  | Protection Sw Manual Lock          | active            | warning     | Lock Active               |
| 51575               | 19/6/2013 12:49:23 AM         | 33                                  | Protection Switch Occurred         | inactive          | information | Manual Lock               |
| 51574               | 19/6/2013 12:46:25 AM         | 18                                  | Protection Hw Manual Lock          | inactive          | cleared     | Lock Cleared              |
| 51573               | 19/6/2013 10:54:51 AM         | 18                                  | Protection Hw Manual Lock          | active            | warning     | Lock Active               |
| 51572               | 19/6/2013 10:54:50 AM         | 30                                  | Software Start Up                  | inactive          | information | Software Reset            |
| 51571               | 19/6/2013 10:54:20 AM         | 39                                  | Software Restart Required          | active            | warning     | Operating Mode Changed    |
| 51570               | 19/6/2013 10:52:43 AM         | 23                                  | Protection Peer Comms Lost         | inactive          | cleared     | Alarm Cleared             |
|                     |                               |                                     |                                    |                   |             | Prev Next<br>Auto Refresh |
| Ready               |                               | Radio: Protected Base Stati         | on Ac                              | ive Unit: Primary |             | Logout ADMN               |

#### SECONDARY EVENT HISTORY

See 'Events > Event History' on page 145 for parameter details.

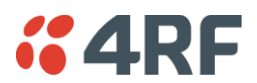

# Software

The Software menu contains the setup and management of the system software including network software distribution and activation on a protected station.

## Single Radio Software Upgrade

The radio software can be upgraded on a single radio single Aprisa SR radio (see 'Single Radio Software Upgrade' on page 223). This process would only be used if the radio was a replacement or a new station in an existing network.

# Network Software Upgrade

The radio software can be upgraded on an entire Aprisa SR radio network remotely over the radio link (see 'Network Software Upgrade' on page 222). This process involves the following steps:

- 1. Transfer the new software to base station primary radio with 'Protected Station: Software > Primary File Transfer'.
- 2. File Transfer the new software to base station secondary radio with 'Protected Station: Software > Secondary File Transfer'.
- 3. Using the Software Manual Lock, manually lock all protected remotes to the currently active radio (this is necessary to prevent automatic switching during the distribution and activation process).
- 4. Distribute the new software to all remote stations with 'Protected Station: Software > Remote Distribution'. Note: The software pack in the base station active radio is used for distribution.
- 5. Activate of the new software on remote stations with 'Protected Station: Software > Remote Activation'.
- 6. Finally, activate the new software on the base station primary and secondary radios. Note: activating the software will reboot the radio which will reset the Software Manual Lock to Automatic.

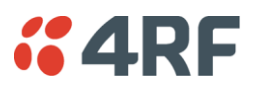

# Protected Station: Software > Summary

This page provides a summary of the software versions installed on the radio, the setup options and the status of the File Transfers.

| <b>4RF</b> SUPERVISOR                              |                                              |                      |                        |                     | Aprisa 📶     |
|----------------------------------------------------|----------------------------------------------|----------------------|------------------------|---------------------|--------------|
| Protected Base<br>Station OK DATA C<br>O O<br>Prim | CPU RF AUX OK DATA<br>O O O O O<br>mary Seco | CPU RF AUX<br>Ondary | Network                |                     |              |
| Terminal Radio Serial E                            | Ethernet Networking                          | Security Maintenan   | ce Events Softwa       | are                 |              |
| Summary Setup Primary Fil                          | le Transfer Secondary File                   | e Transfer Manager   | Remote Distribution    | Remote Activation   |              |
|                                                    |                                              |                      |                        |                     |              |
| PRIMARY SOFTWARE VERSIONS                          |                                              |                      | PRIMARY USB AUTOMA     | ATIC UPGRADE        |              |
| Current Version                                    | 1.6.0                                        |                      | USB Boot Cycle Upgrade | e Load And Activate |              |
| Previous Version                                   | 1.5.3                                        |                      | SECONDARY USB AUTO     | MATIC UPGRADE       |              |
| Software Pack Version                              | 1.6.0                                        | _                    |                        |                     |              |
| SECONDARY SOFTWARE VERSION                         | NS                                           |                      | USB Boot Cycle Upgrade | e Load And Activate |              |
| Current Version                                    | 160                                          | _                    | DRIMARY FILE TRANSFE   | -p                  |              |
| Previous Version                                   | 1.5.3                                        |                      | TRIMART THE TRANSFE    |                     |              |
| Software Pack Version                              | 1.6.0                                        |                      | Transfer Activity      | Idle                |              |
|                                                    |                                              |                      | Method                 |                     |              |
|                                                    |                                              |                      | Filename               | -                   |              |
|                                                    |                                              |                      | Transfer Result        | -                   |              |
|                                                    |                                              |                      | SECONDARY FILE TRAN    | ISFER               |              |
|                                                    |                                              |                      | Transfer Activity      | Idle                |              |
|                                                    |                                              |                      | Method                 |                     |              |
|                                                    |                                              |                      | Filename               | -                   |              |
|                                                    |                                              |                      | Transfer Result        | -                   |              |
|                                                    |                                              |                      |                        |                     |              |
|                                                    |                                              |                      |                        |                     |              |
| Ready                                              | Radio: Protected Base Station                |                      | Active Unit: Primary   |                     | Logout ADMIN |

#### PRIMARY / SECONDARY SOFTWARE VERSIONS

See 'Protected Station: Software > Primary File Transfer' and 'Protected Station: Software > Secondary File Transfer' for parameter details.

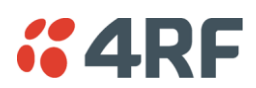

# Protected Station: Software > Primary File Transfer

This page provides the mechanism to transfer new software from a file source into the primary radio.

| <b><i>4</i>RF</b> SUPERVISOR | }                                                   |                                                    |                      |                   | Aprisa 📶     |
|------------------------------|-----------------------------------------------------|----------------------------------------------------|----------------------|-------------------|--------------|
| Protected Base OK<br>Station | DATA CPU RF AUX OK DATA<br>O O O O O O<br>Primary S | CPU RF AUX<br>OOOOOOOOOOOOOOOOOOOOOOOOOOOOOOOOOOOO | Network              |                   |              |
| Terminal Radio Se            | erial Ethernet Networking                           | Security Maintenan                                 | ce Events Softwar    | re l              |              |
| Summary Setup PI             | rimary File Transfer Secondary                      | File Transfer Manager                              | Remote Distribution  | Remote Activation |              |
| SETUP FILE TRANSFER FO       | OR PRIMARY UNIT                                     |                                                    | PRIMARY FILE TRANSFE | R STATUS          |              |
| Direction                    | To Primary Radio 💌                                  |                                                    | Transfer Activity    | ldle              |              |
| Method                       | Primary USB Transfer                                |                                                    | Direction            |                   |              |
| File                         | Software Pack                                       |                                                    | Method               |                   |              |
| File Server IP Address       | 172.17.70.2                                         |                                                    | Transfer Result      |                   |              |
| FTP Username                 | srtest                                              |                                                    | Transfer Hoodit      |                   |              |
| FTP Password                 |                                                     |                                                    |                      |                   |              |
| (Start Transfer) (Cance)     |                                                     |                                                    |                      |                   |              |
| Ready                        | Radio: Protected Base Statio                        | 'n                                                 | Active Unit: Primary | _                 | Logout ADMIN |

#### SETUP FILE TRANSFER FOR PRIMARY UNIT

#### Direction

This parameter sets the direction of file transfer. In this software version, the only choice is 'To Primary Radio'.

#### Method

This parameter sets the method of file transfer.

| Option                          | Function                                                              |
|---------------------------------|-----------------------------------------------------------------------|
| Primary USB Transfer            | Transfers the software from the USB flash drive to the primary radio. |
| FTP                             | Transfers the software from an FTP server to the primary radio.       |
| Transfer from Secondary<br>Unit | Transfers the software from the secondary radio to the primary radio. |

#### PRIMARY FILE TRANSFER STATUS

See 'Software > File Transfer' on page 156 for parameter details.

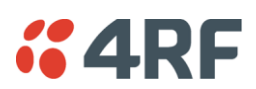

### To transfer software into the Aprisa SR primary radio:

#### Primary USB Transfer Method

- 1. Unzip the software release files in to the root directory of a USB flash drive.
- 2. Insert the USB flash drive into the primary radio Host Port •
- 3. Click on 'Start Transfer'.

| FILE TRANSFER STATUS |                     |
|----------------------|---------------------|
| Transfer Activity    | In Progress         |
| Direction            | To This Radio       |
| Method               | USB Transfer        |
| File                 | Software Pack       |
| Transfer Result      | In Progress ( 30% ) |

- 4. When the transfer is completed, remove the USB flash drive from the primary radio Host Port. If the SuperVisor 'USB Boot Upgrade' setting is set to 'Disabled' (see 'USB Boot Upgrade' on page 155), the USB flash drive doesn't need to be removed as the radio won't try to load from it.
- 5. Go to 'Protected Station: Software > Manager' on page 205 to activate the Software Pack. The radio will reboot automatically.

#### FTP Method

- 1. Unzip the software release files in to a temporary directory.
- 2. Open the FTP server and point it to the temporary directory.
- 3. Enter the FTP server IP address, Username and password into SuperVisor.
- 4. Click on 'Start Transfer'.

| FILE TRANSFER STATUS |                    |
|----------------------|--------------------|
| Transfer Activity    | In Progress        |
| Direction            | To This Radio      |
| Method               | FTP (172.17.10.11) |
| File                 | Software Pack      |
| Transfer Result      | In Progress (1%)   |

5. Go to 'Protected Station: Software > Manager' on page 205 to activate the Software Pack. The radio will reboot automatically.

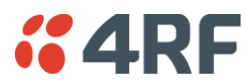

### Transfer from Secondary Unit

- 1. Select Transfer from Secondary Unit.
- 2. Click on 'Start Transfer'.

| SECONDARY FILE TRANSFER STATU | IS                         |
|-------------------------------|----------------------------|
| Transfer Activity             | In Progress                |
| Direction                     | To This Radio              |
| Method                        | Protected Partner Transfer |
| File                          | Software Pack              |
| Transfer Result               | Starting Transfer          |

3. Go to 'Protected Station: Software > Manager' on page 205 to activate the Software Pack. The radio will reboot automatically.

If the file transfer fails, check the Event History page (see 'Protected Station: Events > Secondary History' on page 196) for more details of the transfer.

Aprisa SR User Manual

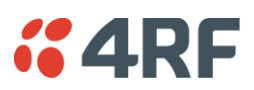

# Protected Station: Software > Secondary File Transfer

This page provides the mechanism to transfer new software from a file source into the secondary radio.

| <b>4RF</b> SUPERVISOR        | R                                    |                       |            |                      |                   | Aprisa 🛚 |
|------------------------------|--------------------------------------|-----------------------|------------|----------------------|-------------------|----------|
| Protected Base OK<br>Station | DATA CPU RF AU<br>O O O O<br>Primary | COK DATA CPU RF       | AUX        | Network              |                   |          |
| erminal Radio Se             | erial Ethernet                       | Networking Securit    | y Maintena | nce Events Softwar   | e                 |          |
| Summary Setup P              | rimary File Transfer                 | Secondary File Transf | er Manage  | Remote Distribution  | Remote Activation |          |
|                              |                                      |                       |            |                      |                   |          |
| SETUP FILE TRANSFER F        | OR SECONDARY UNIT                    |                       |            | SECONDARY FILE TRANS | FER STATUS        |          |
| Direction                    | To Secondary Radio                   |                       |            | Transfer Activity    | Idle              |          |
| Method                       | Secondary USB Trans                  | fer 🗸                 |            | Direction            | -                 |          |
| File                         | Software Pack                        |                       |            | Method               | -                 |          |
| File Server IP Address       | 172.17.70.1                          |                       |            | File                 | -                 |          |
| FTP Username                 | srtest                               |                       |            | Transfer Result      | -                 |          |
| FTP Password                 |                                      | 1                     |            |                      |                   |          |
| Start Transfer Cancel        |                                      |                       | - 1        |                      |                   |          |
|                              |                                      |                       |            |                      |                   |          |
|                              |                                      |                       |            |                      |                   |          |
|                              |                                      |                       |            |                      |                   |          |
|                              |                                      |                       |            |                      |                   |          |
|                              |                                      |                       |            |                      |                   |          |
|                              |                                      |                       |            |                      |                   |          |
|                              |                                      |                       |            |                      |                   |          |
|                              | _                                    | _                     |            |                      | _                 |          |
|                              |                                      |                       |            |                      |                   |          |
|                              |                                      |                       |            |                      |                   |          |

#### SETUP FILE TRANSFER FOR SECONDARY UNIT

#### Direction

This parameter sets the direction of file transfer. In this software version, the only choice is 'To Secondary Radio'.

#### Method

This parameter sets the method of file transfer.

| Option                        | Function                                                                |
|-------------------------------|-------------------------------------------------------------------------|
| Secondary USB Transfer        | Transfers the software from the USB flash drive to the secondary radio. |
| FTP                           | Transfers the software from an FTP server to the secondary radio.       |
| Transfer from Primary<br>Unit | Transfers the software from the primary radio to the secondary radio.   |

# SECONDARY FILE TRANSFER STATUS

See 'Software > File Transfer' on page 156 for parameter details.

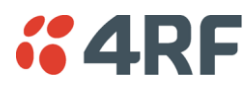

#### To transfer software into the Aprisa SR secondary radio:

Secondary USB Transfer Method

- 1. Unzip the software release files in to the root directory of a USB flash drive.
- 2. Insert the USB flash drive into the secondary radio Host Port •
- 3. Click on 'Start Transfer'.

| FILE TRANSFER STATUS |                     |  |  |  |
|----------------------|---------------------|--|--|--|
| Transfer Activity    | In Progress         |  |  |  |
| Direction            | To This Radio       |  |  |  |
| Method               | USB Transfer        |  |  |  |
| File                 | Software Pack       |  |  |  |
| Transfer Result      | In Progress ( 30% ) |  |  |  |

- 4. When the transfer is completed, remove the USB flash drive from the secondary radio Host Port. If the SuperVisor 'USB Boot Upgrade' setting is set to 'Disabled' (see 'USB Boot Upgrade' on page 155), the USB flash drive doesn't need to be removed as the radio won't try to load from it.
- 5. Go to 'Protected Station: Software > Manager' on page 205 to activate the Software Pack. The radio will reboot automatically.

#### FTP Method

- 1. Unzip the software release files in to a temporary directory.
- 2. Open the FTP server and point it to the temporary directory.
- 3. Enter the FTP server IP address, Username and password into SuperVisor.
- 3. Click on 'Start Transfer'.

| FILE TRANSFER STATUS |                    |  |  |  |
|----------------------|--------------------|--|--|--|
| Transfer Activity    | In Progress        |  |  |  |
| Direction            | To This Radio      |  |  |  |
| Method               | FTP (172.17.10.11) |  |  |  |
| File                 | Software Pack      |  |  |  |
| Transfer Result      | In Progress (1%)   |  |  |  |

4. Go to 'Protected Station: Software > Manager' on page 205 to activate the Software Pack. The radio will reboot automatically.

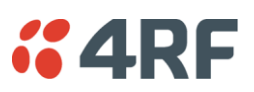

### Transfer from Primary Unit

- 1. Select Transfer from Primary Unit.
- 2. Click on 'Start Transfer'.

| SECONDARY FILE TRANSFER STATUS |                            |  |  |
|--------------------------------|----------------------------|--|--|
| Transfer Activity              | In Progress                |  |  |
| Direction                      | To This Radio              |  |  |
| Method                         | Protected Partner Transfer |  |  |
| File                           | Software Pack              |  |  |
| Transfer Result                | Starting Transfer          |  |  |

3. Go to 'Protected Station: Software > Manager' on page 205 to activate the Software Pack. The radio will reboot automatically.

If the file transfer fails, check the Event History page (see 'Protected Station: Events > Primary History' on page 195) for more details of the transfer.

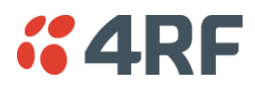

# Protected Station: Software > Manager

This page summaries and manages the software versions available in the primary and secondary radios.

The manager is predominantly used to activate new software on single radios. Network activation is performed with 'Protected Station: Software > Remote Activation'.

Both the previous software (if available) and Software Pack versions can be activated on each radio from this page.

|                              | DR                                                       |                                |                      |                      | Aprisa 📶     |
|------------------------------|----------------------------------------------------------|--------------------------------|----------------------|----------------------|--------------|
| Protected Base OK<br>Station | K DATA CPU RF AUX OK DATA<br>O O O O O O O<br>Primary Se | CPU RF AUX<br>O O O<br>condary | Network              |                      |              |
| Terminal Radio S             | Serial Ethernet Networking                               | Security Maintenand            | ce Events So         | ftware               |              |
| Summary Setup P              | Primary File Transfer Secondary Fi                       | le Transfer Manager            | Remote Distributio   | on Remote Activation |              |
| PRIMARY UNIT CURREN          | IT SOFTWARE                                              |                                | SECONDARY UNIT       | CURRENT SOFTWARE     |              |
| Version                      | 1.6.0                                                    |                                | Version              | 1.6.0                |              |
| PRIMARY UNIT PREVIOU         | US SOFTWARE                                              |                                | SECONDARY UNIT       | PREVIOUS SOFTWARE    |              |
| Version                      | 1.5.3                                                    |                                | Version              | 1.5.3                |              |
| Status                       | Inactive                                                 |                                | Status               | Inactive             |              |
| Activate                     |                                                          |                                | Activate             |                      |              |
| Apply Cancel                 |                                                          |                                | Apply Cancel         |                      |              |
| PRIMARY UNIT SOFTWARE PACK   |                                                          |                                | SECONDARY UNIT       | SOFTWARE PACK        |              |
| Version                      | 1.6.0                                                    |                                | Version              | 1.6.0                |              |
| Status                       | Available                                                |                                | Status               | Available            |              |
| Activate                     |                                                          |                                | Activate             |                      |              |
| Apply Cancel                 |                                                          |                                | Apply Cancel         |                      |              |
|                              |                                                          |                                |                      |                      |              |
| Ready                        | Radio: Protected Base Station                            | 1                              | Active Unit: Primary |                      | Logout ADMIN |

#### PRIMARY / SECONDARY CURRENT SOFTWARE

#### Version

This parameter displays the software version running on the radio.

#### PRIMARY / SECONDARY PREVIOUS SOFTWARE

#### Version

This parameter displays the software version that was running on the radio prior to the current software being activated.

#### Status

This parameter displays the status of the software version running on the radio.

| Option   | Function                                                                       |
|----------|--------------------------------------------------------------------------------|
| Active   | The software is operating the radio.                                           |
| Inactive | The software is not operating the radio but could be re-activated if required. |
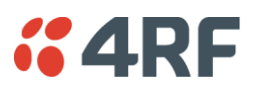

#### PRIMARY / SECONDARY SOFTWARE PACK

#### Version

This parameter displays the software pack version available for distribution on base station and activate on all stations.

#### Status

This parameter displays the status of the software pack version.

| Option      | Function                                                                                                    |
|-------------|----------------------------------------------------------------------------------------------------|
| Available   | On the base station, the software pack is available for distribution.<br>On all stations, the software pack is available for activation. |
| Activating  | The software pack is activating in the radio.                                                                                            |
| Unavailable | There is no software pack loaded into the radio.                                                                                         |

#### Activate

This parameter activates the software pack.

The Aprisa SR will automatically reboot after activation.

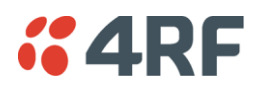

#### Protected Station: Software > Remote Distribution

This page provides the mechanism to distribute software to all remote protected stations into the Aprisa SR network (network) and then activate it.

The Software Pack loaded into the base station with the file transfer process (see 'Protected Station: Software > Primary File Transfer' on page 199) is distributed via the radio link to all remote stations from the active radio.

The distribution process is monitored from this page.

When all remote stations receive the Software Pack version, the software can be remotely activated on all remote stations.

This page is only available when the radio is configured as a Base Station.

| <b>4RF</b> SUPER | Aprisa 📶                                                                                             |              |
|------------------|----------------------------------------------------------------------------------------------------|--------------|
| Base Station     | OK DATA CPU RF AUX OK DATA CPU RF AUX Network                                                        |              |
| Terminal Radio   | Serial Ethernet Networking Security Maintenance Events Software                                      |              |
| Summary Setup    | D Primary File Transfer Secondary File Transfer Manager <b>Remote Distribution</b> Remote Activation |              |
|                  |                                                                                                    |              |
|                  | REMOTE SOFTWARE DISTRIBUTION                                                                         |              |
|                  | Software Pack Version 1.6.0                                                                          |              |
|                  | Status Available                                                                                     |              |
|                  | Start Transfer                                                                                       |              |
|                  | Appy) Cancel                                                                                         |              |
|                  |                                                                                                    |              |
|                  |                                                                                                    |              |
|                  |                                                                                                    |              |
|                  |                                                                                                    |              |
|                  |                                                                                                    |              |
|                  |                                                                                                    |              |
|                  |                                                                                                    |              |
|                  |                                                                                                    |              |
|                  |                                                                                                    |              |
|                  |                                                                                                    |              |
|                  |                                                                                                    |              |
|                  |                                                                                                    |              |
| Ready            | Radio: Base Station Active Unit: Primary                                                             | Logout ADMIN |

#### REMOTE SOFTWARE DISTRIBUTION

#### Software Pack Version

This parameter displays the software pack version available for distribution on base station and activate on all stations.

#### Status

This parameter displays the status of the software pack version.

If a Software Pack is not available, the status will display 'Unavailable' and the software distribution mechanism will not work.

#### Start Transfer

This parameter when activated distributes (broadcasts) the new Software Pack to all remote stations in the network.

**Note:** The distribution of software to remote stations does not stop customer traffic from being transferred. However, due to the volume of traffic, the software distribution process may affect customer traffic.

Software distribution traffic is classified as 'management traffic' but does <u>not</u> use the Ethernet management priority setting. Software distribution traffic priority has a fixed priority setting of 'very low'.

#### To distribute software to remote stations:

This process assumes that a Software Pack has been loaded into the base station with the file transfer process (see 'Protected Station: Software > Primary File Transfer' on page 199).

- 1. To ensure that the Network Table is up to date, it is recommended running the node discover function (see 'Discover Nodes' on page 142).
- 2. Click on 'Start Transfer'.

| REMOTE SOFTWARE DISTRIBUTION |                  |        |             |  |  |
|------------------------------|------------------|--------|-------------|--|--|
| Software Pack Version        | 1.6.0            |        |             |  |  |
| Status                       | In Progress ( 7% | )      |             |  |  |
| Pause Transfer               |                  |        |             |  |  |
| Cancel Transfer              |                  |        |             |  |  |
| Apply Cancel                 |                  |        |             |  |  |
| Over the Air Transfer Progre | ss               | 7%     | In Progress |  |  |
| Poll remote locations        |                  | 0 of 3 |             |  |  |
| Transfer software to remote  | e standby radios | 0 of 0 |             |  |  |

**Note:** This process could take anywhere between 40 minutes and several hours depending on channel size, Ethernet Management Priority setting and the amount of customer traffic on the network.

| Result                                     | Function                                                                                                    |
|--------------------------------------------|----------------------------------------------------------------------------------------------------|
| Over the Air Transfer<br>Progress          | The percentage of the software pack that has been broadcast to the remote radios.                                                                    |
| Poll Remote Locations                      | X is the number of radios polled to determine the number of<br>standby radios.<br>Y is the number of remote radios registered with the base station. |
| Transfer software to remote standby radios | X is the number of standby radios with the new software version.<br>Y is the number of standby radios requiring the new software<br>version.         |

3. When the distribution is completed, activate the software with the Remote Software Activation.

#### Pause Transfer

This parameter when activated, pauses the Over the Air Transfer Process and shows the distribution status. The distribution process will continue from where it was paused with Resume Transfer.

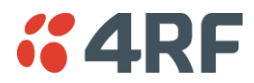

#### Cancel Transfer

This parameter when activated, cancels the Over the Air Transfer Process immediately.

During the distribution process, it is possible to navigate away from this page and come back to it to check progress. The SuperVisor session will not timeout.

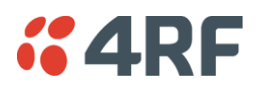

Protected Station: Software > Remote Activation

This page provides the mechanism to activate software on all remote protected stations.

The Software Pack has been loaded into the base station with the file transfer process (see 'Protected Station: Software > Primary File Transfer' on page 199) and distributed via the radio link to all remote stations from the active radio.

When all remote stations receive the Software Pack version, the software can be remotely activated on all remote stations.

The activation process is monitored by this page.

This page is only available when the radio is configured as a Base Station.

| <b>GARF</b> SUPERVISOR |                                                                                       |              |  |  |
|------------------------|---------------------------------------------------------------------------------------|--------------|--|--|
| Base Station           | OK DATA CPU RF AUX OK DATA CPU RF AUX<br>O O O O O O O O O O O O<br>Primary Secondary |              |  |  |
| erminal Radio          | Serial Ethernet Networking Security Maintenance Events Software                       |              |  |  |
|                        | REMOTE SOFTWARE ACTIVATION<br>Version 1.6.0<br>Start Activation                       |              |  |  |
|                        |                                                                                       |              |  |  |
| Ready                  | Radio: Base Station Active Unit: Secondary                                            | Logout ADMIN |  |  |

#### REMOTE SOFTWARE ACTIVATION

When the software pack version has been distributed to all the remote stations, the software is then activated in all the remote stations with this command. If successful, then activate the software pack in the base station to complete the network upgrade.

Version

This parameter displays the software version for activation. The default version is the software pack version but any valid software version can be entered in the format 'n.n.n'.

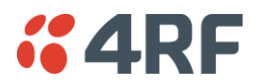

To activate software in remote stations:

This process assumes that a Software Pack has been loaded into the base station with the file transfer process (see 'Software > File Transfer' on page 156) and that distributed to all remote radios in the network.

**Note:** Do not navigate SuperVisor away from this page during the activation process (SuperVisor can lose PC focus).

- 1. Enter the Software Pack version (if different from displayed version).
- 2. Click on 'Start Activation'.

| REMOTE SOFTWARE ACTIVATION |                     |        |             |  |  |
|----------------------------|---------------------|--------|-------------|--|--|
| Version                    | 1.6.0               |        |             |  |  |
| Start Activation           |                     |        |             |  |  |
| Remote Radios Pol          | led For Partners    | 4 of 4 | Completed   |  |  |
| Remote Radios Pol          | led For New Version | 0 of 4 | In Progress |  |  |
| Remote Radios Act          | ivated              | 0 of 0 |             |  |  |
| Remote Radios On           | New Version         | 0 of 0 |             |  |  |

The remote stations will be polled to determine which radios require activation:

| Result                                  | Function (X of Y)                                                                                           |
|-----------------------------------------|----------------------------------------------------------------------------------------------------|
| Result                                  |                                                                                                    |
| Remote Radios Polled for<br>Partners    | X is the number of radios polled to determine the number of protected stations in the network.              |
|                                         | Y is the number of remote radios registered with the base station.                                          |
| Remote Radios Polled for<br>New Version | X is the number of radios polled to determine the number of radios that contain the new software version.   |
|                                         | Y is the number of remote radios registered with the base station.                                          |
| Remote Radios Activated                 | X is the number of radios that contain the new software version and have been activated.                    |
|                                         | Y is the number of radios that contain the new software version and can be activated.                       |
| Remote Radios On New<br>Version         | X is the number of radios that has been successfully activated and now running the new version of software. |
|                                         | Y is the number of radios that the activation command was executed on.                                      |

When the activation is ready to start:

| CONFIRMATION                                                                                                    |
|----------------------------------------------------------------------------------------------------|
| Activation step is about to start. All 2 radios will be activated.                                                                             |
| WARNING:<br>The activation process may take up to 5 minutes for each radio.<br>Do not leave this page until the activation step has completed. |
| OK                                                                                                    |
|                                                                                                    |

3. Click on 'OK' to start the activation process or Cancel to quit.

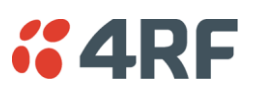

The page will display the progress of the activation.

| REMOTE SOFTW                | ARE ACTIVATION     | 1      |        |                                            |
|-----------------------------|--------------------|--------|--------|--------------------------------------------|
| Version                     | 1.6.0              |        |        |                                            |
| Start Activation            |                    |        |        |                                            |
| Remote Radios F             | Polled For Partner | rs     | 4 of 4 | Completed                                  |
| Remote Radios F             | Polled For New Ve  | ersion | 0 of 4 | Completed                                  |
| Remote Radios /             | Activated          |        | 0 of 0 | Cancelled                                  |
| Remote Radios (             | On New Version     |        | 0 of 0 | Cancelled                                  |
| REMOTE ACTIVA               | TION EXCEPTION     | IS     |        |                                            |
| Name                        | IP Address         | Vers   | sion   | Exception                                  |
| Protected Remote<br>Station | 172.17.70.2        | 1.6.0  |        | Software Version not on the radio (Step 2) |
| Remote125                   | 172.17.70.125      | 1.6.0  |        | Software Version not on the radio (Step 2) |
| Protected Remote<br>Station | 172.17.70.1        | 1.6.0  |        | Software Version not on the radio (Step 2) |
|                             |                    |        |        | Prev                                       |

The example shows that during the activation process there were exceptions that may need to be investigated.

When all the remote radios have been activated, the base station radio must now be activated with (see 'Software > Manager' on page 159).

| INFORMATION                                                                                          |             |
|----------------------------------------------------------------------------------------------------|-------------|
| All remotes successfully activated.<br>Please install and activate software version 1.6.0 on the bas | se station. |
|                                                                                                    | OK          |

4. Click on 'OK' to start the activation on the base station.

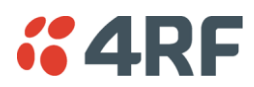

# Command Line Interface

The Aprisa SR has a Command Line Interface (CLI) which provides basic product setup and configuration. This can be useful if you need to confirm the radio's IP address, for example.

You can password-protect the Command Line Interface to prevent unauthorized users from modifying radio settings.

This interface can be accessed via an Ethernet Port (RJ45) or the Management Port (USB micro type B).

### Connecting to the Management Port

A USB Cable USB A to USB micro B, 1m is provided with each radio.

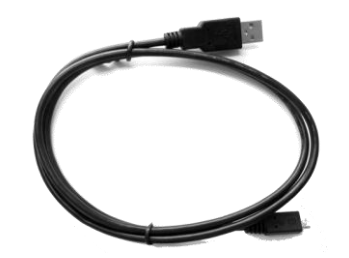

- 1. Connect the USB A to your computer USB port and the USB micro B to the management port of the Aprisa SR (MGMT).
- 2. Unzip and install the USB Serial Driver CP210x\_VCP\_Win2K\_XP\_S2K3.zip on your computer. This file is on the Information and setup CD supplied with the radio.

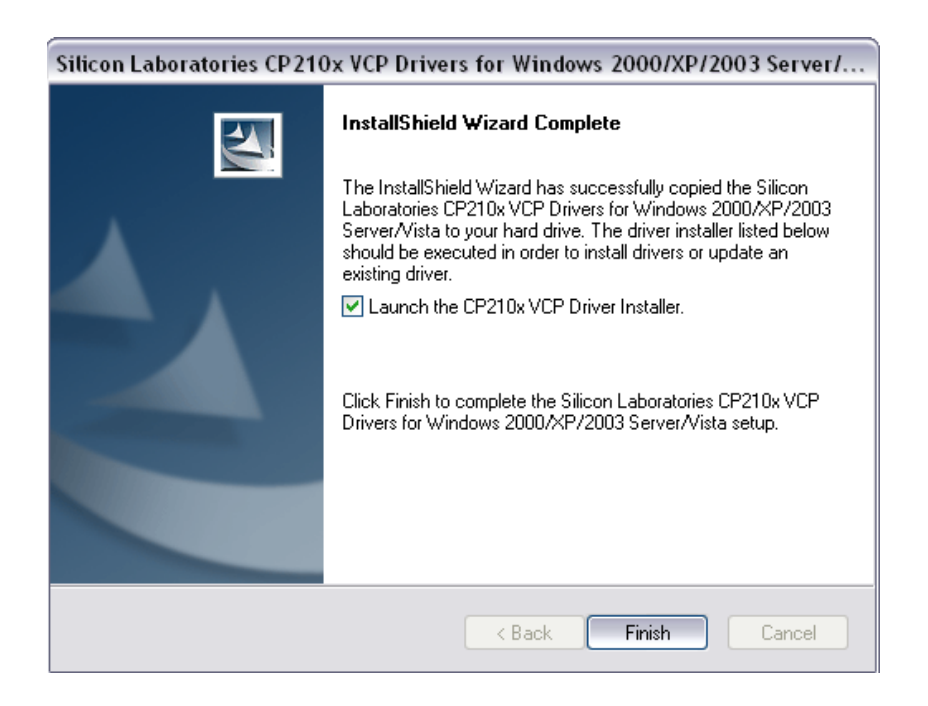

- 3. Go to your computer device manager (Control Panel > System > Hardware > Device Manager)
- 4. Click on 'Ports (COM & LPT)'

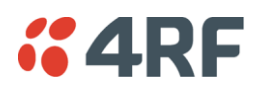

5. Make a note of the COM port which has been allocated to the 'Silicon Labs CP210x USB to UART Bridge' (COM3 in the example below)

| B Device Manager                                             |  |
|--------------------------------------------------------------|--|
| File Action View Help                                        |  |
|                                                              |  |
|                                                              |  |
|                                                              |  |
| 🗄 🚽 📝 System devices<br>🗄 😋 Universal Serial Bus controllers |  |
|                                                              |  |

- 6. Open HyperTerminal Session (Start > All Programs > Accessories > Communications > HyperTerminal)
- 7. Enter a name for the connection (Aprisa SR CLI for example) and click OK.

| Connection Description                              | ? 🗙  |
|-----------------------------------------------------|------|
| New Connection                                      |      |
| Enter a name and choose an icon for the connection: |      |
| Name:                                               |      |
| Aprisa SR CLI                                       |      |
| lcon:                                               |      |
|                                                     | >    |
| OK Car                                              | ncel |

8. Select the COM port from the Connect Using drop-down box that was allocated to the UART USB.

| Connect To        | ? 🔀                                     |  |  |  |
|-------------------|-----------------------------------------|--|--|--|
| Aprisa SR CLI     |                                         |  |  |  |
| Enter details for | the phone number that you want to dial: |  |  |  |
| Country/region:   | New Zealand (64)                        |  |  |  |
| Area code:        | 6001                                    |  |  |  |
| Phone number:     |                                         |  |  |  |
| Connect using:    | СОМЗ                                    |  |  |  |
|                   | OK Cancel                               |  |  |  |

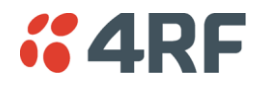

9. Set the COM port settings as follows:

| COM3 Properties  |          | ? 🔀      |
|------------------|----------|----------|
| Port Settings    |          |          |
|                  |          |          |
| Bits per second: | 38400    | ~        |
|                  |          |          |
| Data bits:       | 8        | ~        |
| Parity:          | None     | ~        |
| Stop bits:       | 1        | ~        |
| Flow control:    | None     | ~        |
|                  | Restore  | Defaults |
|                  | K Cancel | Apply    |

- 10. Click OK. The HyperTerminal window will open.
- 11. Press the Enter key to initiate the session.
- 12. Login to the Aprisa SR CLI with a default Username 'admin' and Password 'admin'.

The Aprisa MIB menu is shown:

| Login: admin  |                |                    |                |        |
|---------------|----------------|--------------------|----------------|--------|
| Password: *** | ***            |                    |                |        |
| CLT user admi | in last login. | 2012/08/27 13.11.0 | 0 from 127 0 0 | 1      |
| MPA >>7       | in fust fogin. | 2012/00/21 10:11:0 | 0 1100 121.0.0 | . 1    |
| adduser       | browser        | cd                 | clear          | config |
| debug         | deleteuser     | editpasswd         | edituser       | get    |
| list          | logout         | ls                 | pwd            | reboot |
| rohc          | set            | who                |                |        |
| MPA >>        |                |                    |                |        |
|               |                |                    |                |        |
|               |                |                    |                |        |
|               |                |                    |                |        |
|               |                |                    |                |        |
|               |                |                    |                |        |
|               |                |                    |                |        |
|               |                |                    |                |        |
|               |                |                    |                |        |
|               |                |                    |                |        |
|               |                |                    |                |        |
|               |                |                    |                |        |
|               |                |                    |                |        |

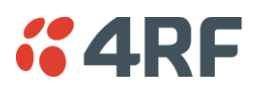

## **CLI** Commands

#### To enter a CLI command:

- 1. Type the first few characters of the command and hit Tab. This auto completes the command.
- 2. Enter the command string and enter.

#### Note: All CLI commands are case sensitive.

The top level CLI command list is displayed by typing a ? at the command prompt.

The following is a list of the top level CLI commands and their usage:

| CLI Command | Usage                                                                                                    |
|-------------|----------------------------------------------------------------------------------------------------|
| adduser     | adduser [-g <password aging="">] [-a <account aging="">] [-i <role>] <username><br/><userpassword></userpassword></username></role></account></password> |
| browser     | browser <state(str)></state(str)>                                                                                                    |
| cd          | cd <changemode(str)></changemode(str)>                                                                                                    |
| clear       | Clears the screen                                                                                                    |
| config      | config<br>userdefault<br>save<br>restore<br>factorydefault<br>restore                                                                                    |
| debug       | set subsystem param(INT) level param(INT)<br>get<br>clear subsystem param(INT) level param(INT)<br>help<br>log<br>dump<br>clear                          |
| deleteuser  | deleteuser <username></username>                                                                                                    |
| editpasswd  | editpasswd <oldpassword> <newpassword></newpassword></oldpassword>                                                                                       |
| edituser    | edituser [-p <password>] [-g <password aging="">] [-a <account aging="">] [-i]</account></password></password>                                           |
| get         | get [-m <mib name="">] [-n <module name="">] <attribute name=""> [indexes]</attribute></module></mib>                                                    |
| list        | list <tablename></tablename>                                                                                                    |
| logout      | Logs out from the CLI                                                                                                    |
| ls          | Displays the next level menu items                                                                                                    |
| pwd         | Displays the current working directory                                                                                                    |
| reboot      | Reboots the radio                                                                                                    |
| rohc        | stats<br>show<br>clear                                                                                                    |
| set         | <pre>set [-m <mib name=""> ] [-n <module name="">] <attribute name=""> <attribute pre="" set="" v]<=""></attribute></attribute></module></mib></pre>     |
| who         | Shows the users currently logged into the radio                                                                                                    |

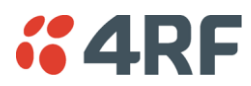

### Viewing the CLI Terminal Summary

At the command prompt, type: MPA >>cd APRISASR-MIB-4RF MPA APRISASR-MIB-4RF >>ls Terminal

| NO¦ATTRIBUTE NAME             | ATTRIBUTE VALUE        |
|-------------------------------|------------------------|
| termName                      | Base Station           |
| termLocation                  | Wellington             |
| termContactName               | 4RF Communications Ltd |
| termContactDetails            | support@4rf.com        |
| termTimeFormat                | time24h (1)            |
| termDateFormat                | 2011-1-1,15:21:21.0    |
| termEthController1IpAddress   | 172.17.10.2            |
| termEthController1SubnetMask  | 255.255.0.0            |
| termEthController1Gateway     | 0.0.0.0                |
| termRfNwkPanId                | CAFE                   |
| termRfNwkRadius               | 1                      |
| termInbandManagementEnabled   | true (1)               |
| termInbandManagementTimeoutSe | 10                     |

### Changing the Radio IP Address with the CLI

At the command prompt, type 'set termEthController1IpAddress xxx.xxx.xxx.xxx'

| MPA A                                                                        | PRISASR-MIB-4RF >>1s Terminal                                                                                                    |                                                                                                    | ·            |
|------------------------------------------------------------------------------|----------------------------------------------------------------------------------------------------|----------------------------------------------------------------------------------------------------|--------------|
| S.NO                                                                         | HATIRIBUTE NAME                                                                                                    | ATTREATE ANTOF                                                                                                    |              |
| +<br>11<br>2<br>3<br>4<br>5<br>6<br>7<br>8<br>9<br>10<br>11<br>12<br>13<br>+ | termName<br>termLocation<br>termContactName<br>termContactDetails<br>termTimeFormat<br>termDateFormat<br>termDateTime<br>termEthController1IpAddress<br>termEthController1SubnetMask<br>termEthController1Gateway<br>termRfNwkPanId<br>termRfNwkRadius<br>termInbandManagementEnabled | RemoteStation1<br>Location<br>4RF Support<br>Contact Details<br>time24h (1)<br>2010-3-23,11:39:39.0<br>172.17.40.41<br>255.255.0.0<br>172.17.0.4<br>dddd<br>11<br>true (1) |              |
| MPA A<br>termE                                                               | PRISASR-MIB-4RF >>set termEth<br>thController11pAddress =                                                                                                    | Controller1IpAddress 1<br>172.17.40.41                                                                                                    | 172.17.40.41 |
| MPA A                                                                        | PRISASR-MIB-4RF >>_                                                                                                    |                                                                                                    |              |

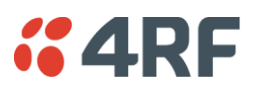

# In-Service Commissioning

## Before You Start

When you have finished installing the hardware, RF and the traffic interface cabling, the system is ready to be commissioned. Commissioning the radio is a simple process and consists of:

- 1. Powering up the radios.
- 2. Configuring all radios in the network using SuperVisor.
- 3. Aligning the antennas.
- 4. Testing that the links are operating correctly.
- 5. Connecting up the client or user interfaces.

### What You Will Need

- Appropriately qualified commissioning staff at both ends of each link.
- Safety equipment appropriate for the antenna location at both ends of each link.
- Communication equipment, that is, mobile phones or two-way radios.
- SuperVisor software running on an appropriate laptop, computer, or workstation at the base station radio.
- Tools to facilitate loosening and re-tightening the antenna pan and tilt adjusters.
- Predicted receiver input levels and fade margin figures from the radio link budget.

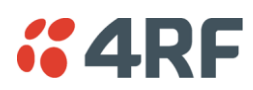

# Antenna Alignment

A base station omni directional collinear antenna has a vertical polarization. The remote station yagi antennas must also have vertical polarization.

### Aligning the Antennas

Align the remote station yagi antennas by making small adjustments while monitoring the RSSI. The Aprisa SR has a Test Mode which presents a real time visual display of the RSSI on the front panel LEDs. This can be used to adjust the antenna for optimum signal strength (see 'Test Mode' on page 28).

**Note:** Low gain antennas need less adjustment in elevation as they are simply aimed at the horizon. They should always be panned horizontally to find the peak signal.

1. Press and hold the ENTER button on the radio LED panel until all the LEDs flash green (about 3 - 5 seconds).

**Note:** The time for the LEDs to display the RSSI result is variable, depending on the network traffic, and can be up to 5 seconds. Small antenna adjustments should be made and then wait for the display to refresh.

The RSSI poll refresh rate can be set with the SuperVisor command 'Transmit Period' (see 'Maintenance > Test Mode' on page 137).

- 2. Move the antenna through a complete sweep horizontally (pan). Note down the RSSI reading for all the peaks in RSSI that you discover in the pan.
- 3. Move the antenna to the position corresponding to the maximum RSSI value obtained during the pan. Move the antenna horizontally slightly to each side of this maximum to find the two points where the RSSI drops slightly.
- 4. Move the antenna halfway between these two points and tighten the clamp.
- 5. If the antenna has an elevation adjustment, move the antenna through a complete sweep (tilt) vertically. Note down the RSSI reading for all the peaks in RSSI that you discover in the tilt.
- 6. Move the antenna to the position corresponding to the maximum RSSI value obtained during the tilt. Move the antenna slightly up and then down from the maximum to find the two points where the RSSI drops slightly.
- 7. Move the antenna halfway between these two points and tighten the clamp.
- 8. Recheck the pan (steps 2-4) and tighten all the clamps firmly.
- 9. To exit Test Mode, press and hold the ENTER button until all the LEDs flash red (about 3 5 seconds).

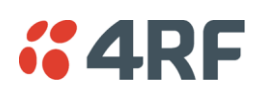

# 9. Maintenance

# No User-Serviceable Components

There are no user-serviceable components within the radio.

All hardware maintenance must be completed by 4RF or an authorized service centre.

Do not attempt to carry out repairs to any boards or parts.

Return all faulty radios to 4RF or an authorized service centre.

For more information on maintenance and training, please contact 4RF Customer Services at <a href="mailto:support@4rf.com">support@4rf.com</a>.

**CAUTION:** Electro Static Discharge (ESD) can damage or destroy the sensitive electrical components in the radio.

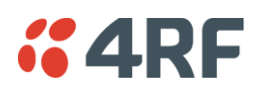

# Radio Software Upgrade

A software upgrade can be performed on a single radio or an entire Aprisa SR network (network).

### Network Software Upgrade

This process allows customers to upgrade their Aprisa SR network from the central base station location without need for visiting remote sites.

The Software Pack is loaded into the base station with the file transfer process (see 'Software > File Transfer' on page 156) and distributed via the radio link to all remote stations.

When all remote stations receive the Software Pack version, the software can be remotely activated on all remote stations.

### **Upgrade Process**

The Aprisa SR network upgrade operation is indicated in base station and remote stations by a flashing orange AUX LED.

#### To upgrade the entire Aprisa SR network software:

- 1. Using File Transfer, load the software pack into the base station (see 'Software > File Transfer' on page 156).
- 2. Distribute the software to the entire network of remote radios (see 'Software > Remote Distribution' on page 162).

**Note:** The distribution of software to remote stations does not stop customer traffic from being transferred. However, due to the volume of traffic, the software distribution process may affect customer traffic.

Software distribution traffic is classified as 'management traffic' but does <u>not</u> use the Ethernet management priority setting. Software distribution traffic priority has a fixed priority setting of 'very low'.

3. Activate the software on the entire network of remote radios (see 'Software > Remote Activation' on page 164).

Where the new software has been activated, remote stations will re-register with the base station. The remote stations software version can verified with 'Network Status > Network Table' on page 167.

4. Activate the software on the base station radio (see 'Software > Manager' on page 159).

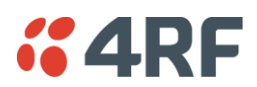

## Single Radio Software Upgrade

The software upgrade procedure is different for an Aprisa SR Protected Station (see 'Protected Station Software Upgrade' on page 35).

**Note:** If a radio has been configured for a Protection Type of 'Redundant' (see 'Protected Station: Terminal > Operating Mode' on page 178), and that radio is no longer part of a Protected Station, the Protection Type must be changed to 'None' before the radio software upgrade can be achieved.

### File Transfer Method

This process allows customers to upgrade a single Aprisa SR radio.

The Software Pack is loaded into the radio with the file transfer process (see 'Software > File Transfer' on page 156) and activated (see 'Software > Manager' on page 159).

#### Upgrade Process

The Aprisa SR upgrade operation is indicated by a flashing orange AUX LED.

#### To upgrade the Aprisa SR radio software:

- 1. Unzip the software release files in to the <u>root directory</u> of a USB flash drive.
- Check that the SuperVisor USB Boot Upgrade setting is set to 'Disabled' (see 'Software > Setup' on page 155).
- 3. Insert the USB flash drive into the Host Port •
- 4. Using File Transfer, load the software pack into the radio (see 'Software > File Transfer' on page 156).
- 5. Activate the software on the radio (see 'Software > Manager' on page 159).

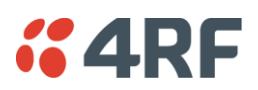

### USB Boot Upgrade Method

A single Aprisa SR radio can also be upgraded simply by plugging a USB flash drive containing the new software into the USB A host port  $\checkmark$  on the Aprisa SR front panel and power cycling the radio.

Upgrade Process

To upgrade the Aprisa SR radio software:

- 1. Unzip the software release files in to the <u>root directory</u> of a USB flash drive.
- Check that the SuperVisor USB Boot Upgrade setting is set to 'Load and Activate' (see 'Software > Setup' on page 155).
- 3. Power off the Aprisa SR and insert the USB flash drive into the Host Port C.
- 4. Power on the Aprisa SR.
- 5. The software upgrade process is complete when the OK LED lights solid orange. This can take about 2 minutes.

The software will have loaded in to the radio Software Pack location.

- 6. Remove the USB flash drive from the Host Port •
- 7. Power cycle the Aprisa SR.

Login to the radio being upgraded and go to SuperVisor 'Software > Manager' on page 159.

The version of the uploaded software will be displayed in the Software Pack 'Version' field.

| SOFTWARE PACK |           |
|---------------|-----------|
| Version       | 1.6.1     |
| Status        | Available |
| Activate      |           |
| Apply Cancel  |           |

If the upgrade process did not start, the Aprisa SR could already be operating on the version of software on the USB flash drive. This will be indicated by flashing OK LED and then the OK, DATA and CPU will light steady green.

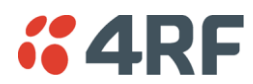

If the radio is not operating on the new software (after the power cycle), it could be caused by the SuperVisor 'USB Boot Upgrade' setting set to 'Load Only' (see 'Software > Setup' on page 155).

In this case, go to SuperVisor see 'Software > Manager' on page 159 and tick the Software Pack 'Activate' checkbox and click 'Appy'.

If any Display Panel LED flashes red or is steady red during the upgrade process, it indicates that the upgrade has failed. This could be caused by incorrect files on the USB flash drive or a radio hardware failure.

#### Software Downgrade

Radio software can also be downgraded if required. This may be required if a new radio is purchased for an existing network which is operating on an earlier software release.

The downgrade process is the same as the upgrade process.

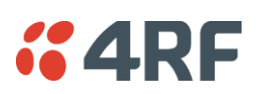

# 10. Interface Connections

# **RJ45 Connector Pin Assignments**

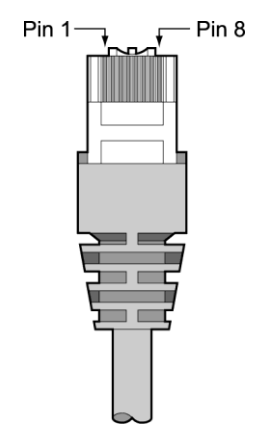

RJ45 pin numbering

# **Ethernet Interface Connections**

| Pin Number | Pin Function | Direction | TIA-568A wire<br>colour |
|------------|--------------|-----------|-------------------------|
| 1          | Transmit     | Output    | Green/white             |
| 2          | Transmit     | Output    | Green                   |
| 3          | Receive      | Input     | Orange/white            |
| 4          | Not used     |           | Blue                    |
| 5          | Not used     |           | Blue/white              |
| 6          | Receive      | Input     | Orange                  |
| 7          | Not used     |           | Brown/white             |
| 8          | Not used     |           | Brown                   |

| RJ45 connector LED indicators |          |                                                 |  |
|-------------------------------|----------|-------------------------------------------------|--|
| LED                           | Status   | Explanation                                     |  |
| Green                         | On       | Ethernet signal received                        |  |
| Green                         | Flashing | Indicates data traffic present on the interface |  |

Note: Do not connect Power over Ethernet (PoE) connections to the Aprisa SR Ethernet ports as this will damage the port.

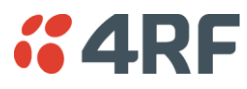

# **RS-232 Serial Interface Connections**

The RS-232 Serial Interface is always configured as a DCE:

| RJ45<br>Pin Number | Pin Function | Direction | TIA-568A Wire<br>Colour |
|--------------------|--------------|-----------|-------------------------|
| 1                  | RTS          | Input     | Green / white           |
| 2                  | DTR          | Input     | Green                   |
| 3                  | TXD          | Input     | Orange / white          |
| 4                  | Ground       |           | Blue                    |
| 5                  | DCD          | Output    | Blue / white            |
| 6                  | RXD          | Output    | Orange                  |
| 7                  | DSR          | Output    | Brown / white           |
| 8                  | CTS          | Output    | Brown                   |

# Hardware Alarms Connections

The power and alarm connector provides two hardware alarm inputs for alarm transmission to the other radios in the network.

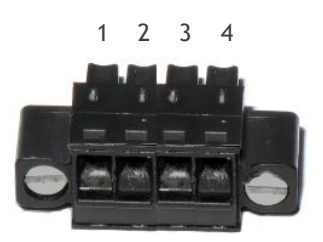

| Pin Number | 1            | 2            | 3              | 4              |
|------------|--------------|--------------|----------------|----------------|
| Function   | Alarm Port 1 | Alarm Port 2 | Power Negative | Power Positive |

# Protection Switch Remote Control Connections

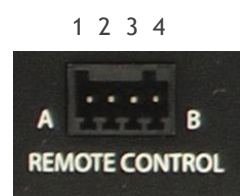

| Pin Number | 1              | 2      | 3              | 4      |
|------------|----------------|--------|----------------|--------|
| Function   | A radio active | Ground | B radio active | Ground |

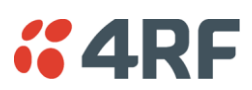

# 11. Alarm Types and Sources

# Alarm Types

There are three types of alarm event configuration types:

#### 1. Threshold Type

These alarm events have lower and upper limits. An alarm is raised if current reading is outside the limits.

Note: the limits for PA Current, TX AGC, TX Reverse Power and Thermal shutdown are not user configurable.

#### 2. Error Ratio Type

This is the ratio of bad packets vs total packets in the defined sample duration.

For Serial, it is the ratio of bad characters vs total characters in the duration seconds. An alarm is raised if current error ratio is greater than the configured ratio. The error ratio is configured in 'Upper Limit' field and accepts value between 0 and 1. Monitoring of these events can be disabled by setting the duration parameter to 0.

#### 3. Sample Duration Type

Used for No Receive data events type. An alarm is raised if no data is received in the defined sample duration. Monitoring of these events can be disabled by setting the duration parameter to 0.

See 'Events > Events Setup' on page 146 for setup of alarm thresholds / sample durations etc.

### Alarm Events

#### **Transmitter Alarms**

| Event ID | Event Display<br>Text    | Default<br>Severity | Configuration<br>Type | Function                                                                                                    |
|----------|--------------------------|---------------------|-----------------------|----------------------------------------------------------------------------------------------------|
| 1        | PA Current               | critical(1)         | Threshold Type        | Alarm to indicate that the current drawn<br>by the transmitter power amplifier is<br>outside defined limits. |
| 2        | TX AGC                   | critical(1)         | Threshold Type        | Alarm to indicate that the variable gain control of the transmitter is outside defined limits.               |
| 3        | TX Reverse<br>Power      | warning(4)          | Threshold Type        | Alarm to indicate that the antenna is not connected to the radio                                             |
| 4        | Temperature<br>Threshold | warning(4)          | Threshold Type        | Alarm to indicate that the transmitter temperature is outside defined limits.                                |
| 31       | Thermal<br>Shutdown      | critical(1)         | Threshold Type        | Alarm to indicate that the transmitter has shutdown due to excessively high temperature.                     |

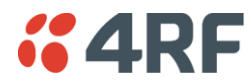

#### **Receiver Alarms**

| Event ID | Event Display<br>Text        | Default<br>Severity | Configuration<br>Type | Function                                                                                                    |
|----------|------------------------------|---------------------|-----------------------|----------------------------------------------------------------------------------------------------|
| 7        | RSSI Threshold               | warning(4)          | Threshold Type        | Alarm to indicate that the receiver RSSI reading taken on the last packet received is outside defined limits.                         |
| 8        | RX Synthesizer<br>Not Locked | critical(1)         | Not<br>Configurable   | Alarm to indicate that the receiver<br>Synthesizer is not locked on the RF<br>received signal.                                        |
| 9        | RX CRC Errors                | warning(4)          | Error Ratio<br>Type   | Alarm to indicate that the data received<br>on the RF path contains errors at a higher<br>rate than the defined error rate threshold. |

#### Radio Interface Path Alarms

| Event ID | Event Display<br>Text | Default<br>Severity | Configuration<br>Type   | Function                                                                                        |
|----------|-----------------------|---------------------|-------------------------|-------------------------------------------------------------------------------------------------|
| 34       | RF No Receive<br>Data | warning(4)          | Sample<br>Duration Type | Alarm to indicate that there is no data received on the RF path in the defined duration period. |

#### Customer Equipment Interface Path Alarms

| Event ID | Event Display<br>Text              | Default<br>Severity | Configuration<br>Type   | Function                                                                                                    |
|----------|------------------------------------|---------------------|-------------------------|----------------------------------------------------------------------------------------------------|
| 10       | Port 1 Eth No<br>Receive Data      | warning(4)          | Sample<br>Duration Type | Alarm to indicate that Ethernet port 1 has<br>no received input signal in the defined<br>duration period.                                         |
| 11       | Port 1 Eth Data<br>Receive Errors  | warning(4)          | Error Ratio<br>Type     | Alarm to indicate that Ethernet port 1<br>received input signal contains errors at a<br>higher rate than the defined error rate<br>threshold.     |
| 12       | Port 1 Eth Data<br>Transmit Errors | warning(4)          | Error Ratio<br>Type     | Alarm to indicate that Ethernet port 1<br>transmitted output signal contains errors<br>at a higher rate than the defined error<br>rate threshold. |
| 35       | Port 2 Eth No<br>Receive Data      | warning(4)          | Sample<br>Duration Type | Alarm to indicate that Ethernet port 2 has<br>no received input signal in the defined<br>duration period.                                         |
| 36       | Port 2 Eth Data<br>Receive Errors  | warning(4)          | Error Ratio<br>Type     | Alarm to indicate that Ethernet port 2<br>received input signal contains errors at a<br>higher rate than the defined error rate<br>threshold.     |
| 37       | Port 2 Eth Data<br>Transmit Errors | warning(4)          | Error Ratio<br>Type     | Alarm to indicate that Ethernet port 2<br>transmitted output signal contains errors<br>at a higher rate than the defined error<br>rate threshold. |
| 13       | Serial Data No<br>Receive Data     | warning(4)          | Sample<br>Duration Type | Alarm to indicate that the RS-232 port has<br>no received input signal in the defined<br>duration period.                                         |
| 14       | Serial Data<br>Receive Errors      | warning(4)          | Error Ratio<br>Type     | Alarm to indicate that the RS-232 port<br>received input signal contains errors at a<br>higher rate than the defined error rate<br>threshold.     |

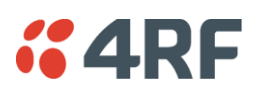

#### Component Failure Alarms

| Event ID | Event Display<br>Text | Default<br>Severity | Configuration<br>Type | Function                                                |
|----------|-----------------------|---------------------|-----------------------|---------------------------------------------------------|
| 16       | Component<br>Failure  | major(2)            | Not<br>Configurable   | Alarm to indicate that a hardware component has failed. |

#### Diagnostic Alarms

| Event ID | Event Display<br>Text        | Default<br>Severity | Configuration<br>Type | Function                                                                                    |
|----------|------------------------------|---------------------|-----------------------|---------------------------------------------------------------------------------------------|
| 17       | Protection Sw<br>Manual Lock | warning(4)          | Not<br>Configurable   | Alarm to indicate that the Protection<br>Switch Software Manual Lock has been<br>activated. |
| 18       | Protection Hw<br>Manual Lock | warning(4)          | Not<br>Configurable   | Alarm to indicate that the Protection<br>Switch Hardware Manual Lock has been<br>activated. |

#### Software Alarms

| Event ID | Event Display<br>Text               | Default<br>Severity | Configuration<br>Type | Function                                                                            |
|----------|-------------------------------------|---------------------|-----------------------|-------------------------------------------------------------------------------------|
| 20       | Calibration<br>Failure              | major(2)            | Not<br>Configurable   | Alarm to indicate that the RF calibration has failed.                               |
| 21       | Configuration<br>Not Supported      | major(2)            | Not<br>Configurable   | Alarm to indicate that a configuration has entered that is invalid.                 |
| 32       | Network<br>Configuration<br>Warning | warning(4)          | Not<br>Configurable   | Alarm to indicate a network configuration problem e.g. duplicate IP address.        |
| 39       | Software<br>Restart<br>Required     | warning(4)          | Not<br>Configurable   | Alarm to indicate that a configuration has changed that requires a software reboot. |

#### Protection Alarms

| Event ID | Event Display<br>Text             | Default<br>Severity | Configuration<br>Type | Function                                                                               |
|----------|-----------------------------------|---------------------|-----------------------|----------------------------------------------------------------------------------------|
| 23       | Protection Peer<br>Comms Lost     | major(2)            | Not<br>Configurable   | Alarm to indicate that the standby radio has lost communication with the active radio. |
| 54       | Protection<br>Hardware<br>Failure | major(2)            | Not<br>Configurable   | Alarm to indicate that there is a failure in the protection switch hardware.           |

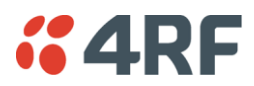

# Informational Events

| Event ID | Event Display<br>Text               | Default<br>Severity | Function                                                                                                    |
|----------|-------------------------------------|---------------------|----------------------------------------------------------------------------------------------------|
| 26       | User<br>authentication<br>succeeded | information(5)      | Event to indicate that a user is successfully authenticated on<br>the radio during login. The information on the user that was<br>successfully authenticated is provided in the eventHistoryInfo<br>object of the Event History Log.    |
| 27       | User<br>authentication<br>failed    | information(5)      | Event to indicate that a user has failed to be authenticated<br>on the radio during login. The information on the user that<br>was unsuccessfully authenticated is provided in the<br>eventHistoryInfo object of the Event History Log. |
| 28       | Protection<br>switch failed         | information(5)      | Event to indicate that a protection switch over cannot occur<br>for some reason. The reason for the failure to switch is<br>described in the eventHistoryInfo object of the Event History<br>Log.                                       |
| 29       | Software<br>System Check            | information(5)      | Event to indicate that the software has done a system check<br>on the radio. Any information relevant to the cause of the<br>event is provided in the eventHistoryInfo object of the Event<br>History Log.                              |
| 30       | Software Start<br>Up                | information(5)      | Event to indicate that the radio software has started. Any<br>information relevant to the software start up is provided in<br>the eventHistoryInfo object of the Event History Log.                                                     |
| 33       | Protection<br>Switch<br>Occurred    | information(5)      | Event to indicate that a protection switch over occurs for<br>some reason. The reason for the switch over is described in<br>the eventHistoryInfo object of the Event History Log.                                                      |

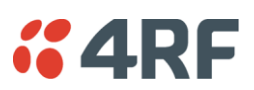

# 12. Specifications

# **RF** Specifications

## **Frequency Bands**

| Broadcast Band | Frequency Band | Frequency Tuning<br>Range | Synthesizer Step<br>Size |
|----------------|----------------|---------------------------|--------------------------|
| VHF            | 136 MHz        | 136-174 MHz               | 6.250 kHz                |
| UHF            | 400 MHz        | 400-470 MHz               | 6.250 kHz                |

### **Channel Sizes**

| Channel Size | Gross Radio Capacity |
|--------------|----------------------|
| 12.5 kHz     | 9.6 kbit/s           |
| 25 kHz       | 19.2 kbit/s          |

### Transmitter

| Transmit Power output            | 0.01 to 5.0 W (+10 to +37 dBm, in 1 dB steps) |
|----------------------------------|-----------------------------------------------|
| Adjacent channel power           | < -60 dBc                                     |
| Transient adjacent channel power | < -50 dBc                                     |
| Spurious emissions               | < -37 dBm                                     |
| Attack time                      | < 1.5 ms                                      |
| Release time                     | < 1.5 ms                                      |
| Data turnaround time             | < 10 ms                                       |
| Frequency stability              | ± 1 ppm                                       |
| Frequency aging                  | < 1 ppm / annum                               |
| Synthesizer lock time            | < 1.5 ms (5 MHz step)                         |

**Note:** The Aprisa SR transmitter contains power amplifier protection which allows the antenna to be disconnected from the antenna port without product damage.

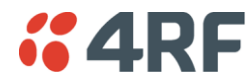

## Receiver

|                              |                        | 12.5 kHz            | 25 kHz              |
|------------------------------|------------------------|---------------------|---------------------|
| Receiver sensitivity         | BER < 10 <sup>-2</sup> | -117 dBm            | -114 dBm            |
|                              | BER < 10 <sup>-3</sup> | -115 dBm            | -112 dBm            |
|                              | BER < 10 <sup>-6</sup> | -113 dBm            | -110 dBm            |
| Adjacent channel selectivity |                        | > -47 dBm (> 60 dB) | > -37 dBm (> 65 dB) |
| Co-channel rejection         |                        | > -12 dB            |                     |
|                              |                        |                     |                     |

| Intermodulation response rejection | > -37 dBm (> 71 dB) |
|------------------------------------|---------------------|
| Blocking or desensitization        | > -17 dBm (> 90 dB) |
| Spurious response rejection        | > -32 dBm (> 75 dB) |
| Receiver spurious radiation        | < -57 dBm           |

## Modem

| Modulation               | 4-CPFSK        |
|--------------------------|----------------|
| Forward Error Correction | ¾ trellis code |

## Data Payload Security

| Data payload security | CCM* Counter with CBC-MAC                                                                                                    |
|-----------------------|----------------------------------------------------------------------------------------------------|
| Data encryption       | Counter Mode Encryption (CTR) using Advanced Encryption Standard (AES) 128, 192 or 256 bit                                     |
| Data authentication   | Cipher Block Chaining Message Authentication<br>Code (CBC-MAC) using Advanced Encryption<br>Standard (AES) 128, 192 or 256 bit |

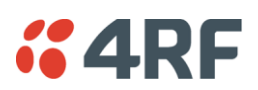

# Interface Specifications

### **Ethernet Interface**

The Aprisa SR radio features an integrated 10Base-T/100Base-TX layer-2 Ethernet switch.

To simplify network setup, each port supports auto-negotiation and auto-sensing MDI/MDIX. Operators can select from the following preset modes:

- Auto negotiate
- 10Base-T half or full duplex
- 100Base-TX half or full duplex

The switch is IEEE 802.3-compatible. It passes VLAN tagged traffic.

| General     | Interface                 | RJ45 x 2 (Integrated 2-port switch)                                                                                  |
|-------------|---------------------------|----------------------------------------------------------------------------------------------------|
|             | Cabling                   | CAT-5 UTP, supports auto MDIX (Standard Ethernet)                                                                    |
|             | Maximum line length       | 100 metres on cat-5 or better                                                                                        |
|             | Bandwidth allocation      | The Ethernet capacity maximum is determined by the available radio link capacity.                                    |
|             | Maximum transmission unit | Option setting of 1522 or 1536 octets                                                                                |
|             | Address table size        | 1024 MAC addresses                                                                                                   |
|             | Ethernet mode             | 10Base-T or 100Base-TX<br>Full duplex or half duplex<br>(Auto-negotiating and auto-sensing)                          |
| Diagnostics | Left Green LED            | Off: no Ethernet signal received<br>On: Ethernet signal received                                                     |
|             | Right Green LED           | Off: Indicates no data traffic present on the interface<br>Flashing: Indicates data traffic present on the interface |

Note: Do not connect Power over Ethernet (PoE) connections to the Aprisa SR Ethernet ports as this will damage the port.

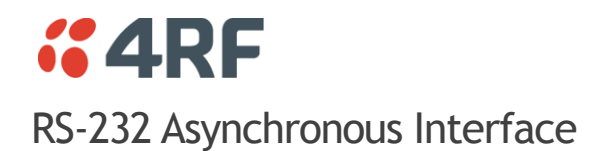

The Aprisa SR radio's ITU-T V.24 compliant RS-232 interface is configured as a Cisco® pinout DCE. The interface terminates to a DTE using a straight-through cable or to a DCE with a crossover cable (null modem).

The interface uses two handshaking control lines between the DTE and the DCE.

| General             | Interface               | ITU-T V.24 / EIA/TIA RS-232E                                      |
|---------------------|-------------------------|-------------------------------------------------------------------|
|                     | Interface direction     | DCE only                                                          |
|                     | Maximum line length     | 10 metres                                                         |
| Async<br>parameters | Standard mode data bits | 7 or 8 bits                                                       |
|                     | Standard mode parity    | Configurable for None, Even or Odd                                |
|                     | Standard mode stop bits | 1 or 2 bits                                                       |
|                     | Interface baud rates    | 300, 1200, 2400, 4800, 9600, 19200, 38400, 57600 and 115200 bit/s |
| Control signals     | DCE to DTE              | CTS, RTS, DSR, DTR                                                |

### Hardware Alarms Interface

#### Alarm Inputs

The power and alarm connector provides two hardware alarm inputs for alarm transmission to the other radios in the network.

| Detector type                 | Non-isolated ground referenced voltage detector |
|-------------------------------|-------------------------------------------------|
| Detection voltage - on        | > +10 VDC                                       |
| Detection voltage - off       | < +4 VDC                                        |
| Maximum applied input voltage | 30 VDC                                          |
| Maximum input current limit   | 10 mA                                           |

## **Protection Switch Specifications**

| RF Insertion Loss     | < 0.5 dB                           |
|-----------------------|------------------------------------|
| Remote Control inputs | Logic 4700 ohms pullup to +3.3 VDC |

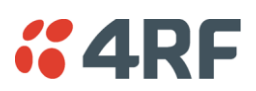

# **Power Specifications**

## Power Supply

Aprisa SR Radio

| Nominal voltage              | +13.8 VDC (negative earth)                                |
|------------------------------|-----------------------------------------------------------|
|                              |                                                           |
| Absolute input voltage range | +10 to +30 VDC                                            |
| Maximum power input          | 30 W                                                      |
|                              |                                                           |
| Connector                    | Phoenix Contact 4 pin male screw fitting MC 1.5/ 4-GF-3.5 |

#### Aprisa SR Protected Station

| Nominal voltage              | +13.8 VDC (negative earth)                                   |
|------------------------------|--------------------------------------------------------------|
| Absolute input voltage range | +10 to +30 VDC                                               |
| Maximum power input          | 35 W                                                         |
| Connector                    | 2x Phoenix Contact 2 pin male screw fitting MC 1.5/ 2-GF-3.5 |

#### Aprisa SR Data Driven Protected Station

| Nominal voltage              | +13.8 VDC (negative earth)                                   |
|------------------------------|--------------------------------------------------------------|
| Absolute input voltage range | +10 to +30 VDC                                               |
| Maximum power input          | 35 W                                                         |
| Connector                    | 2x Phoenix Contact 4 pin male screw fitting MC 1.5/ 2-GF-3.5 |

## Power Consumption

Aprisa SR Radio

| Mode               | Power Consumption                    |
|--------------------|--------------------------------------|
| Transmit / Receive | < 22.5 W for 5W transmit power       |
|                    | < 15.0 W for 1W transmit power       |
| Receive only       | < 6 W full Ethernet traffic activity |
|                    | < 4.5 W no Ethernet traffic activity |

Aprisa SR Protected Station and Aprisa SR Data Driven Protected Station

| Mode               | Power Consumption                       |
|--------------------|-----------------------------------------|
| Transmit / Receive | < 31 W for 5W transmit power            |
|                    | < 23.5 W for 1W transmit power          |
| Receive only       | < 14.5 W full Ethernet traffic activity |
|                    | < 11.5 W no Ethernet traffic activity   |

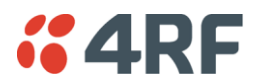

# Power Dissipation

#### Aprisa SR Radio

| Transmit Power    | Power Dissipation |  |
|-------------------|-------------------|--|
| 1W transmit power | < 14.0 W          |  |
| 5W transmit power | < 17.5 W          |  |

Aprisa SR Protected Station and Aprisa SR Data Driven Protected Station

| Transmit Power    | Power Dissipation |
|-------------------|-------------------|
| 1W transmit power | < 22.5 W          |
| 5W transmit power | < 26.0 W          |

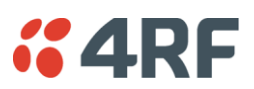

# **General Specifications**

## Environmental

| Operating temperature range                   | - 40 to + 70° C           |
|-----------------------------------------------|---------------------------|
| Storage temperature range                     | - 40 to + 80° C           |
| Dperating humidity Maximum 95% non-condensing |                           |
| Acoustic noise emission                       | No audible noise emission |

## Mechanical

#### Aprisa SR Radio

| Dimensions | Width177 mmDepth110 mm (126 mm with TNC connector)Height41.5 mm        |  |
|------------|------------------------------------------------------------------------|--|
| Weight     | 720 g                                                                  |  |
| Colour     | Matt black                                                             |  |
| Mounting   | Wall (2 x M5 screws)<br>Rack shelf (2 x M4 screws)<br>DIN rail bracket |  |

#### Aprisa SR Protected Station

| Dimensions | Width430 mmDepth220 mm (incl interconnect cables)Height90 mm |  |
|------------|--------------------------------------------------------------|--|
| Weight     | 4.46 kg                                                      |  |
| Colour     | Matt black                                                   |  |
| Mounting   | Rack mount (2 x M4 screws)                                   |  |

## Compliance

|               | 12.5 kHz               | 25 kHz     |  |
|---------------|------------------------|------------|--|
| Radio         | EN 300 113-2           | EN 302 561 |  |
| EMI / EMC     | EN 301 489 Parts 1 & 5 |            |  |
| Safety        | EN 60950               |            |  |
| Environmental | ETS 300 019 Class 3.4  |            |  |

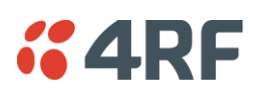

# 13. Product End Of Life

# End-of-Life Recycling Programme (WEEE)

The WEEE Directive concerns the recovery, reuse, and recycling of electronic and electrical equipment. Under the Directive, used equipment must be marked, collected separately, and disposed of properly.

4RF has implemented an end-of-life recycling programme to manage the reuse, recycling, and recovery of waste in an environmentally safe manner using processes that comply with the WEEE Directive (EU Waste Electrical and Electronic Equipment 2002/96/EC).

### The WEEE Symbol Explained

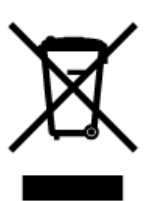

This symbol appears on Electrical and Electronic Equipment (EEE) as part of the WEEE (Waste EEE) directive. It means that the EEE may contain hazardous substances and must not be thrown away with municipal or other waste.

### WEEE Must Be Collected Separately

You must not dispose of electrical and electronic waste with municipal and other waste. You must separate it from other waste and recycling so that it can be easily collected by the proper regional WEEE collection system in your area.

## YOUR ROLE in the Recovery of WEEE

By separately collecting and properly disposing of WEEE, you are helping to reduce the amount of WEEE that enters the waste stream.

One of the aims of the WEEE directive is to divert EEE away from landfill and encourage recycling. Recycling EEE means that valuable resources such as metals and other materials (which require energy to source and manufacture) are not wasted. Also, the pollution associated with accessing new materials and manufacturing new products is reduced.

### EEE Waste Impacts the Environment and Health

Electrical and electronic equipment (EEE) contains hazardous substances which have potential effects on the environment and human health. If you want environmental information on the Aprisa SR radio, contact us (on page 15).

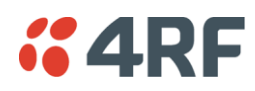

# 14. Abbreviations

| AES    | Advanced Encryption Standard                       | TCP/IP | Transmission Control Protocol/Interne      |
|--------|----------------------------------------------------|--------|--------------------------------------------|
| AGC    | Automatic Gain Control                             |        | Protocol                                   |
| BER    | Bit Error Rate                                     | тсхо   | Temperature Compensated Crystal Oscillator |
| CBC    | Cipher Block Chaining                              | TFTP   | Trivial File Transfer Protocol             |
| CCM    | Counter with CBC-MAC integrity                     | TMR    | Trunk Mobile Radio                         |
| DCE    | Data Communications Equipment                      | ТΧ     | Transmitter                                |
| DTE    | Data Radio Equipment                               | UTP    | Unshielded Twisted Pair                    |
| EMC    | Electro-Magnetic Compatibility                     | VAC    | Volts AC                                   |
| EMI    | Electro-Magnetic Interference                      | VCO    | Voltage Controlled Oscillator              |
| ESD    | Electro-Static Discharge                           | VDC    | Volts DC                                   |
| ETSI   | European Telecommunications Standards<br>Institute | WEEE   | Waste Electrical and Electronic Equipment  |
| FW     | Firmware                                           |        |                                            |
| HW     | Hardware                                           |        |                                            |
| IF     | Intermediate Frequency                             |        |                                            |
| IP     | Internet Protocol                                  |        |                                            |
| 1/0    | Input/Output                                       |        |                                            |
| ISP    | Internet Service Provider                          |        |                                            |
| kbit/s | Kilobits per second                                |        |                                            |
| kHz    | Kilohertz                                          |        |                                            |
| LAN    | Local Area Network                                 |        |                                            |
| LED    | Light Emitting Diode                               |        |                                            |
| mA     | Milliamps                                          |        |                                            |
| MAC    | Media Access Control                               |        |                                            |
| MAC    | Message Authentication Code                        |        |                                            |
| Mbit/s | Megabits per second                                |        |                                            |
| MHz    | Megahertz                                          |        |                                            |
| MIB    | Management Information Base                        |        |                                            |
| MTBF   | Mean Time Between Failures                         |        |                                            |
| MTTR   | Mean Time To Repair                                |        |                                            |
| ms     | milliseconds                                       |        |                                            |
| NMS    | Network Management System                          |        |                                            |
| PC     | Personal Computer                                  |        |                                            |
| PCA    | Printed Circuit Assembly                           |        |                                            |
| PLL    | Phase Locked Loop                                  |        |                                            |
| ppm    | Parts Per Million                                  |        |                                            |
| PMR    | Public Mobile Radio                                |        |                                            |
| RF     | Radio Frequency                                    |        |                                            |
| RoHS   | Restriction of Hazardous Substances                |        |                                            |
| RSSI   | Received Signal Strength Indication                |        |                                            |
| RX     | Receiver                                           |        |                                            |
| SNMP   | Simple Network Management Protocol                 |        |                                            |
| SNR    | Signal to Noise Ratio                              |        |                                            |
| SWR    | Standing Wave Ratio                                |        |                                            |
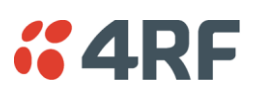

# 15. Index

# Α

| access rights        | 120 |
|----------------------|-----|
| accessory kit        | 14  |
| antennas             |     |
| aligning             | 217 |
| installing           | 57  |
| selection and siting | 48  |
| siting               | 50  |
| attenuators          | 47  |
|                      |     |

### В

| bench setup | 47 |
|-------------|----|
| bench setup | 47 |

# С

| cabling        |        |
|----------------|--------|
| accessory kit  | 14     |
| coaxial feeder | 47, 51 |
| CD contents    | 14     |

# Ε

| earthing                   | 47, 51, 53 |
|----------------------------|------------|
| environmental requirements | 52         |

# F

| feeder cables | 51 |
|---------------|----|
| front panel   |    |
| connections   | 24 |

# н

| hardware      |    |
|---------------|----|
| accessory kit | 14 |
| installing    | 57 |
| humidity      | 52 |

# I

| in-service commissioning | 216 |
|--------------------------|-----|
| interface connections    | 224 |
| Ethernet                 | 224 |
| RS-232 Serial            | 225 |
|                          |     |

#### J

| Java<br>requirement for | 14 |
|-------------------------|----|
| L                       |    |
| lightning protection    | 53 |
| linking system plan     | 51 |
| logging in              |    |
| SuperVisor              | 67 |
| logging out             |    |
| SuperVisor              | 68 |

#### Μ

| maintenance summary | 129 |
|---------------------|-----|
| mounting kit        | 14  |

# 0

| operating tem | perature | 52 |
|---------------|----------|----|
|---------------|----------|----|

#### Ρ

| passwords                   |     |
|-----------------------------|-----|
| changing                    | 121 |
| path planning               | 48  |
| path propagation calculator | 48  |
| pinouts                     |     |
| Ethernet                    | 224 |
| RS-232 Serial               | 225 |
| power supply                | 52  |

# R

| radio                    |                  |    |
|--------------------------|------------------|----|
| earthing                 | 47,              | 53 |
| logging into             |                  | 67 |
| logging out              |                  | 68 |
| operating temperature    |                  | 52 |
| rebooting                | 1                | 34 |
| storage temperature      |                  | 52 |
| rebooting the radio      | 1                | 34 |
| RS-232                   |                  |    |
| serial data              | 1                | 01 |
| RS-232 Serial interface  | 100, 101, 106, 1 | 82 |
| interface connections fo | or 2             | 25 |

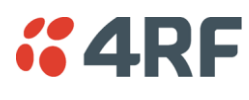

# S

| security                         |               |
|----------------------------------|---------------|
| settings115, 122, 124, 126, 142, | 146, 148, 149 |
| summary                          | 114           |
| security users                   |               |
| user privileges                  | 120           |
| SuperVisor                       |               |
| logging into                     | 67            |
| logging out                      | 68            |
| PC settings for                  | 63            |
|                                  |               |

# Т

| temperature | 52 |
|-------------|----|
| tools       | 54 |

### U

| us | Sers               |     |
|----|--------------------|-----|
|    | adding             | 120 |
|    | changing passwords | 121 |
|    | deleting           | 121 |
|    | user details       | 120 |
|    | user privilege     | 121 |
|    |                    |     |

#### W